# canopus

MTU2400F ユーザーズマニュアル

#### ご使用の前に

■ **絵表示について** 本製品を安全に正しくお使いいただくために、以下 の内容をよく理解してから本文をお読みください。

# 

人が死亡または重傷を負う恐れのある内容を示し ています。

#### <u>/|</u>] 注意

けがをしたり財産に損害を受ける恐れのある内容 を示しています。

#### ■絵表示の意味

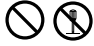

この記号はしてはいけないことを表しています。

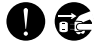

この記号はしなければならないことを表しています。

 $\triangle$ 

この記号は気をつける必要があることを表しています。

#### ■ご購入製品を使用される際の注意事項 ここでは、ご購入製品を使用されるときにご注意

いただきたい事柄について説明しています。

# ⚠警告

#### \ ●健康上のご注意

ごくまれに、コンピュータのモニタに表示さ れる強い光の刺激や点滅によって、一時的に てんかん・意識の喪失などが引き起こされる 場合があります。こうした経験をこれまでに されたことがない方でも、それが起こる体質 をもっていることも考えられます。こうした 経験をお持ちの方や、経験をお持ちの方の血 縁にあたられる方は、本製品を使用される前 に必ず医師と相談してください。

- ●製品のご利用についての注意事項 医療機器や人命に関わるシステムでは、絶対に ご利用にならないでください。製品の性質上、 これらのシステムへの導入は適しません。
- ●製品の取り付けおよび取り外しに関する注意事項 製品の取り付けおよび取り外しを行う場合必 ずパソコン本体および周辺機器の電源を切 り、さらに電源ケーブルをコンセントから抜 いた状態で行ってください。

パソコン本体および周辺機器の電源を入れた まま製品を取り付けたり取り外したりした場 合、製品やパソコン本体、周辺機器および周 辺機器に接続されている機器の一部が破壊さ れる恐れがあります。また、パソコン本体お よび周辺機器の電源ケーブルをコンセントか ら抜かずにパソコン本体や周辺機器の筐体(電 源ユニットなど)、機器の金属部分に触れた場 合には感電する恐れがあります。

#### ●静電気に関する注意事項

製品に静電気が流れると製品上の部品が破壊 される恐れがあります。各コネクタや部品面 には直接手を触れないでください。 静電気は衣服や人体からも発生します。製品 に触れる前に、一旦接地された金属製のもの に触れてください(体内の静電気を放電する ことになります)。

# <u>へ</u>注意

#### ●消費電流に関する注意事項

複数の拡張ボードをパソコンに取り付けると きは、ご購入製品を含めたすべての製品の消 費電流の合計がパソコンの最大供給電流を超 えていないことを必ず確認してください。全 ボードの消費電流の合計がパソコンの最大供 給電流を超えたりするなどの動作条件を満た さない環境で使用し続けると、システムが正 常に動作しない場合やシステムに負荷がかか り、パソコンが故障する原因となる恐れがあ ります。

消費電流のわからない製品については、その 製品の取扱説明書をご覧いただくか、メー カーに直接お問い合わせいただいてお確かめ ください。

#### ●他社製品と併用されるときの注意事項

他社製品と併用されるとご購入製品が正常 に動作しないことがあり、そのためにシス テムが本来の目的を達成することができな いこともあります。あらかじめ、製品単体 の環境で購入製品が正常に動作することを ご確認ください。また、他社製品との併用 によって購入製品が正常に動作しないので あれば、その他社製品と購入製品との併用 はお止めください。

#### 🚫 ●その他の注意事項

製品は指定された位置に指示通り取り付けて ください。指示通りに取り付けられていない 場合、製品の金属部分とパソコンの金属部分 が接触してショートするなどの要因で、製品 やパソコン本体・周辺機器が破壊される恐れ があります。 製品を取り扱うときは手など皮膚を傷つけないよ う十分にご注意ください。ハードウェアの仕様 上、製品のパネル、コネクタ、エッジ、裏面は金 属のピンが、突出していることがあります。製品 を取り付けたり取り外したりするときは、製品全 体を軽く包み込むようにお持ちください。

動作中の製品は熱により非常に熱くなりま す。長時間使用した製品に手を触れる際に は、十分にご注意<ださい。

#### 「ご注意

- (1)本製品の一部または全部を無断で複製することを禁止します。
- (2)本製品の内容や仕様は将来予告無しに変更することがあります。
- (3)本製品は内容について万全を期して作成いたしましたが、万一ご不審な点や誤り、記載漏れなどお気付きの事がございましたら、当社までご連絡ください。
- (4) 運用した結果については、(3)項にかかわらず 責任を負いかねますので、ご了承ください。
- (5)ご使用上の過失の有無を問わず、本製品の運用において発生した逸失利益を含む特別、付随的、または派生的損害に対するいかなる請求があったとしても、当社はその責任を負わないものとします。
- (6) 本製品付属のソフトウェア、マニュアル、その他添付物を含めたすべての関連製品に関して、解析、リバースエンジニアリング、デコンパイル、ディスアッセンブリを禁じます。
- (7) カノープス、CANOPUS/カノープスおよびその ロゴは、カノープス株式会社の登録商標です。
- (8) Microsoft、Windows、Windows Media、およびInternet Explorerは米国マイクロソフト・コーポレーションの商標または登録商標です。また、その他の商品名やそれに類するものは各社の商標または登録商標です。
- (9) iEPGおよびiEPGロゴは、ソニー株式会社の 商標です。
- (10) AdobeおよびAdobe Premiereは、Adobe Systems Incorporated (アドビシステムズ社)の
   米国ならびに他の国における商標です。
- (11) MediaArtistは松下電器産業株式会社の登録商 標です。

#### 表記について

- ■本書はアプリケーションの操作方法について説 明しています。
- 本書に記載されていない情報が記載される場合 がありますので、ディスクに添付のテキスト

ファイルも必ずお読みください。

- ■本書での説明と実際の運用方法とで相違点がある場合には、実際の運用方法を優先するものとします。
- 本書はパソコンの基本的な操作を行うことがで きる方を対象に書れています。特に記載の無い 操作については、一般的なパソコンの操作と同 じように行ってください。
- ■本書ではMicrosoft<sup>®</sup> Windows<sup>®</sup> 2000 operating system、Microsoft<sup>®</sup> Windows<sup>®</sup>XP、Windows Media VideoをWindows 2000、Windows XP、 WMVと表記します。
- 説明の便宜上、実際の製品とイラスト及び画面写 真が異なる場合があります。

# ▲ 警告

#### ■ 健康上のご注意

ごくまれに、コンピュータのモニタに表示される 強い光の刺激や点滅によって、一時的にてんか ん・意識の喪失などが引き起こされる場合があり ます。こうした経験をこれまでにされたことがな い方でも、それが起こる体質をもっていることも 考えられます。こうした経験をお持ちの方や、経 験をお持ちの方の血縁にあたられる方は、本製品 を使用される前に必ず医師と相談してください。

#### ■ 著作権について

テレビ放送やビデオなど、他人の作成した映像/音声 をキャプチャしたデータは、動画、静止画に関わらず 個人として楽しむ以外は、著作権法上、権利者に無断 では使用できません。また、個人として楽しむ目的で あっても複製が制限されている場合があります。キャ プチャしたデータのご利用に対する責任は当社では一 切負いかねますのでご注意ください。

ご使用方法や、この内容について不明な点、疑問 点などがございましたら、カノープス株式会社テ クニカルサポートまでお問い合せください。

| カノープス株式会社                                 |
|-------------------------------------------|
| 〒651-2241                                 |
| 神戸市西区室谷1-2-2                              |
| テクニカルサポート                                 |
| TEL078-992-6830(10:00~12:00, 13:00~17:00) |
| ※土、日、祝日および当社指定休日を除く                       |

#### MTU2400F ユーザーズマニュアル April 22, 2004 Copyright © 2002-2004 Canopus Co., Ltd. All rights reserved.

# もくじ

# 第1章 確認

| 1-1 | はじめに            | 2 |
|-----|-----------------|---|
|     | 使用許諾契約書について     | 2 |
|     | ご使用に当たっての留意事項   | 2 |
|     | パッケージ内容の確認      | 3 |
|     | オンラインユーザー登録について | 4 |
|     | 当社ホームページについて    | 4 |
| 1-2 | 動作環境の確認         | 5 |
|     | パソコン本体について      | 5 |
|     | 対応0S環境          | 5 |
|     | 制限事項について        | 6 |

# 第2章 パソコンにインストールしよう

| 2-1 | ソフトウェアをインストールする       |
|-----|-----------------------|
|     | インストールの準備             |
|     | 一括インストール              |
|     | CiRAgentの設定           |
| 2-2 | インストール後の確認をする         |
|     | 確認の手順                 |
|     | ■Windows 2000の場合      |
|     | ■Windows XPの場合        |
| 2-3 | MpegCraft LEをインストールする |
| 2-4 | ソフトウェアを削除する           |
| 2-5 | ソフトウェアの操作について         |
|     | ■ユーザーズマニュアル(PDF形式)    |
|     | ■オンラインヘルプ             |

# **第3章 ユニットの接続** 3-1 MTU2400Fの配線と接続…

| MTU2400Fの配線と接続              |
|-----------------------------|
| 装着前の確認                      |
| 台座を取り付ける                    |
| MTU2400ユニット接続コネクタの名称と機能     |
| ■フロント部                      |
| ■リア部                        |
| MTU2400ユニットの接続              |
| TV用アンテナ線の接続                 |
| ■壁面にアンテナ端子が付いている場合          |
| ■アンテナ線が1本の場合35              |
| ■アンテナ線が2本の場合                |
| ■アンテナ線に平行フィーダー線を使用している場合35  |
| カバーを取り外す                    |
| MTU2400ユニットとビデオ入力端子の接続      |
| MTU2400ユニットとオーディオ入力端子の接続 37 |

# 第4章 MTU2400Fを使う前に

| <br>MTU2400Fでできること             | 4-1 |
|--------------------------------|-----|
| <br>コントロールソフト「FEATHER2004」について | 4-2 |
| <br>■録画再生コントロールボタンについて         |     |

# 第5章 使ってみよう

| 5-1 | FEATHER2004を起動する            |
|-----|-----------------------------|
| 5-2 | 基本操作をする                     |
|     | 基本操作                        |
| 5-3 | パソコンでテレビを見る                 |
|     | チャンネルを設定する                  |
|     | CiRAgentのチャンネル設定(地域設定)      |
|     | テレビ番組を表示する                  |
|     | 大事な場面を見逃さずに見る(タイムシフト) 55    |
|     | 録画中にすでに録画した映像を見る(追っかけ再生) 60 |
|     | ビデオの映像を見る                   |

| 5-4 | 録画する                             | 64     |
|-----|----------------------------------|--------|
|     | テレビやビデオの映像を録画する                  | ••• 64 |
| 5-5 | 録画予約する                           | ••• 66 |
|     | テレビ番組を録画予約する                     | 66     |
|     | ■FEATHER2004のスケジュール機能を利用して録画予約する | 66     |
|     | ■番組表をマウスで操作する                    | 69     |
|     | ■番組表をリモコンで操作する                   | 71     |
|     | ■予約内容を確認・変更する                    | 73     |
|     | ■CiRAgentを利用して外出先から録画予約する        | 76     |
| 5-6 | 録画した映像を見る                        | ··· 78 |
|     | 映像ファイルを再生する                      | ··· 78 |
|     | MEDIA LIBRARYを使いこなす              | ··· 79 |
|     | ■ファイルを追加登録する                     | 79     |
|     | ■ファイルを分類する                       | 80     |
|     | ■ファイルを削除する                       | 82     |
|     | ■フォルダを削除する                       | 83     |
|     | ■データベースを管理する                     | 84     |
|     | MEDIA LIBRARYについて                | 85     |
|     | ■[MEDIA LIBRARY]画面               | 85     |
|     | ■ファイル上での右クリックメニュー                | 86     |
|     | ■ルートカテゴリにあるフォルダ上での右クリックメニュー …    | 87     |
| 5-7 | 静止画をキャプチャする                      | 88     |
|     | 静止画をキャプチャする                      | 88     |
| 5-8 | DVDを再生する                         | 90     |
|     | DVDを再生する                         | 90     |

# 第6章 FEATHER2004を使いこなそう

| 6-1 | メニューリストから操作する        | · 96 |
|-----|----------------------|------|
|     | 視聴に関する操作をする          | · 97 |
|     | 録画に関する操作をする          | • 98 |
|     | 画面に関する操作をする          | • 99 |
|     | そのほかの項目について          | 100  |
| 6-2 | [FEATHER設定]画面から設定をする | 101  |

| [FEATHER設定]画面について           | 101 |
|-----------------------------|-----|
| 設定項目について                    | 103 |
| ■[ビデオ入力設定]                  | 104 |
| ■[Sビデオ入力設定]                 | 105 |
| ■[チューナー入力設定]                | 106 |
| ■[ダイレクトプレビュー]               | 107 |
| ■[ファイル再生]                   | 108 |
| ■[表示位置]                     | 109 |
| 保存先の設定をする                   | 110 |
| ■[保存先]                      | 110 |
| タイムシフトの設定をする                | 111 |
| ■[タイムシフト]                   | 111 |
| エンコードの設定をする                 | 112 |
| ■[録画]                       | 112 |
| ■[HW-MPEG設定(MTU)]           | 113 |
| ■[ビデオ]-HW-MPEG設定の詳細-(MTU)   | 114 |
| ■[オーディオ]-HW-MPEG設定の詳細-(MTU) | 115 |
| ■[ファイル拡張子]                  | 116 |
| DVD再生の設定をする                 | 117 |
| ■[DVD再生] ······             | 117 |
| 音量の設定をする                    | 118 |
| ■[音量/ミュート]                  | 118 |
| そのほかの設定について                 | 119 |
| ■[ファイル関連付け]                 | 119 |
| ■[その他]                      | 120 |
| パネルデザインの設定をする               | 121 |
| ■[パネルデザイン]                  | 121 |

# 第7章 付録

| 7-1 | 各設定項目をもっと詳しく | 124 |
|-----|--------------|-----|
| 7-2 | ハードウェア仕様     | 130 |
| 7-3 | 索引           | 132 |

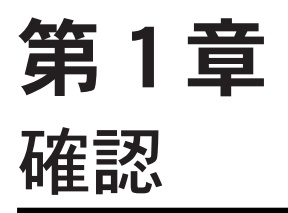

この章では、MTU2400Fのセットアップを行う前に 確認していただきたい事項やご注意いただきた い事項について説明します。

本製品を使用して他人の著作物(例:CD・DVD・ビデオグラム 等の媒体に収録されている、あるいはラジオ・テレビ放送又 はインターネット送信によって取得する映像・音声)を録音・ 録画する場合の注意点は下記の通りとなります。

- ●著作権上、個人的又は家庭内において著作物を使用する目 的で複製をする場合を除き、その他の複製あるいは編集等 が著作権を侵害することがあります。収録媒体等に示され ている権利者、放送、送信、販売元または権利者団体等を 介するなどの方法により、著作者・著作権者から許諾を得 て複製、編集等を行う必要があります。
- ●他人の著作物を許諾無く複製または編集して、これを媒体 に固定して有償・無償を問わず譲渡すること、またはイン ターネット等を介して有償・無償を問わず送信すること (自己のホームページの一部に組み込む場合も同様です) は、著作権を侵害することになります。
- ●本製品を使用して作成・複製・編集される著作物またはその複製物につきましては当社は一切責任を負いかねますので予めご了承ください。

# 1-1 はじめに

# 使用許諾契約書について

MTU2400Fをご購入いただき、ありがとうございます。本製品をお使いいただくにあたっ て、まずはじめに付属の『Support Service Manual』のソフトウェア使用許諾契約書を お読みください。本製品に付属のソフトウェアをご利用いただくには、この使用許諾契 約書の内容にご同意いただく必要があります。この使用許諾契約にご同意いただけな い場合や、ご不明な点がありましたら、本書以外のパッケージを開封せずに下記カスタ マーサポートまで書面にてご連絡ください。

このソフトウェア使用許諾契約は、お客様が『ディスクが入っている封筒』を開封され た時点で内容にご同意いただいたものとさせていただきます。また、バンドルされてい るソフトウェア単体の譲渡はできません。

**カノープス カスタマーサポート** 〒 651-2241 神戸市西区室谷 1-2-2 カノープス株式会社

### ご使用に当たっての留意事項

ご使用上の過失の有無を問わず、本製品の運用において発生した逸失利益を含む特別、 付随的、または派生的損害に対するいかなる請求があったとしても、当社はその責任を 負わないものとします。

製品本来の使用目的および当社が提供を行っている使用環境以外での動作は保証いた しかねます。

CPUなどを定格外でご使用の場合、本製品の動作保証は一切いたしかねます。

# パッケージ内容の確認

MTU2400Fのパッケージの中に、下記の付属品が入っていることを確認してください。製品の梱包には万全を期しておりますが、万一、不足しているものがありましたら下記カスタマーサポートまでご連絡ください。

カノープス カスタマーサポート 電話:078-992-5846 ※ 月曜~金曜 10:00 ~ 12:00/13:00 ~ 17:00 土日祝日および当社指定休日を除く

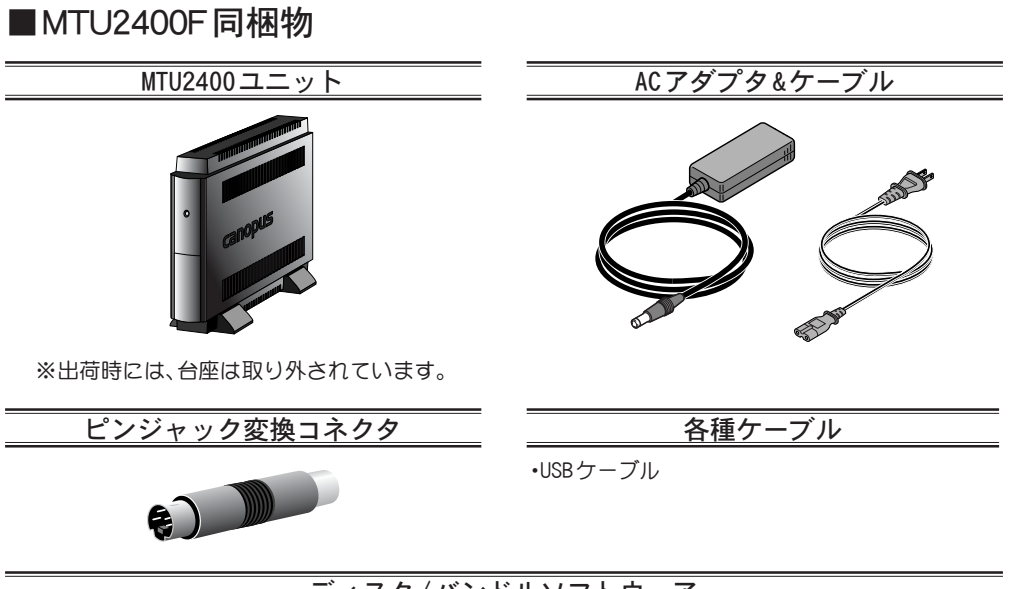

#### ディスク/バンドルソフトウェア

MTU2400Fをお使いいただくためのドライバやアプリケーションなどが付属しています。これらは、封筒の中に収められています。この封筒を開封する前に、別途付属している『Support Service Manual』の中のソフトウェア使用許諾契約の項目をお読みください。

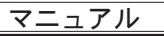

・MTU2400Fユーザーズマニュアル(本書)

•Support Service Manual

ユーザー登録カード・ユーザー登録控え兼製品保証書

本製品に関するさまざまなサービスをお受けいただくために、ぜひユーザー登録を行ってください(ご登録いただけていない場合には、一部のサービスについてお受けいただけないものがございます)。当社よりご提供させていただいているサービスについては『Support Service Manual』をご覧ください。

ユーザー登録カードの各項目に必要事項を記入し、ユーザー控えの部分を切り離して切手を貼ら ずにポストへ投函してください。切り離したユーザー控えは、ご購入いただきました製品の所有 者であることを証明するものになりますので、本書と併せて大切に保管してください。また、本製 品は当社ホームページにおいてオンラインユーザー登録も承っております。詳しくは『Support Service Manual』およびオンラインユーザー登録ページ(http://www.canopus.co.jp/tech/ regist.htm)をご覧ください。

本製品の保証書は、ユーザー登録カード・ユーザー登録控えとの兼用となっています。ユーザー登録控え兼製品保証書は、製品の動作確認や修理をお受けいただ<際に必要になります。紛失された場合でも再発行はいたしませんので、大切に保管して<ださい。

# オンラインユーザー登録について

お客様がインターネットに接続できる環境であれば、ユーザー登録カードをご投図い ただかなくとも当社ホームページ上でユーザー登録することができます。オンライン ユーザー登録ページ(http://www.canopus.co.jp/tech/regist.htm)にアクセスしてい ただき、是非ご登録ください。

### 当社ホームページについて

MTU2400Fをはじめとする当社の最新情報をホームページ(http://www.canopus.co.jp) にて発信しています。最新のドライバ、ユーティリティ、製品マニュアル(PDF形式)、FAQ などを公開していますので、当社ホームページに是非アクセスしていただき、快適なパ ソコン環境を実現してください。

# 1-2 動作環境の確認

本製品をお使いいただく前に、MTU2400Fを接続してお使いいただけるパソコン本体の 環境を確認してください。

# パソコン本体について

以下の条件を満たしている場合でも、パソコン本体の問題によって正常に動作しない 場合があります。以下に書かれている条件を満たしているすべてのパソコンでの動作 を保証しているものではありません。

| CPU           | Intel Pentium III, Pentium 4, Celeron, AMD Athlon, AMD Duron (Pentium<br>III 866MHz(標準画質で録画が可能)同等またはそれ以上の性能を持ったCPU<br>が必要) |
|---------------|----------------------------------------------------------------------------------------------------|
| USBポート        | USB 1.1または2.0対応のもの<br>※USB 1.1では、ビットレートは6Mbps程度が上限になります<br>(お使いのパソコン環境によって異なります)。                                          |
| CD-ROM ドライブ   | ソフトウェアのセットアップに必要です。                                                                                                    |
| ハードディスク       | UItra ATA 66以上の転送速度を持つドライブで、NTFSファイルシス<br>テムでフォーマットされたもの<br>インストールには約100MBの空き容量が必要です。                                      |
| サウンドシステム      | PCI または USB接続、もしくはオンボード接続されたもの(48kHz出<br>カに対応するものを推奨)                                                                      |
| メモリ           | 128 MB以上(256 MB以上推奨)                                                                                                    |
| ディスプレイ<br>カード | 800x600ドットHighColor以上の解像度を表示でき、DirectDrawのオ<br>フスクリーンによるオーバーレイに対応したもの<br>(リモコン対応EPGを使用する場合1024x768以上必要)                    |
| DirectX       | DirectX 9.0b(添付CDに付属)                                                                                                    |

※お使いのパソコンによっては、ビデオ表示、調整機能、キャプチャ機能等が制限される場合があります。 ※USB 1.1ではダイレクトプレビュー機能を使用できません。

### 対応0S環境

- ●マイクロソフト Windows 2000 Professional日本語版
- ●マイクロソフト Windows XP Home Edition日本語版
- ●マイクロソフト Windows XP Professional日本語版

# 制限事項について

#### ■ 再生中の動作について

ハードディスクのシークなどによる音の途絶・画像のコマ落ちが発生する場合があります。再生時のパ フォーマンスは、お使いのパソコン環境により異なります。

# 第2章 パソコンにインストールしよう

この章では、MTU2400Fのドライバとアプリケー ションのインストール方法について説明します。

# 2-1 ソフトウェアをインストールする

# インストールの準備

インストール作業を開始する前に、現在起動しているすべてのアプリケーションや常駐 ソフトウェアを終了してください。

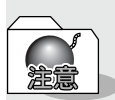

MTU2400ユニットを接続する前に、MTU 2400Fソフトウェアのインストール を行ってください。

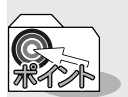

CRMシリーズリモコン(オプション)と併用する場合には... CRMシリーズリモコンを装着した状態でインストールを行ってください。 CRMシリーズリモコンを装着せずにインストールを行った場合、CRMシリー ズリモコンを使用するためのアプリケーション(Canopus RC Manager)は 常駐しません。この場合、手動で[Program Files]の[Canopus]→[FEATHER] を開き、[RcMan. exe]を起動するか、パソコンの再起動を行ってください。

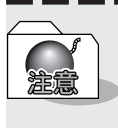

Windows XP環境において、ユーザーの切り替え([スタート]メニューから[ロ グオフ]へ進み、[ユーザーの切り替え]を選択)を行った場合の動作保証はい たしかねます。

・括インストール

MTU2400Fに関連するアプリケーションを一括でインストールします。

Windows 2000/Windows XPとも同様の手順でインストールを行います。ここでは、Windows XP環境へのインストールを例に説明します。

※お使いのOSにより画面は異なります。

- ※インストールする場合は、システム設定の変更を行える資格をもつユーザーID (Administrator、コンピュータの管理者等)でログオンしてください。
- ※インストール作業を開始する前に、現在起動しているすべてのアプリケーションや常駐 ソフトウェアを終了してください。
- ※コンピュータウィルスの駆除ソフトウェアをインストールしている場合は一時的に常駐 を解除(無効)してください。インストール完了後、元の状態に戻してください。

『MTU2400Fドライバ&ソフトウェアインストールCD』をCD-ROMドライ ブにセットします。

すべてのインストールが終了するまで『MTU2400Fドライバ&ソフ 注意 トウェアインストールCD』をCD-ROMドライブから取り出さないで ください。

#### CD-ROMが自動起動し、CDの内容を表示します。

※ CD-ROMが自動起動しない場合は、[スタートメニュー]から[すべてのプログラム] (Windows2000環境は[プログラム])→[アクセサリー]→[エクスプローラ]と進ん で『エクスプローラ』を起動し、CD-ROMを挿入したドライブを選択して開いてくだ さい。

------

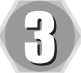

[SetupMgr.exe]をダブルクリックします。

→ セットアップする製品の選択画面が 表示されます。

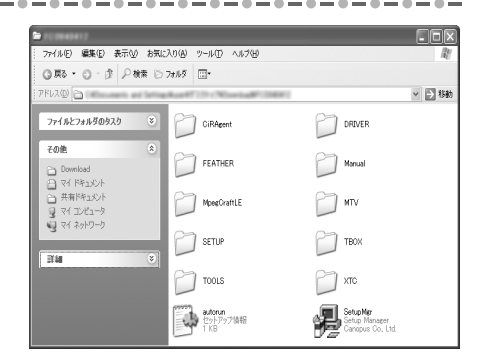

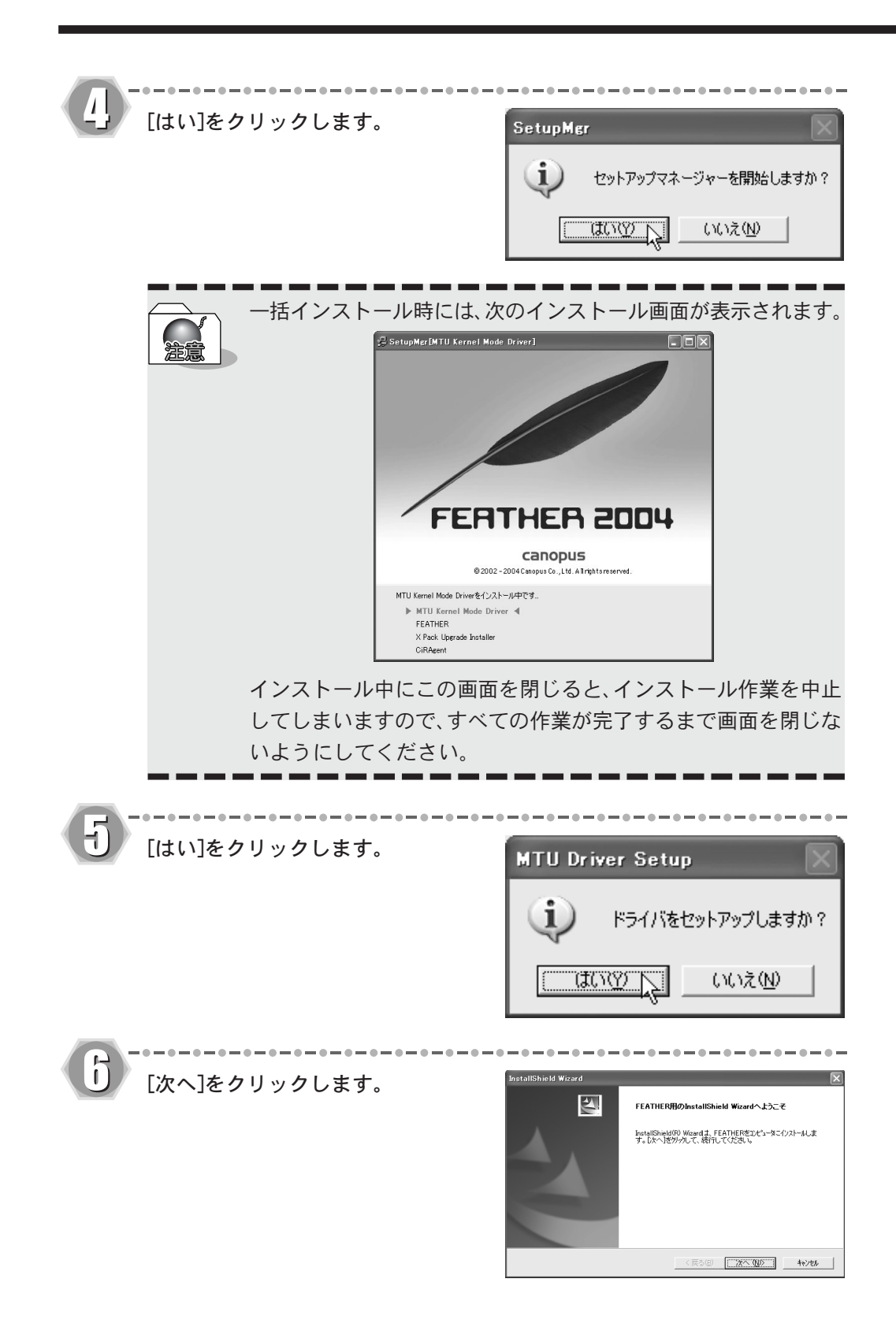

- -InstallShield Wiz 使用許諾契約が表示されますので 使用許諾契約
次の製品使用許諾契約を注意深くお読みください。 内容をよくお読みの上、同意され 契約の残りの部分を読むには、[Page Down]キーを押してください。 る場合のみ[はい]をクリックしま ノフトウェア使用許諾契約書 す。使用許諾契約に同意されない 場合は、「いいえ]をクリックし、 。 前述の製品使用許諾契約のすべての条項に回覧しますか? ℓ. v. いえはかど選択すると、セッドァップを中止 します。FEATHERを行入トールするには、この契約に同意する必要があります。 インストール作業を中断して当社 〈戻る(四) はいの いいえの カスタマーサポートまで書面にて ご連絡ください。 ※使用許諾契約に同意されない場合、 本ソフトウェアはお使いいただけま せん。 H H InstallShield Wizard [次へ]をクリックします。 インストール先の選択 セットアップがファイルをインストールするフォルタを選択してください。 ※インストール先のフォルダを変更す セットアッフりま、次のフォルタコこ FEATHER をインストールします。 このフォルダへのインストールは、โ次へ]ボタンをソータします。 る場合は、「参照]をクリックし、フォ 別のフォルがヘインストールする場合は、「参照]なシンをソリックしてフォルタを選択してください。 ルダを指定してください。 - インストール先のフォルダ C#Program Files#Canopus#FEATHER 参照(B). <戻る(B) (次への) キャンセル .......... \_\_\_\_\_ ļ InstallShield Wizard [次へ]をクリックします。 7<sup>11</sup>5<sup>\*</sup>ラム 7ォルタ\*の選択 7<sup>11</sup>5<sup>\*</sup>ラム 7ォルタを選択してください。 ※ プログラムフォルダを変更する場合 セットアッフは、ノカニリストされているフログラムフォルタミンログラムアイロンを追加します。新しいワォルダ名を入力する か、または3時年のフォルダリストから1つを選択することもできます。 は、既存のフォルダから選びます。 既存のフォルダ00 10 mm 1-1 < 戻る(B) 次へ (Q)> キャンセル ----nstallShield Wizard FEATHER2004に関連付けを行う項 ファイルの関連付け 目を選択します。 ビデオファイルに関する設定を行います。 関連付けを行う項目を選択してください。 ※ 選択可能な項目は、お使いの環境に 全て選択(A) 全て解除(B) ▼ AVIファイル(\*avi) ▼ WMV ファイル(\*.wmv) より異なります。 MPEG1 ファイル(\*.mps. mpss) 🔽 DVD ▼ MPEG1 ビデオ(\* mov) ASE JE (Mast) MPEG2 ファイル(\*m2p ☑ MPEG2 ビデオ(\*.m2v) 〈戻る(B) (次へ(B)) キャンセル

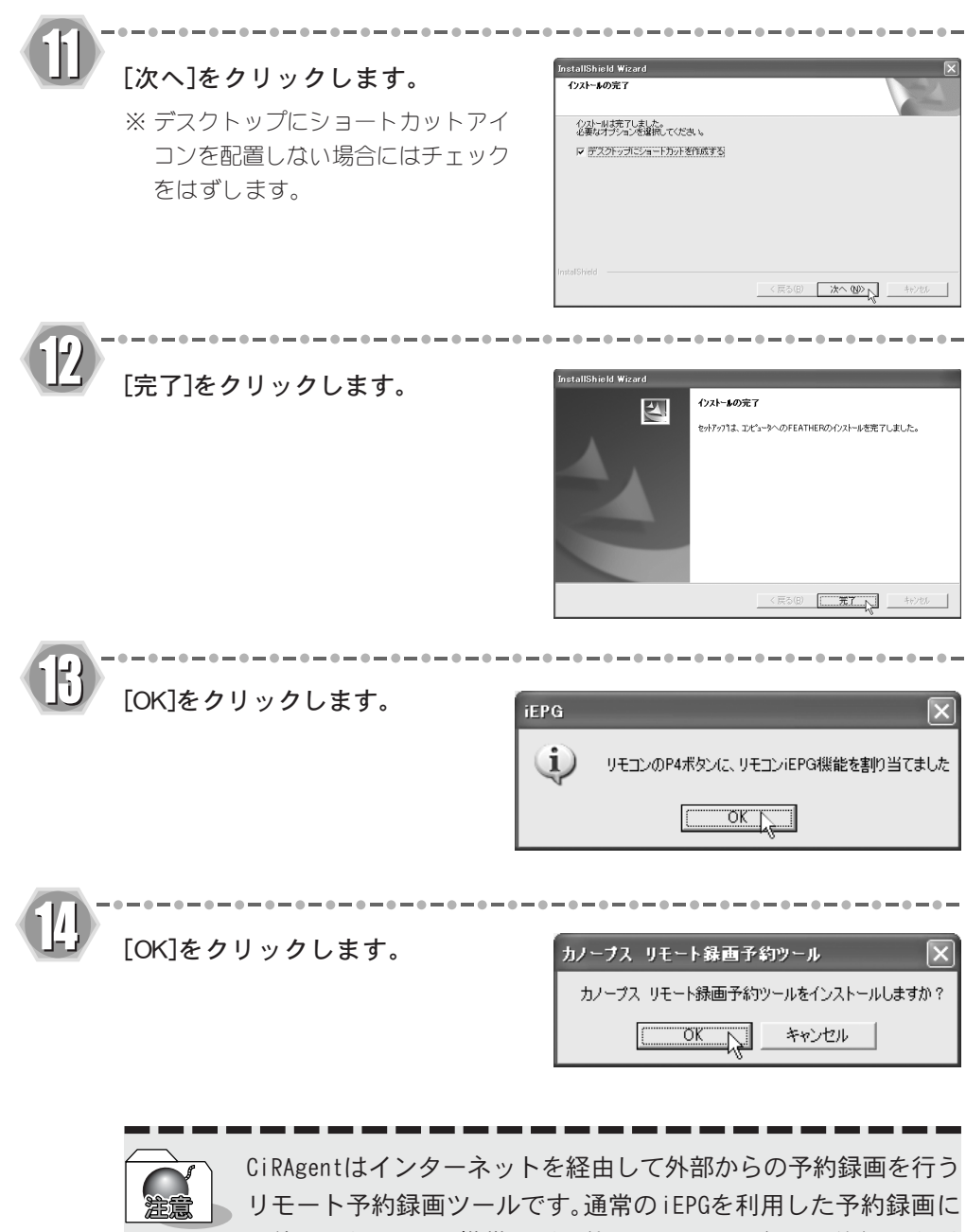

● サモード ア約録画フールです。通常のTEPGを利用した ア約録画に は使用されません。携帯電話や他のパソコンからの予約録画を利 用しない場合は[キャンセル]をクリックしてインストールをス キップしてください。

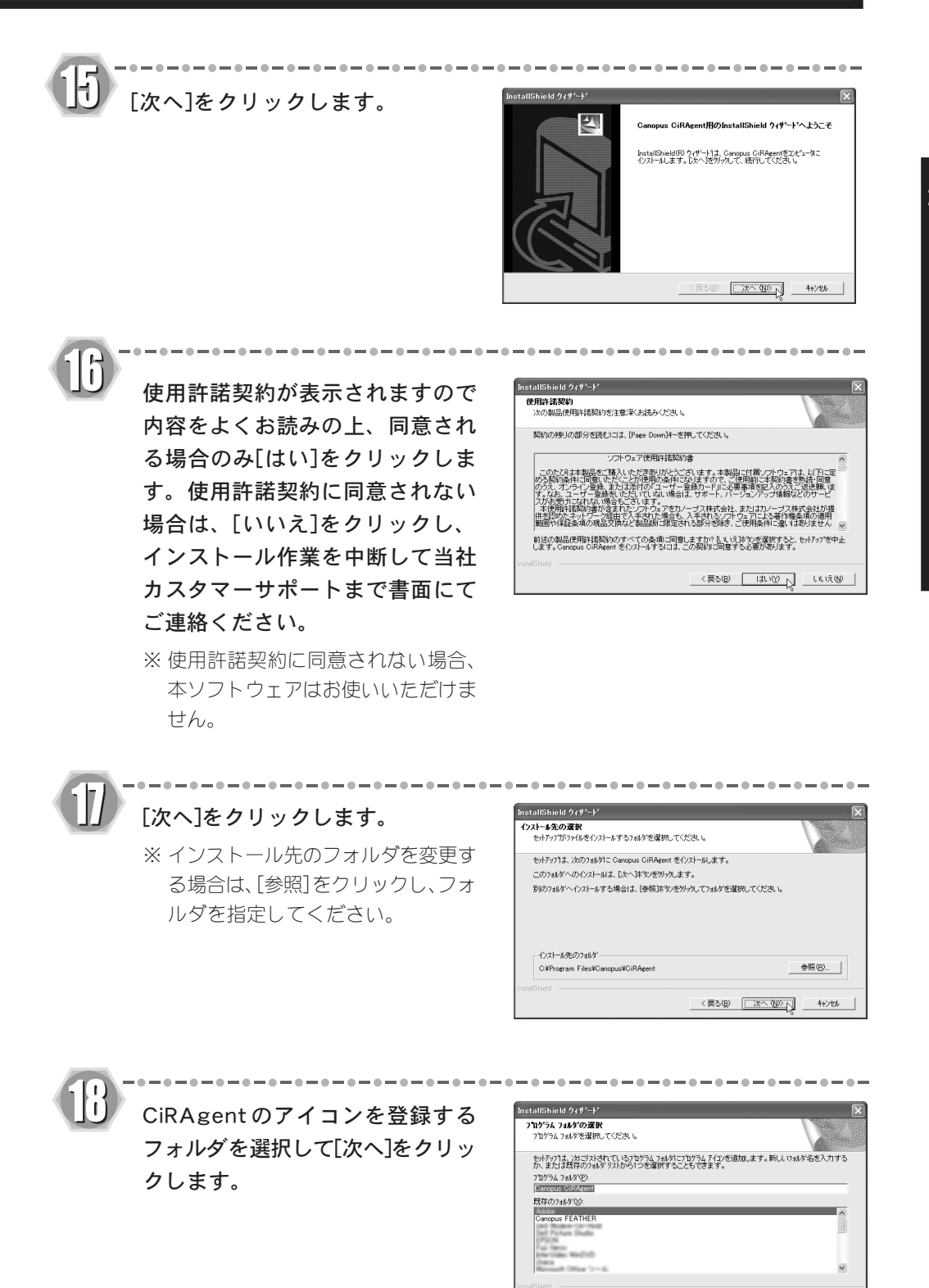

< 戻る(B) 次へ (N)> ト キャンセル

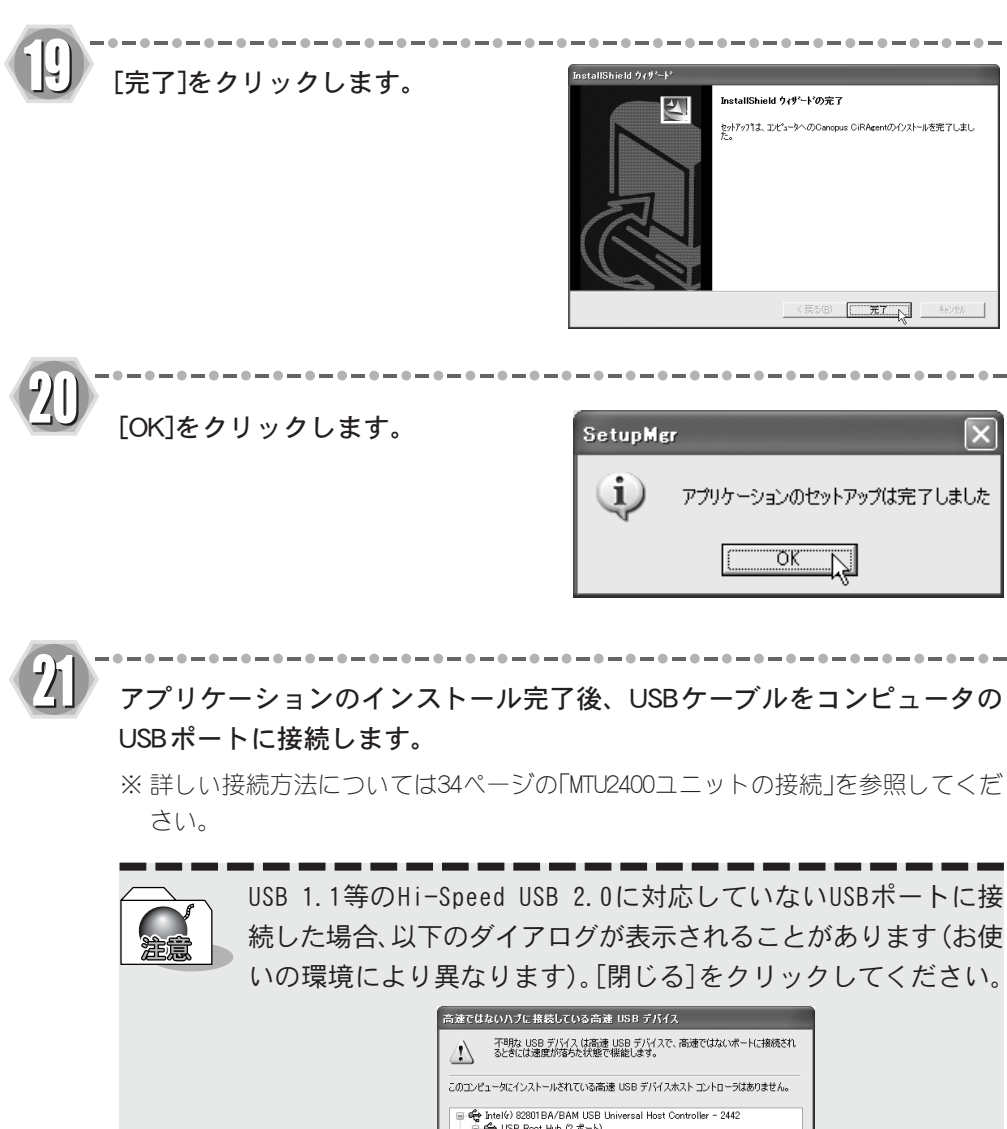

| 子野ね USB デバイス は高速 USB デバイスで、高速ではないポートに接続され     るときには速度が落ちた状態で供能します。                                                                                                    |
|----------------------------------------------------------------------------------------------------|
| このコンピュータにインストールされている高速 USB デバイスホスト コントローラはありません。                                                                                                    |
| <ul> <li>□ </li> <li>● Intel(*) 82801BA/BAN USB Universal Host Controller - 2442</li> <li>□ </li> <li>● USB Poot Hub 它 ポート</li> <li>● 未使用ポート</li> <li>● 小時間な USB デバス</li> </ul> |
| 🗑 🏘 Intelle) 82801BA/BAM USB Universal Host Controller - 2444                                                                                                    |
|                                                                                                    |
| 推選<br>不可取 USB デバイス (は速度が落ちた状態で幅差します。最高のパフォーマンスを得る<br>には、このコンピュータに高速 USB ホスト コントローラを追加する必要があります。                                                                                 |
| mcs()                                                                                                    |
|                                                                                                    |

-----

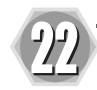

MTU2400ユニットを認識し、検索 ウィザードが表示されます。[ソフ トウェアを自動的にインストール する(推奨)]を選択し、[次へ]をク リックします。

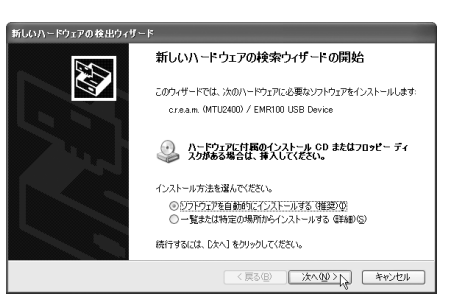

- - - -

Windows 2000環境の場合、USBポートにMTU2400を接続すると以下 のダイアログが表示されますので[完了]をクリックしてくださ い。[完了]をクリックするとインストール作業は完了です。

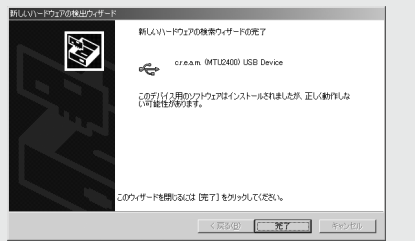

------

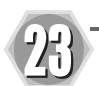

清信

#### [続行]をクリックします。

| ハードウェ | アのインストール                                                                                                    |
|-------|----------------------------------------------------------------------------------------------------|
| 4     | このハードウェア:<br>cream、04TU2400 / EMR100 USB Device<br>整使用するためにインストールしようとしているソフトウェアは、Windows XP との<br>互換性な物語する Windows ロゴ テストに含格していません。<br><u>Cのアストが重要である理由</u> )<br>インストールを統行した場合、システムの動作が確認なわれたの、システム<br>がイチェアによるなど、新た人的書きを引き起こう実現したな可能性があり<br>またっかが、キョックが大切、Microsonはコブストに含裕したソフ<br>Wicrosoft はなくお勧めします。 |
|       |                                                                                                    |

24. [完了]をクリックします。

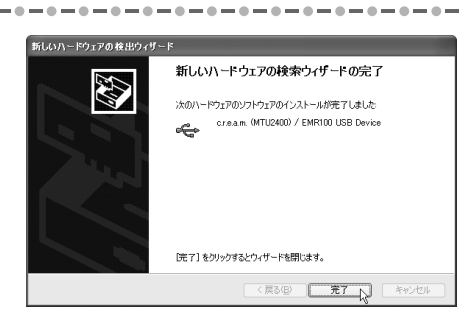

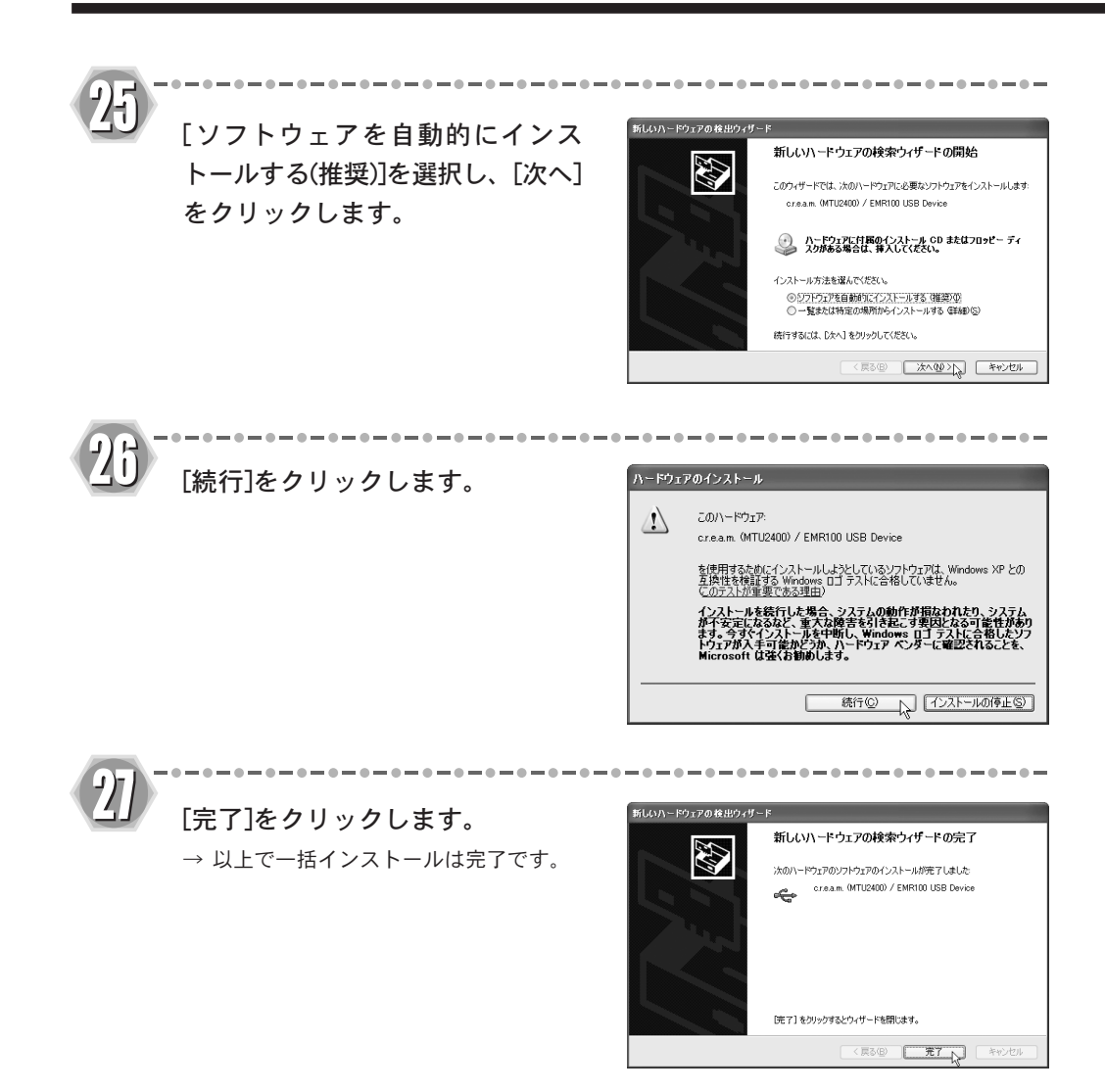

# CiRAgentの設定

CiRAgentをインストールした後、各種設定を行います。ここでは、WindowsXP環境を例に 説明します。

※本文中のアドレスは予告無く変更されることがあります。

を共有するため、FEATHER2004録画 予約で設定していると(66ページ参 照)、設定画面は表示されません。 FEATHER2004の設定を変更したとき は、「Caropus ORAgent設定」を一度

起動してください。

インターネットで「テレビ王国」へ接続し、ユーザー登録をします。 →「テレビ王国」のURLは「http://www.so-net.ne.jp/tv/」です。 i モードをご使用 になる場合のURLは「http://imode.so-net.ne.jp/tv/」です。 → ユーザー登録の手順については、「テレビ王国」ホームページのトップページに ある「メンバーサービス登録設定」をご覧ください。 [スタート] メニューから [すべてのプログラム] へ進み、 [Canopus CiRAgent] から [Canopus CiRAgent 設定] を選択します。 ※ Windows 2000環境では、「スタート]メニューから「プログラム]へ進み、「Canopus CiRAgent]から[Canopus CiRAgent設定]を選択します。 \_\_\_\_\_ ユーザー名とパスワード、パス FEATHER 予約錄画設定 ワードの確認入力を入力し、[OK] Windows のユーザー名とパスワードを入力してください。 をクリックします。 CANOPUS-MANUAL¥owner ユーザー名: ※ユーザー名とパスワードとは、Win-\*\*\*\* パスワード: dows にログオンするためのユー パスワードの確認入力: \*\*\*\*\*\*\*\*\* ザー名とパスワードのことです。 OK 5 ++>+U ※ FEATHER2004録画予約での設定内容

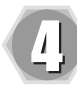

[サーバー接続設定]タブをクリック し、「サーバーに定期的に接続す る」をチェックします。

- iCommand 接続アカウント 「テレビ王国」で登録した「ユーザー 名」「パスワード」を入力します。
- 常時接続の設定にする 設定した間隔でサーバーにアクセス します。
- ・時間指定接続の設定にする サーバーにアクセスする時間を指定 します。右の時間指定ボックスにア クセスする時間を入力し、[追加]ボ タンをクリックします。アクセスす る時間を削除する場合は、時間を選 び、[削除]ボタンをクリックします。
- ※ [時刻指定接続の設定にする]を選択 した場合

時刻の指定を追加する時に「0、10、 20、30、40、50分」は設定できません。 (例:「23:30」は設定できません。)

[デバイス設定]タブをクリック し、デバイス設定に関する設定を

行います。

| カノーブスリモート録画予約ツール                                                                                                    |  |  |  |  |
|----------------------------------------------------------------------------------------------------|--|--|--|--|
| サーバー接続設定「デバイス設定 バージョン情報                                                                                                    |  |  |  |  |
| べ<br>「ひーバーに定期的に接続する⑤」 ホームページを開く◎」                                                                                           |  |  |  |  |
| iCommand接続アカウント                                                                                                    |  |  |  |  |
| 1-5-80 1<br>//27-80                                                                                                    |  |  |  |  |
| - C 常時接続の設定にする(E)<br>60分 <u></u> (こー回接続する)                                                                                  |  |  |  |  |
| <ul> <li>○ 時刻指定接続の設定にする(D)<br/>接続する。</li> <li>特別の指定</li> <li>2334</li> <li>道助(4)</li> <li>1513 ÷</li> <li>前原金(D)</li> </ul> |  |  |  |  |
| 送信閉じる(Q)                                                                                                    |  |  |  |  |

| ス設定]タブをクリック | カノーブス リモート録画予約ツール                                                                                     |
|-------------|----------------------------------------------------------------------------------------------------|
| イス設定に関する設定を | サーバー接続設定 デバイス設定 バージョン情報 デバイス固有の設定                                                                     |
|             | デバイス情報 MTV-USB<br>CiRMTV.DLL version 2.00                                                             |
|             | デバイスに固有の設定(録画パラメ デバイス設定(D)<br>ータなど)を行います。                                                             |
|             | その他のオプション設定                                                                                           |
|             | Windows 2000 / XPで定期接続時にダイアルアップ接続を行う場合は、タスクスケジューラを使用してください。<br>タスクスケジューラの設定を行うにはオブションボタンを押してくだ<br>さい。 |
|             | <ul> <li>ログインの時にチェックを行う(©)</li> <li>ログファイルの指定、スタンバイの設定を行う(で)</li> <li>オブション(型)</li></ul>              |
|             | 定期接続時の待機時間(W) なし ・                                                                                    |
|             | OK 閉じる(©)                                                                                             |
|             |                                                                                                    |

タスクスケジューラを使用する
 タスクスケジューラを使用するとき
 には、ユーザー名とパスワードが必要です([オプション]ウィンドウの
 [タスクスケジューラの設定]タブ)。
 CiRAgentの定期的な接続には、リモート録画予約サービスとして動作します。ただし、ダイアルアップ環境では、タスクスケジューラを使用する必要があります。

●デバイス設定

[デバイス設定]をクリックすると、「MTV 設定」ウィンドウが開きます。

- ・録画品質の割り当て
   [設定]をクリックすると「録画設定」
   ダイアログが開きます(20ページ参照)。
- ・録画条件

録画条件の設定を行います。

・地域選択

選択できる地域は、FEATHER2004で選択可能な地域とは異なります。チャンネルの設定は[FEATHERから取得]を選択して行うことをお勧めします(53ページ参照)。

サーバー側に情報が残っている状態で地域を変更した場合、一時 的に処理ができなくなることがあります。必ず、サーバー側に情報 が残っていないことを確認してから変更してください。 CiRAgentを使用する場合はチャンネル設定が必要です。チャンネ ル設定の方法は53ページを参照してください。

・ログインの時にチェックを行う タスクスケジューラを使用する場 合、スタートアップでサーバーへ の接続を行うことができます。こ の設定を行わない場合、再起動時 にサーバーから得られる「次回接 続時間」の情報が古いままになり ます。この情報は、一度サーバーへ の接続が行われたときに更新され ます。

なお、タスクスケジューラを使用し ない場合は、サービス起動後数分以 内に自動的に接続を行います。

定期接続時の待機時間
 定期接続時間までの待機時間

定期接続時間までの待機時間を設 定します。

| MTV 設定                               | $\mathbf{x}$             |
|--------------------------------------|--------------------------|
| 緑画品質の割り当て                            |                          |
|                                      | 40分 録画可能                 |
| - 録画ファイル保存先(P)                       |                          |
| C¥CiRAgent                           |                          |
| 绿画条件                                 |                          |
| □ 定期的(毎日/毎週)な予約を遠隔で育                 | 削除可能にする( <u>D</u> )      |
| 地域設定                                 |                          |
| FEATHERで選択した地域になるべく近<br>い地域を選択してください | 遠隔予約可能な放送局               |
| 都道府県名 徳島                             | NHK総合<br>NHK教育           |
| 地域名 徳島                               | 母ロノレビ<br>ABCテレビ<br>関西テレビ |
| 地域の選択(工) FEATHERから取得(A)              | 読売テレビ ▼                  |
|                                      | OK キャンセル                 |

・録画形式

録画する形式を選択します。初期設 定では「MPEG」が選択されています。

| C MPEG (M)                                                            | MPEG2 普通                           | •                                        | 詳細設定          |
|-----------------------------------------------------------------------|------------------------------------|------------------------------------------|---------------|
| C MPEG(USB)<br>C MPEG(MTV/0)<br>C MPEG (S)<br>C AVI (A)<br>C DivX (X) | Video: MPEG2.32<br>Audio: MPEG1 La | 0 x 240 , 3000 Kbp<br>yer=2 224 kbps , 4 | s<br>18000 Hz |

#### ●オプション

[オプション]をクリックすると、「オプ ション」ウィンドウが開きます。

- ・サーバー接続後の処理
   CiRAgentがサーバーに接続した後に電源状態を変更する場合、設定します。
- ・ 定期接続時に時間調整を行う CiRAgentがサーバーに接続した時に 時刻調整も行う場合、設定します。 時刻調整用のSNTPサーバーを指定す る必要があります。

| オプション                                         |  |  |  |
|-----------------------------------------------|--|--|--|
| オプション タスクスケジューラの設定                            |  |  |  |
| DÖ77イル                                        |  |  |  |
| ログファイルパス指定(E)                                 |  |  |  |
| C#Program Files#Canopus#CiRAgent#CiRAgent.LOG |  |  |  |
|                                               |  |  |  |
| サーバー接続後の処理                                    |  |  |  |
| □ 状態を変更する(S) 休止状態 □                           |  |  |  |
| 待機時間(C) 20秒後 🔽                                |  |  |  |
| □ 定期接続時に時間調整を行う                               |  |  |  |
| SNTPサーバー(I)                                   |  |  |  |
|                                               |  |  |  |
| OK キャンセル                                      |  |  |  |

以上で、CiRAgentの設定は完了です。

設定後は、正しく予約・録画できるかをテストしてください。(66ページ参照)

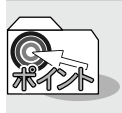

Ы

Dolby Digitalアップグレードのセットアップ(オプション)を行う場合は、 [スタート]メニューから[すべてのプログラム](Windows 2000環境ではプ ログラム)→[Canopus FEATHER]→[MTU Dolby Digital Upgrade Setup]を 選択します。 『MTU2400 AC-3 upgrade Kit CDをドライブにセットしてください』のメッ セージが表示されますので、「MTU2400 AC-3 Upgrade Kit」CD(別売オプショ ン)をCD-ROMドライブにセットして、「開始]をクリックしてください。

# 2-2 インストール後の確認をする

ドライバ、アプリケーションのインストールを完了し、再起動後にドライバが正常にインストールされたかを確認してください。

# 確認の手順

#### ■Windows 2000の場合

- 【スタート】メニューから[設定]→[コ ントロールパネル]へ進み、[システ ム]のアイコンをダブルクリックし ます。
  - →[システムのプロパティ]が表示されます。[ハードウェア]タブを選択し、[デバイス マネージャ]をクリックしてください。

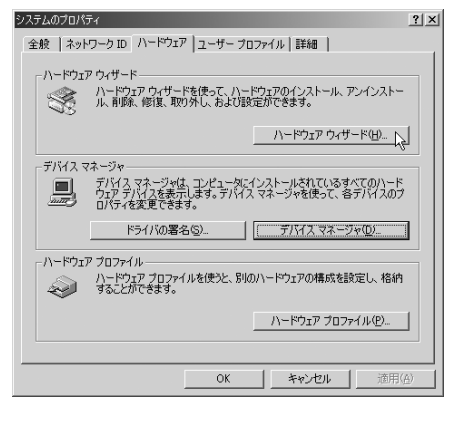

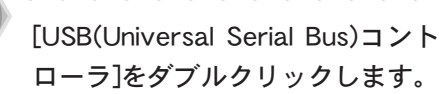

→ [c.r.e.a.m.(MTU2400)/EMR100 USB Device]の頭に『!』や『×』の マークが表示されている場合、MTU 2400Fのドライバが正常にインス トールされていません。

※ 再インストールをお試しください。

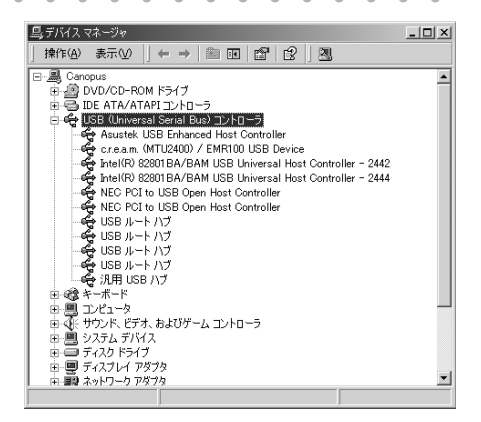

#### ■Windows XPの場合

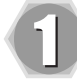

[スタート]メニューの[コントロールパネル]から[パフォーマンスとメンテナンス]へ進み、[コンピュータの基本的な情報を表示する]を選択します。 → または[スタート]メニューのマイコンピュータ上で右クリックし、[プロパティ] を選択してください。

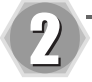

[ハードウェア]タブを選択し、[デ バイス マネージャ]をクリックし ます。

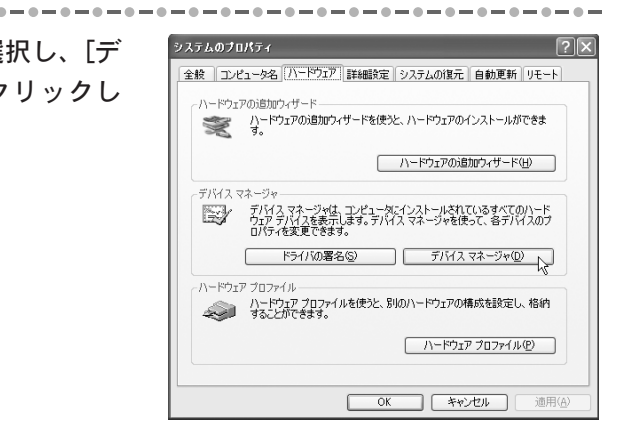

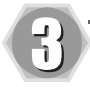

#### [USB(Universal Serial Bus)コント ローラ]をダブルクリックします。

→ [c.r.e.a.m.(MTU2400)/EMR100 USB Device]の頭に『!』や『×』の マークが表示されている場合、MTU 2400Fのドライバが正常にインス トールされていません。

※ 再インストールをお試しください。

| 呉 デバイス マネージャ                                                                                                    | - DX |
|----------------------------------------------------------------------------------------------------|------|
| ファイル(E) 操作(A) 表示(V) ヘルブ(H)                                                                                                  |      |
|                                                                                                    |      |
| E-A CANOPUS-DTP-M                                                                                                    | ~    |
| DVD/CD-ROM F5/7                                                                                                    |      |
| E C USB (Universal Serial Bus) 7250-5                                                                                       |      |
| Asustek USB Enhanced Host Controller                                                                                        |      |
| 😋 c.r.e.a.m. (MTU2400) / EMR100 USB Device                                                                                  |      |
| Intelly) 82801 BA/BAM USB Universal Host Controller - 2442<br>(Chartedly) 92901 BA/BAM USB Universal Host Controller - 2444 | -    |
| KEC PCI to USB Open Host Controller                                                                                         |      |
| NEC PCI to USB Open Host Controller                                                                                         |      |
|                                                                                                    |      |
|                                                                                                    |      |
| - 🗳 USB ルート ハブ                                                                                                    | _    |
| 🛶 汎用 USB ハブ                                                                                                    |      |
|                                                                                                    |      |
| □ □ □ コンにユーン<br>□ □ □ □ サウンド、ビデオ、およびゲーム コントローラ                                                                              |      |
| 😐 🗟 システム デバイス                                                                                                    |      |
| 🖻 👁 ディスク ドライブ                                                                                                    | ~    |
|                                                                                                    |      |

# 2-3 MpegCraft LEをインストールする

MpegCraft LEをインストールすると3つのソフトウェアがインストールされます。

MpegCraftLE:

フレーム単位やGDP単位でMPEGファイルをカット編集することができます。また、複数の MPEGファイルを結合して出力することもできます。

使用できるMPEGファイルは音声と映像が多重化されたもの(MPEGIシステムストリームと MPEG2プログラムストリーム)のみです。

#### HE Explorer for MpegCraftLE:

ファイル管理ソフトウェアです。MEGファイルの詳細情報を一覧表示したり、プレビュー画 面で簡易再生することができます。

#### to MPEG Tool:

MEG ファイルのビットレートを変換したり、Canques DV形式やMicrosoft DV形式のAVIファ イルをMEGファイルに変換することができます。また、MEGファイルの音声と映像を分離し たり、多重化することができます。

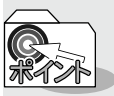

「MpegCraft」、または「MpegCraftDVD」をすでにご使用の場合は、インストー ルする必要はありません。

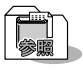

MpegCraft LEの使用方法は、ユーザーズマニュアルやオンラインヘルプを参照してく ださい。参照方法は「2-5 ソフトウェアの操作について」28ページをご覧ください。

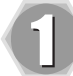

『MTU2400Fドライバ&ソフト ウェアインストールCD』内の [MpegCraftLE]フォルダから、 [setup.exe]をダブルクリックし ます。

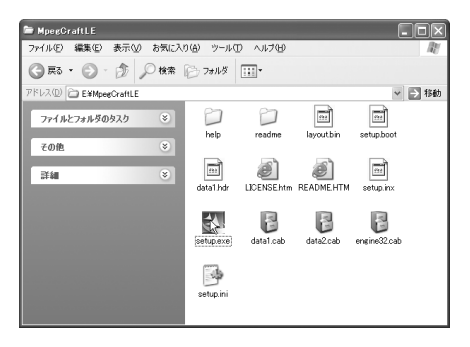

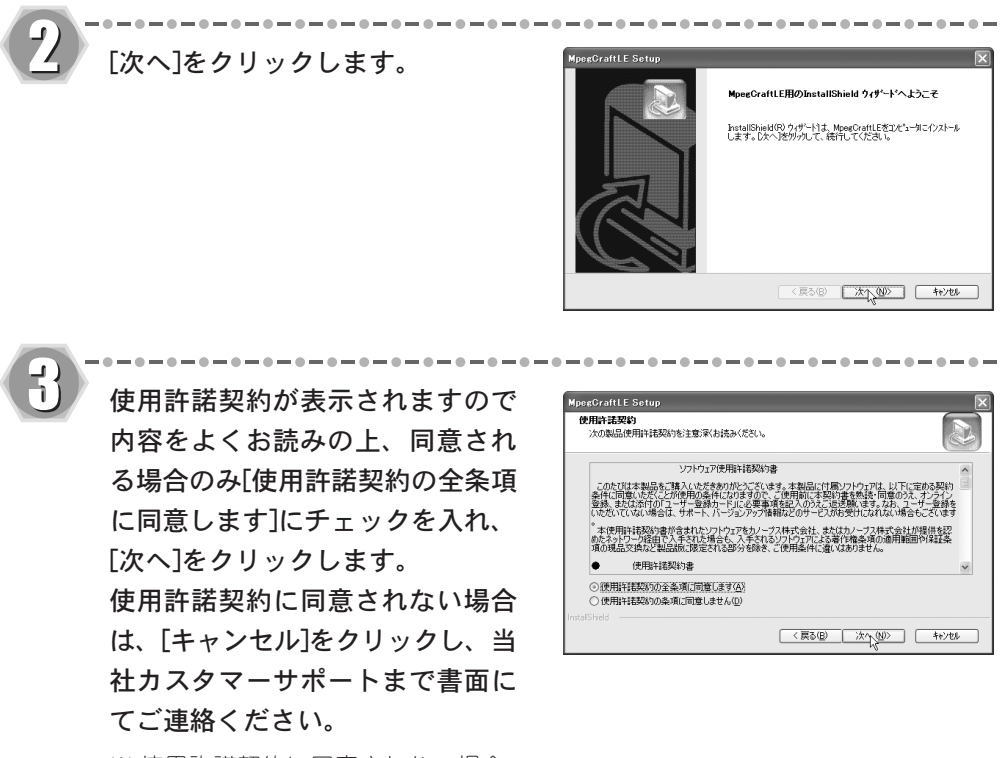

※使用許諾契約に同意されない場合、 本ソフトウェアはお使いいただけま せん。

※ インストール先のフォルダを変更す る場合は、[変更]をクリックし、フォ ルダを指定してください。

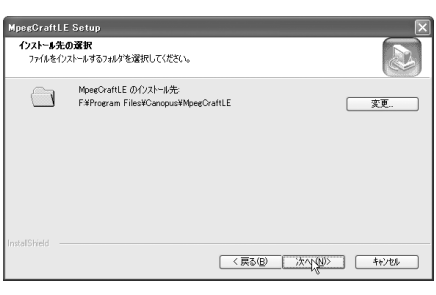

5

Canopus MpegCraftLEのアイコンを 登録するフォルダを選択し、[次へ] をクリックします。

| MpegCraftLE Setup<br><b>プログラム 7±85°の選択</b><br>プログラム 7±85 <sup>°</sup> の選択してください。                                            | ×                                            |
|----------------------------------------------------------------------------------------------------|----------------------------------------------|
| をットアックすま、ションフトされてし、るっておうろ、フォル<br>か、またしま数年のフォルダリストからすつを選択す<br>フロジラムフォルダ(E):<br><u>客でのではあるまであるな話目</u><br>数件のフォルダ( <u>Q</u> ): | がこうながえ、アイコンを追加します。新しいい44が名を入力する<br>なこともできます。 |
| Gangpus C,iRAgent<br>Gangpus FEATHER<br>アクセザリ<br>ゲーム<br>スタートアップ<br>観想シール                                                    |                                              |
| InstalShield                                                                                                    | 〈戻る(B) 法へ(U)〉 キャンセル                          |

-----

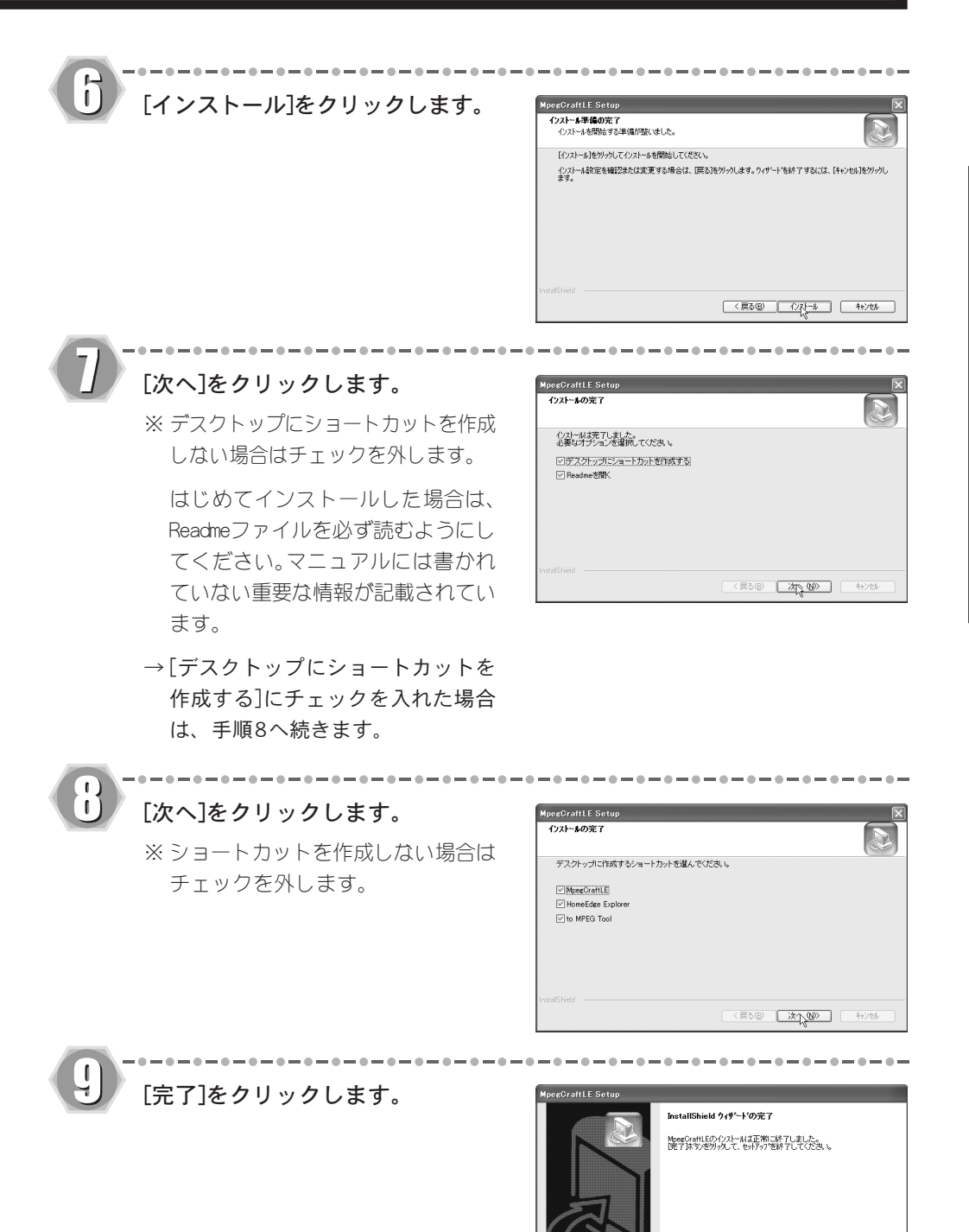

以上でMpegCraft LEのインストールは完了です。

< 戻る(B) (美7) キャンセル

# 2-4 ソフトウェアを削除する

MTU2400Fのアプリケーションを使用しなくなった場合、アンインストールすることが できます。アプリケーションのアップデートを行う場合は、アンインストール後に新し いアプリケーションのインストールを行うようにしてください。ここでは、Windows XP 環境でのアンインストールを例に説明します。

※アンインストール作業を開始する前に、現在起動しているすべてのアプリケーションや 常駐ソフトウェアを終了してください。

※Windows 2000/Windows XP環境へアンインストールする場合は、システム設定の変更を 行える資格を持つユーザーID(Administrator、コンピュータの管理者等)でログオンし てください。

[スタート]メニューから[マイコンピュータ]へ進み、システムのタスクから [プログラムの追加と削除]をクリックします。

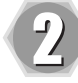

7

削除できるソフトウェアの一覧が表示 されますので、[Canopus CiRAgent]、 [Canopus FEATHER]を選択し[変更と削 除]をクリックしてください。

※ ここでは[Canopus FEATHER]を選択 しています。

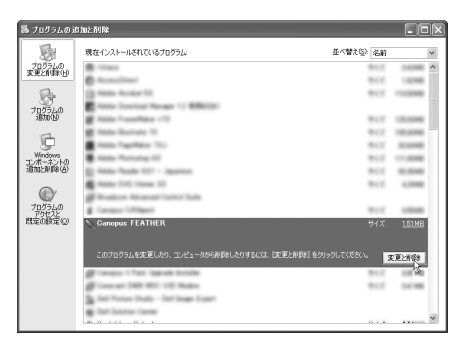

[削除]を選択し、[次へ]をクリック します。

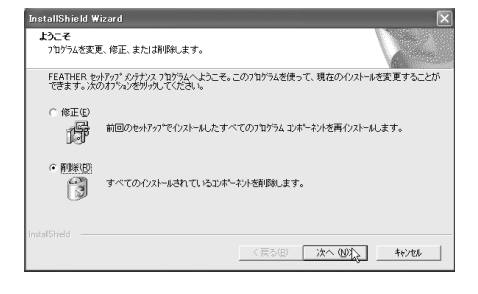

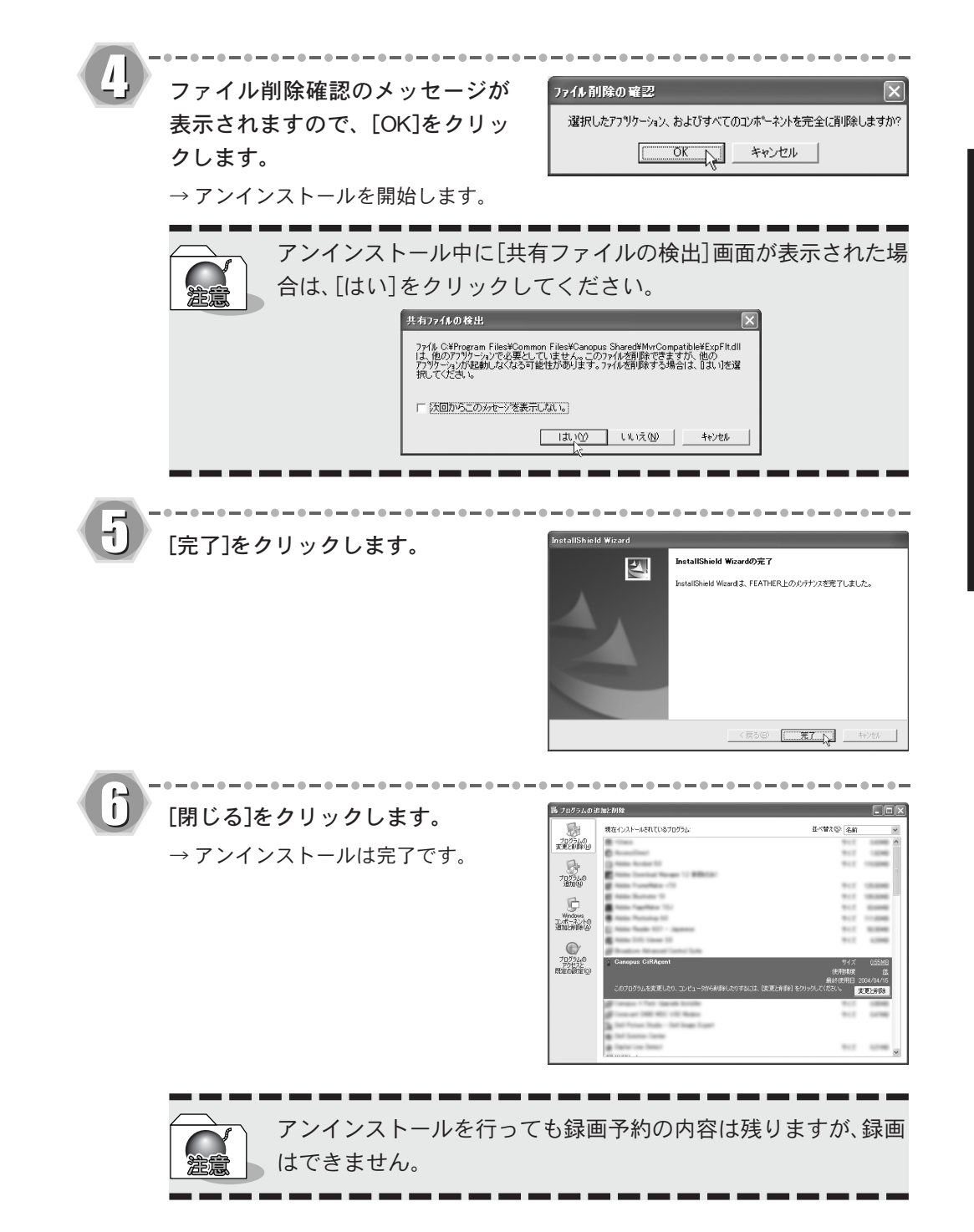

# 2-5 ソフトウェアの操作について

アプリケーションソフトウェアの操作については、本製品付属のCD-ROMに収録されているユーザーズマニュアル、またはオンラインヘルプをご覧ください。

#### ■ユーザーズマニュアル(PDF形式)

FEATHER2004とMpegCraft LEのユーザーズマニュアルは、本製品付属のCD-ROMの中の 「Manual」フォルダ内に収録されています。

- MpegCraft LE→「MpegCraft(J).pdf」
- ・FEATHER2004→「FEATHER2004ユーザーズマニュアル.pdf」(対応製品共通マニュアル)

※ ユーザーズマニュアル(PDF形式)をご覧になるには Adobe Reader が必要です。 お使いのパソコンにAdobe Reader がインストールされていない場合は、本製品付属の CD-ROMの [TOOLS]→[Adobe Reader]フォルダから [AdobeRdr60\_jpn\_full.exe]を実行してください。Adobe Reader のインストールが開始されます。

### ■オンラインヘルプ

MpegCraft LE、HE Explorer for MpegCraftLE、to MPEG Toolのメニューや操作画面については、アプリケーションソフトウェアのヘルプを参照してください。

#### MpegCraft LE:

- ・Windowsの[スタート]メニューから、[すべてのプログラム]→[Canopus MpegCraftLE] と進み、[HELP]をクリックします。
- ・MpegCraft LEの操作画面から、メニューバーの[ヘルプ]から[ヘルプ]を選択します。
- ・MpegCraft LEの操作画面から、ツールバーの[?]ボタンをクリックします。

HE Explorer for MpegCraftLE:

- ・HE Explorer for MpegCraftLEの操作画面から、メニューバーの[ヘルプ]から[ヘル プ]を選択します。
- HE Explorer for MpegCraftLEの操作画面から、ツールバーの[?]ボタンをクリック します。

to MPEG Tool:

to Mpeg Toolの操作画面表示中に、キーボードの[F1]キーを押します。

※ MpegCraft LEやHE Explorer for MpegCraftLEも上記の方法でオンラインヘルプを表示することができます。

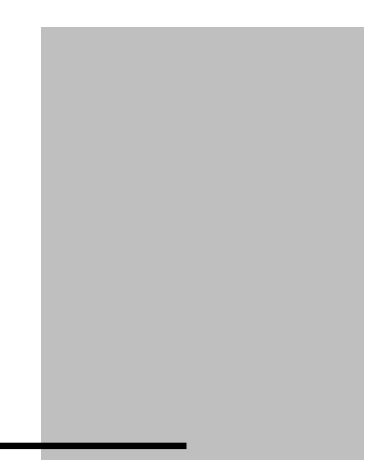

この章では、MTU2400Fの配線と接続について説明 します。

第3章

ユニットの接続
# 3-1 MTU2400Fの配線と接続

MTU2400Fの配線と接続方法について説明します。

## 装着前の確認

テレビ受信用のアンテナとアンテナケーブルをご用意ください。 アンテナケーブルは、市販されている以下のような形状のコネクタがついたものを使 用してください。コネクタプラグやアンテナケーブルは本製品に付属していませんの で、ご使用のアンテナ線にあわせて別途お買い求めください。

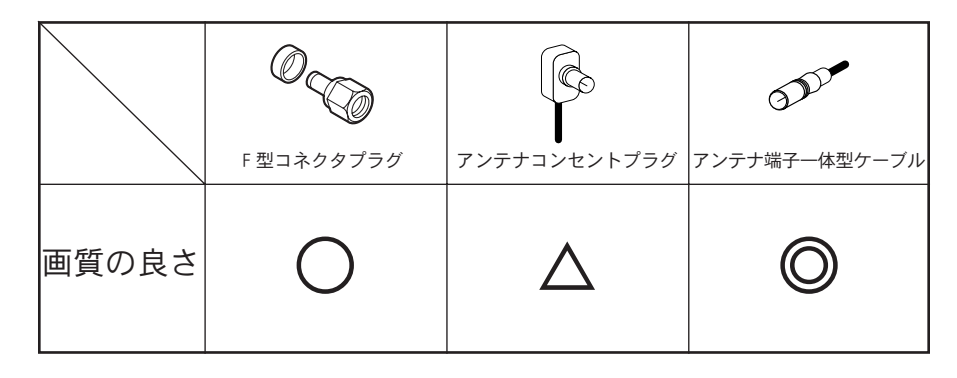

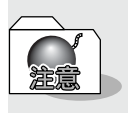

MTU2400ユニットの動作中および動作直後は、ユニット本体が熱くなっていますので、お取り扱いにはご注意ください。

ユニットが熱くなっても製品の異常ではありません。

# 台座を取り付ける

たて置きにする場合、MTU2400ユニットに台座を取り付けます。MTU2400ユニットを裏向けにし、台座のツメとMTU2400ユニットの通気孔が合うように装着してください。

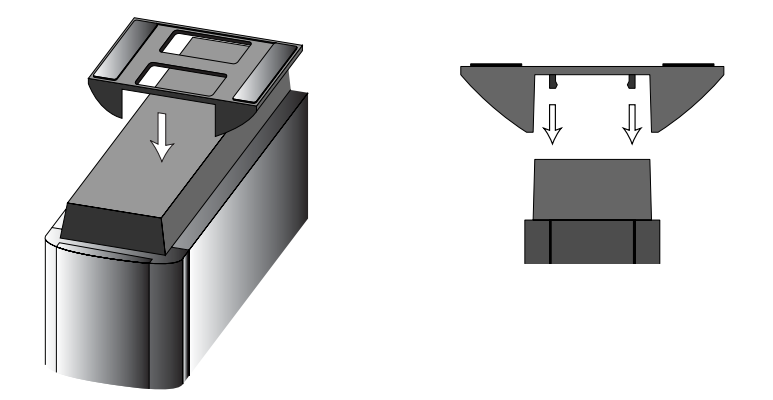

※ 台座を取り外す場合は上記と逆の手順で、ツメを折らないように注意しながら台座を 取り外してください。

## MTU2400ユニット接続コネクタの名称と機能

■ フロント部

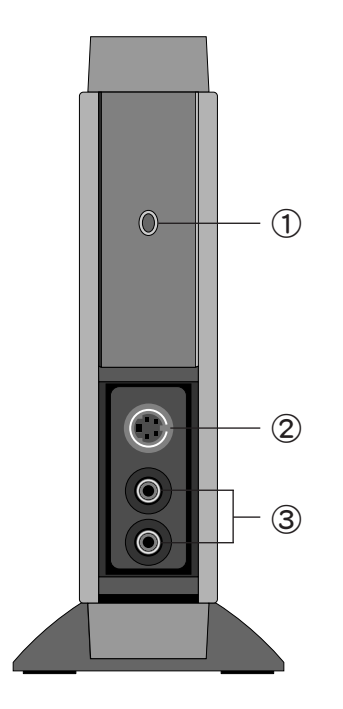

#### 1 POWER LED

ユニットが通電中の時に赤色、または緑色に 点灯します。

- 赤色: MPEG圧縮(エンコード)動作中である ことを表します。
- 緑色: 予約録画の待機時間中などMPEG圧縮 (エンコード)の待機中であることを 表します。
- ② Sビデオ/コンポジットビデオ入力端子

映像ソースを入力するSビデオ接続端子で す。接続時は、端子の形状をよくご確認くだ さい。コンポジットビデオ信号入力を行う場 合は、付属のピンジャック変換コネクタをこ の端子に接続してご使用ください。

③オーディオ入力端子(左/右)

音声ソースを入力する接続端子です。赤色の 端子は右、白色の端子は左です。

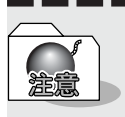

フロント部およびリア部に接続したケーブル類のとり回しおよびMTU2400 ユニット本体の設置場所には十分ご注意ください。ケーブル類に引っかかる などの要因により、MTU2400ユニット本体が落下してけがをする恐れがあり ます。また、MTU2400ユニット本体の落下は故障の原因となります。 ■リア部

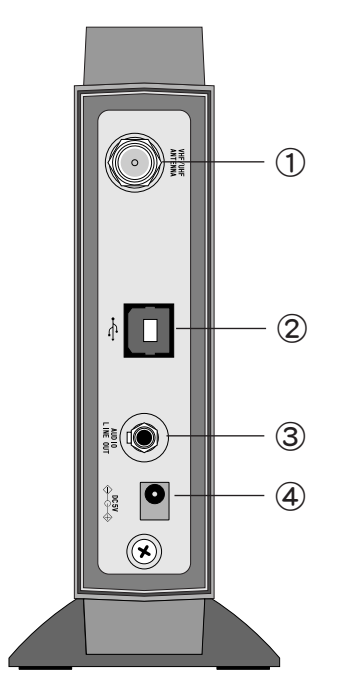

# ①TVアンテナ接続端子

TV受信用アンテナの接続端子です。アンテナ については35ページを参照してください。

#### ②USB 端子

USBケーブルを使用し、パソコンのUSBポート と接続する端子です。

#### ③LINE OUT 端子

ダイレクトプレビュー時に音声出力されます。

#### ④ACアダプタ接続端子

付属のACアダプタ接続端子です。本製品は USB接続のみでは動作しませんので、ACアダ プタもあわせて必ずご使用ください。

製品付属のACアダプタ以外は絶対にご使用にならないでください。。

## MTU2400ユニットの接続

MTU2400ユニットの接続は、下図を参照し、接続してください。TVアンテナ接続ケーブル については、別途ご用意ください。

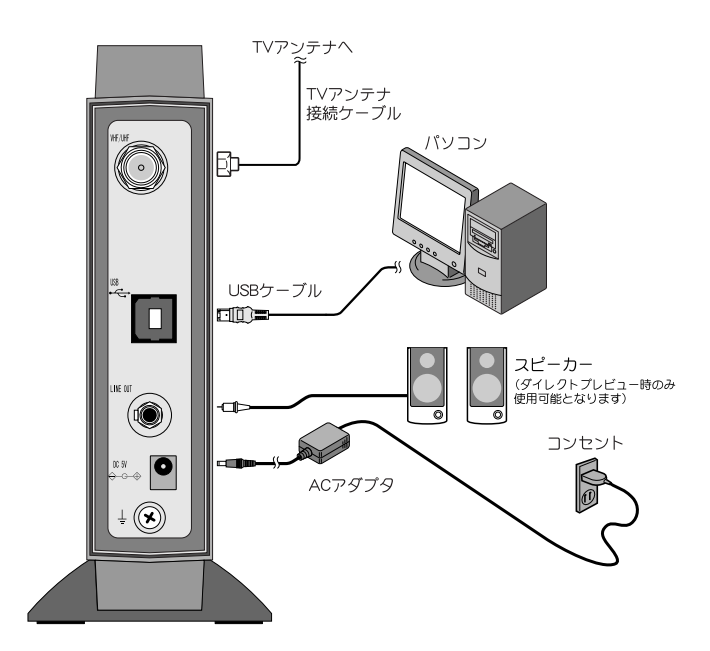

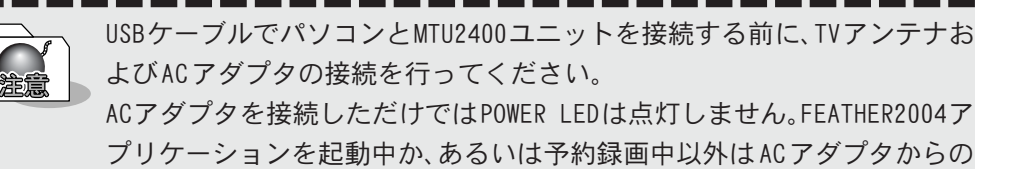

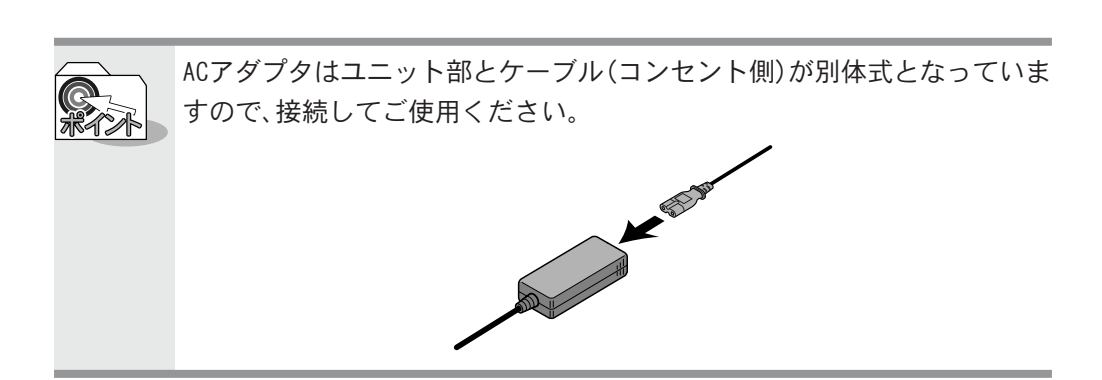

電源供給はMTU2400ユニット内で遮断されます。

### TV用アンテナ線の接続

テレビ受信用アンテナの接続を行います。 現在使用しているアンテナ線の種類によって、接続方法が変わります。以下の接続方法 の中から、現在使用している環境に合った手順を見つけ、その手順に合わせて接続を 行ってください。

#### ■ 壁面にアンテナ端子が付いている場合

壁面にアンテナ端子だけがある場合は、コ ネクタプラグ付きアンテナケーブルを使 用します。MTU2400ユニット側のTVアンテ ナ接続端子にコネクタプラグの付いた方 を接続します。

#### ■アンテナ線が1本の場合

アンテナ線が1本(UF, VFのみ、またはUF/ VF混合)だけの場合は、アンテナ線の先端に コネクタプラグを取り付け、MTU2400ユニッ ト側のTVアンテナ接続端子に接続します。

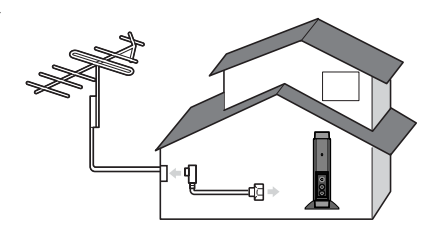

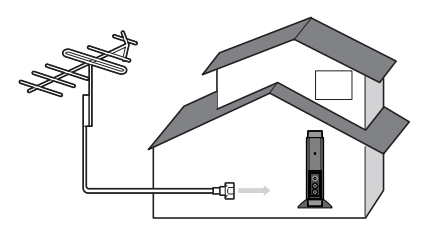

#### ■アンテナ線が2本の場合

アンテナ線が2本(UFとVF)の場合は、コ ネクタプラグの他に、U/V混合器が必要で す。U/V混合器を取り付けてアンテナ線を1 本にし、アンテナ線の先端にコネクタプラ グを取り付け、MTU2400ユニット側のTVア ンテナ接続端子に接続します。

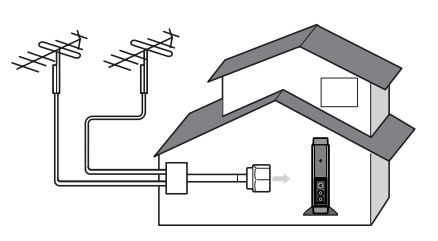

#### ■ アンテナ線に平行フィーダ線を使用している場合

アンテナ線に平行フィーダ線(右図参照) を使用している場合は、コネクタプラグの 他に、整合器が必要です。整合器を使用し てアンテナ線を同軸ケーブルに変更して ください。整合器の詳細については、ご購 入時に販売店などでご確認ください。

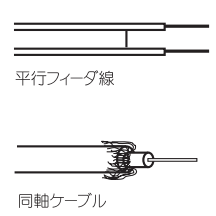

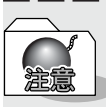

分配器を使用して、アンテナ線を複数の機器に接続することも可能です。分配した配線の1本に、コネクタプラグを取り付け、MTU2400ユニットのTVアン テナ接続端子に接続します。ただし、分配によって信号が弱くなる場合など は、アンテナブースターが必要になることもあります。詳しくは、分配器、ア ンテナブースター購入時に販売店などにご確認ください。

# カバーを取り外す

MTU2400ユニットの前面のカバーを取り外します。入力端子はこの中にあります。

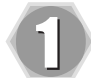

MTU2400ユニットのカバーを下方 向にずらしてください。

※ カバーの上部を押した状態で下方向 にずらすと、カバーが外しやすくな ります。

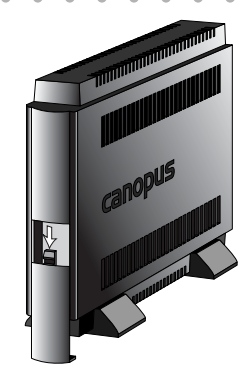

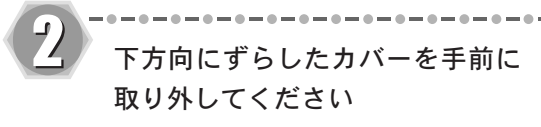

※ カバーのツメ部分がMTU2400ユニッ ト本体から外れていることを確認し てください。

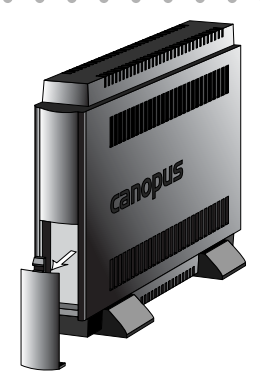

## MTU2400ユニットとビデオ入力端子の接続

外部ビデオ機器の出力を録画したい場合には、SビデオケーブルでMTU2400ユニットの Sビデオ入力端子へ、もしくは付属のピンジャック変換コネクタでコンポジットビデオ 入力端子へ接続します(ビデオケーブルは別途お買い求めください)。

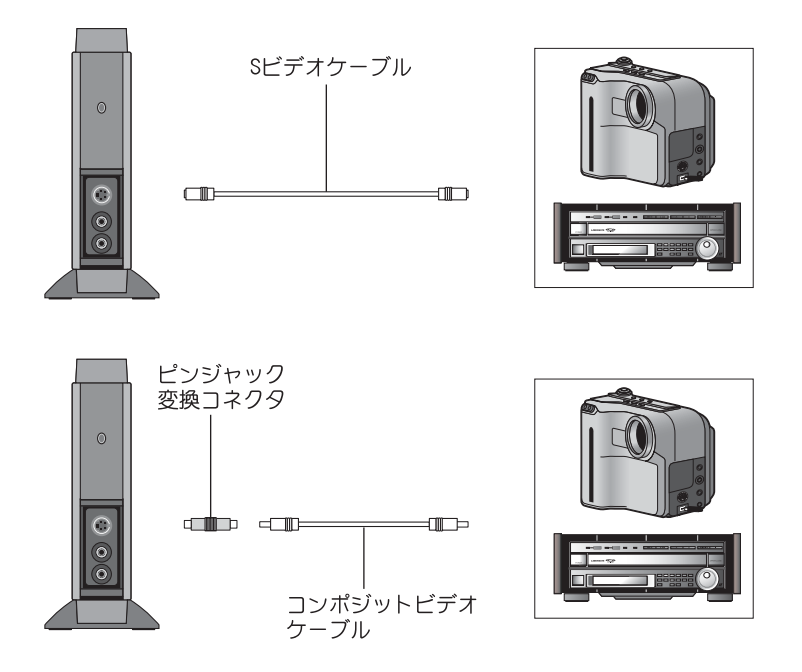

# MTU2400ユニットとオーディオ入力端子の接続

MU2400ユニットのオーディオ入力端子(R、Lの2箇所)とビデオなどのライン出力端子を接続します。接続時は、MU2400ユニットのオーディオ入力端子のR側に、接続する機器のライン出力端子のL側に、接続する機器のライン出力端子のL側が来るように接続してください(オーディオケーブルは別途お買い求めください)。

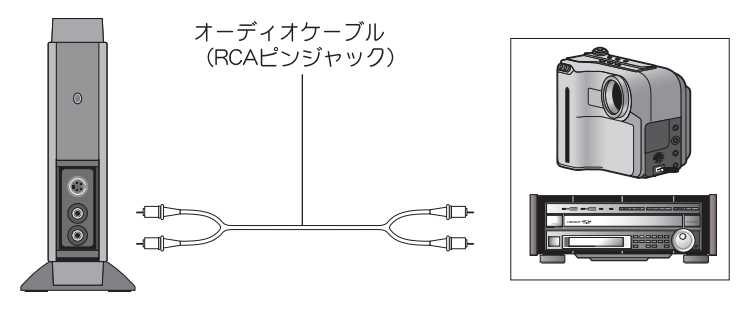

# **第4章** MTU2400Fを使う前に

この章では、MTU2400Fの特徴と操作ツールについて説明します。

# 4-1 MTU2400Fでできること

MTU2400Fでは主に次のような機能を持っています。

| MTU2400F でできること                | 参照ページ |
|--------------------------------|-------|
| テレビを見る                         | 49    |
| ビデオを見る                         | 63    |
| テレビやビデオ映像を録画する                 | 64    |
| 録画した映像を見る                      | 78    |
| 大事な場面を見逃さずに見る(タイムシフト)          | 55    |
| 録画しながら録画した内容を再生する(追っかけ再生)      | 60    |
| テレビ放送やビデオ映像の気に入った映像を静止画として保存する | 88    |
| テレビ放送を録画予約する                   | 66    |
| DVDを再生する                       | 90    |

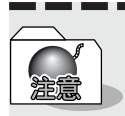

ご使用のパソコンの環境などによっては機能しない場合があります。

# 4-2 コントロールソフト「FEATHER2004」について

「FEATHER2004」は各機能の操作や設定を行うコントロールソフトです。 ここでは、FEATHER2004操作パネルの各部分の名称と機能について説明します。

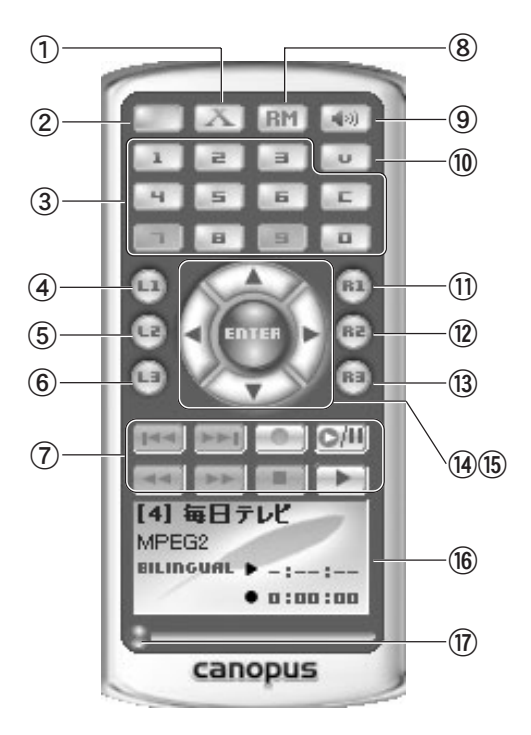

#### ①[X]ボタン

本製品では使用しません。

#### ②POWERボタン

FEATHER2004を終了します。

#### ③1-0/[C]ボタン

チャンネルのダイレクト入力、もしく はプリセット入力で指定します。 ケーブルテレビのチャンネルは、頭に 「C」をつけて入力します。

#### ④[L1]ボタン

FEATHER2004の設定を行うメニューを 表示します。表示画面上でマウスの右 クリックを行っても同様のメニューが 表示されます。

#### ⑤[L2]ボタン

静止画キャプチャを行います。

#### ⑥[L3]ボタン

再生時は各種メニューを表示しま す。 また、ダイレクトプレビューのオン/ オフを切り換えます(99ページ参照)。

# ⑦録画再生コントロールボタン

録画や再生に関するコントロールを行 います(43ページ参照)。

#### ⑧リモートモード切り替えボタン

リモートモードに切り替えます(120 ページ参照)。 ※VideoGate 1000とCRMシリーズリモコン

がない場合は、使用できません。

#### ⑨[ミュート]ボタン

音声のモニタレベルをゼロにします。

#### ⑩[入力切り替え]ボタン

チューナー、ビデオ、Sビデオの切り替 えを行います。

#### ①[R1]ボタン

MEDIA LIBRARYを表示します(79ページ 参照)。

#### 12[R2]ボタン

DVD再生を行います(90ページ参照)。

#### 13[R3]ボタン

フルスクリーン表示に切り替えます。 画面をダブルクリックすることでも同 様の操作が行えます。

#### 19左右ボタン

チャンネルをコントロールします。 ホイルスクロール機能を持ったマウス を使用しているときは、画像の表示さ れているウィンドウを選択(左シング ルクリック)して画面右半分の位置で ホイルを回転させると同様の操作を行 なうことができます。

#### 15上下ボタン

音量をコントロールします。 ホイルスクロール機能を持ったマウス を使用しているときは、画像の表示さ れているウィンドウを選択(左シング ルクリック)して画面左半分の位置で ホイルを回転させると同様の操作を行 なうことができます。

#### 16ステータスバー

再生時間、タイトルなどの情報が表示 されます。モードによって表示内容が 異なります。

#### ⑪スライダ

ビデオ再生時にスライダを移動する と、任意の位置から再生することがで きます。

#### ■録画再生コントロールボタンについて

録画再生コントロールボタンは、録画や再生に関するコントロールを行います。通常のビデオ デッキとほぼ同じように動作します。

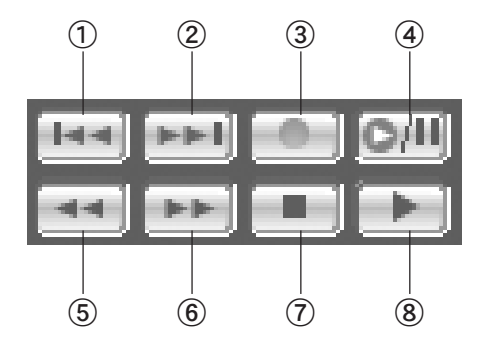

#### ①スキップ(逆)再生ボタン

30秒間戻ります。(スキップ時間を変更 できます。120ページ参照)

- ②スキップ再生ボタン 30秒間進みます。(スキップ時間を変更 できます。120ページ参照)
- ③[録画開始]ボタン録画します。
- ④[一時停止]ボタン

一時停止します。

⑤[巻戻し]ボタン
 巻戻し再生をします。

- ⑥[早送り]ボタン早送り再生をします。
- ⑦[停止]ボタン 録画・再生を停止します。
- ⑧[再生]ボタン再生を開始します。

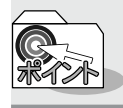

DVD再生モードの時は、ボタンの機能が変わります。 「DVDを再生する」(90ページ参照)

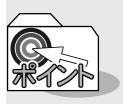

画面上での音量、チャンネル等の操作

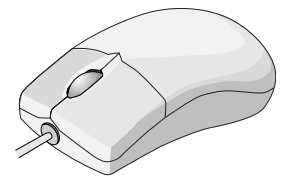

スクリーン上の特定の位置にマウスカーソルを移動することで操作パネルを使わずに、音量、チャンネル、フルスクリーン表示切換等の操作を行うことができます(ご使用のマウスがホイルスクロール機能を備えている必要があります)。

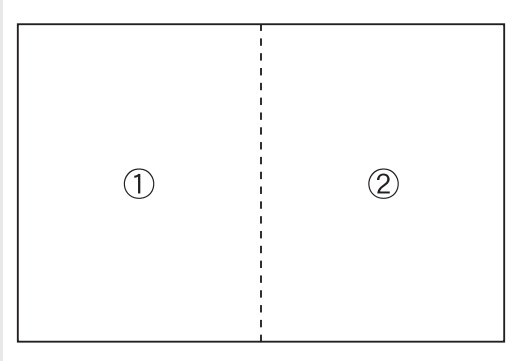

①音量調節

カーソルが **Vol.** マークになり、ホイルを回転させることで音量を調整することができます。

②チャンネル変更

カーソルが CH マークになり、ホイルを回転させることでチャンネルを 変更することができます。

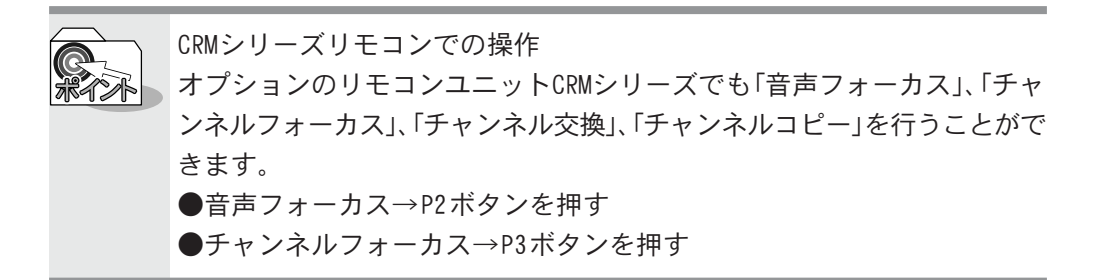

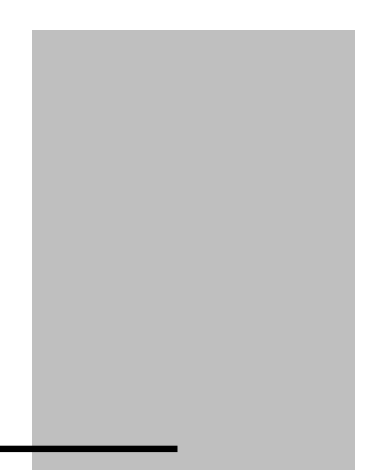

# **第5章** 使ってみよう

この章では、テレビを見たり、ビデオを録画する などの基本的な操作について説明します。

■著作権保護信号付き映像について 本製品は、著作権保護信号付き映像のキャプチャを行う ことはできません。

# 5-1 FEATHER2004を起動する

FEATHER2004の起動方法は次の2通りがあります。

デスクトップ上のショートカットを ダブルクリックします。

\_\_\_\_\_

または、[スタート]メニューから[すべ てのプログラム] (Windows2000環境で は[プログラム]) へ進み、[Canopus FEATHER]から[FEATHER]を選択し ます。

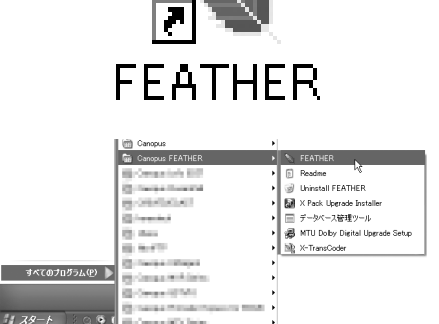

Constant's Inter

.

----

| FEATHER2004を終了するには、操 | 作パネルの[PO\                                                                                                    | WER]ボタンをク |
|----------------------|----------------------------------------------------------------------------------------------------|-----------|
| リックするか、[L1]ボタンから[F   | EATHERの終了];                                                                                                    | を選択します。   |
|                      | ボリューム<br>✓ ミュート<br>チャンネル<br>音声設定<br>入力切替<br>入力切替<br>入力ソース設定<br>外部入力の自動録<br>✓ モニター<br>Direct Preview<br>モード選択<br>録画予約<br>ウィンドウ<br>設定<br>FEATHERの終了 |           |

# 5-2 基本操作をする

具体的な操作に入る前に、音量調整やチャンネル変更など基本的な操作について説明 します。

基本操作

FEATHER2004を使用して以下の基本操作が行えます。 ①音量調整 ②チャンネル変更 ③録画

#### ①音量調整

FEATHER2004または画面上で音量調整を行うことができます。

●FEATHER2004で行う場合

FEATHER2004の上下ボタンで行うことができます。

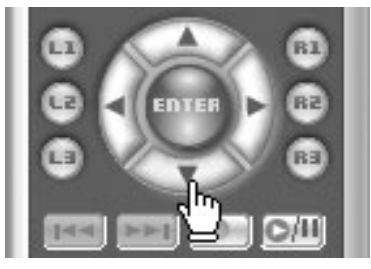

●画面上で行う場合

ホイルスクロール機能を持ったマウスでは、画面上でカーソルが **№0** マークに変化する部分でホイルを回転させることにより音量を調節することができます。 画面上での操作領域については、44ページをご覧ください。

#### ②チャンネル変更

FEATHER2004または画面上でチャンネルを変更することができます。

●FEATHER2004で行う場合

FEATHER2004の左右ボタンで行うことができます。

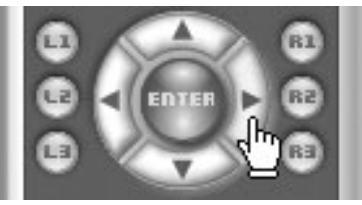

●画面上で行う場合

ホイルスクロール機能を持ったマウスでは、画面上でカーソルが CH マークに変化する部分でホイルを回転させることによりチャンネルを変更することができます。

画面上での操作領域については、44ページをご覧ください。

#### ③録画

FEATHER2004によって、チューナーからのテレビ放送や外部ビデオ入力を録画することができます(録画時間の設定等を行う場合は64ページをご覧ください)。

[録画開始]ボタンをクリックします。

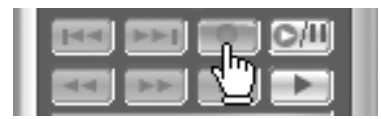

録画を停止する場合は[停止]ボタンをクリックします。

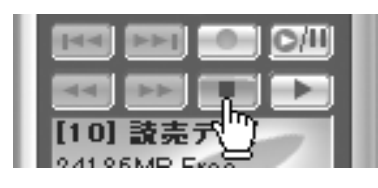

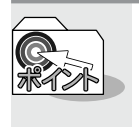

■画面上での操作領域 スクリーン上の特定部分にカーソルを移動させ各操作を行います。 「画面上での音量、チャンネル等の操作」44ページ参照

# 5-3 パソコンでテレビを見る

ここでは基本的な機能を説明します。

ここで説明する機能をマスターすると次章で使用する機能をスムーズに使うことができます。

## チャンネルを設定する

FEATHER2004の初回起動時に地域別のプリセットを利用するか、オートスキャン機能を利用して放送があるチャンネルや放送局名などを設定します。

「スタート]メニューから[すべてのプログラム(Windows2000環境ではプロ グラム)]へ進み[Canopus FEATHER]から[FEATHER]を選択します。

→ FEATHER2004が起動します。

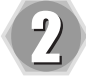

3

FEATHER2004の[L1]ボタンをク リックします。 → メニューが表示されます。

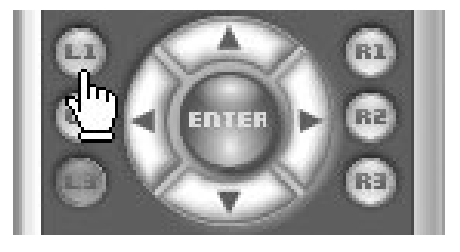

メニューから「設定」へ進み、[詳細 設定を開く]を選択します。

→ [FEATHER設定]画面が表示されます。

| ポリューム          | • |         |          |
|----------------|---|---------|----------|
| ע ≰ד–ף         |   |         |          |
| チャンネル          | ▶ |         |          |
| 音声設定           | ► |         |          |
| 入力切替           | ► |         |          |
| 入力ソース設定        | ۲ |         |          |
| 外部入力の自動録画      |   |         |          |
| ✓ モニター         |   |         |          |
| Direct Preview | ۲ |         |          |
| モード選択          | ▶ |         |          |
| 暴画予約           | Þ |         |          |
| ウィンドウ          | ۲ |         |          |
| 設定             | Þ | 詳細設定を開く | - 🔪      |
| FEATHERの終了     |   | ファイル再生  | ⊐≁⊱<br>► |
|                |   | パネルテザイン | •        |

| 4 | •-•-•-•-•-•-•-•-•-•-•-•-•-•<br>[TVチャンネル登録]をクリックし<br>ます。 |                                                                                                    |
|---|---------------------------------------------------------|----------------------------------------------------------------------------------------------------|
| 5 | <br>[地域設定による登録]をクリックし<br>ます。                            | ▼ TVチャンネル登録           チャンネル登録           「地想設定」は登録(Δ)」           自動受信による登録(Δ)」           受信を焼い(売薪1)           チャンネルプロパラィー覧:           登録 受信CH 表示CH ボタン」           放送局名         ブロパラィー           1         1           2         2           3         3           3         3D V/C, G.           マ         4           4         4           5         5           3D V/C, G.                                                                                                    |
|   | <br>[地域名]から本製品を使用してい<br>る地域名を選択します。                     | 受信地域を選択してください            地域名:         北海道地区            都道府県:         夏道地区            要信地域:         北海道地区            安信地域:         北陸地区            小田松田             夏信地域:         北陸地区            12         1-4-3-4-4-4-4-4-4-4-4-4-4-4-4-4-4-4-4-4-                                                                                                    |
|   | <br>[都道府県]から都道府県名を選択し<br>ます。                            | 受信地碁を選択してください     文       地域名:     関西地区     ▼       都道府県:     滋賀     ▼       愛信地域:     予郡<br>大阪       〇     受信地域:     予郡<br>大阪       〇     受信地域:     日       〇     受信地域:     日       〇     受信     日       1     -     日       2     28     NHK総合       3     -     日       2     28     NHK総合       3     -     日       1     2     28       1     2     1       1     3     日       1     3     -       1     1     1       1     1     1       1     1     1       1     1     1       1     1     1       1     1     1       1     1     1 |

OK ++>\tell

[受信地域]から受信地域を選択し ます。

→ [OK]をクリックし、受信地域の選択 画面を閉じます。

もし、お住まいの地域名が見つからな い場合や、受信地域番組リストの内容 が、実際に放送されているものと一部 異なる場合は、できるだけ近い内容の 地域を選択してください。リストの内 容は、後から修正できます。

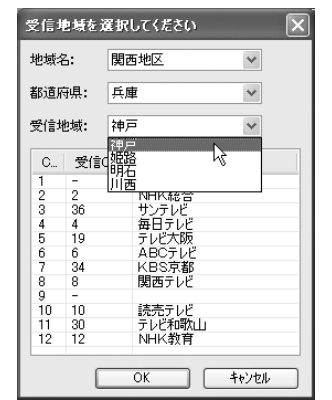

放送局名を確認、および設定して ください。

※ 受信チャンネル番号は、放送局から の電波の周波数に直接対応したチャ ンネル番号のことで、新聞や雑誌の TV番組表に載っている番号です。1~ 12(MF)と、13~62(UF)があります。

| 地域          | 2014<br>設定による重<br>地域: 神戸 | )詩( <u>A</u> ) | 自動受信 | 記念登録の               | <u>)</u>    |     |
|-------------|--------------------------|----------------|------|---------------------|-------------|-----|
| -ャンネ)<br>登録 | レプロパティー<br>受信CH          | -覧:<br>表示CH    | ボダン  | 放送局名                | プロパティ       | TĮ. |
|             | 1                        | 1              |      |                     | 3D Y/C, G   |     |
| ~           | 2                        | 2              | 2    | NHK総合               | 3D Y/C, G   |     |
|             | 3                        | 3              |      |                     | 3D Y/C, G., |     |
| ¥           | 4                        | 4              | 4    | 毎日テレビ               | 3D Y/C, G., |     |
|             | 5                        | 5              |      |                     | 3D Y/C, G   |     |
| ~           | 6                        | 6              | 6    | ABCテレビ              | 3D Y/C, G   |     |
|             | 7                        | 7              |      |                     | 3D Y/C, G   |     |
| V           | 8                        | 8              | 8    | 関西テレビ               | 3D Y/C, G   |     |
|             | 9                        | 9              |      |                     | 3D Y/C, G   |     |
| ~           | 10                       | 10             | 0    | 読売テレビ               | 3D Y/C, G   |     |
|             | 11                       | 11             |      |                     | 3D Y/C, G., |     |
| _           |                          |                |      | 1. I. I. I. M.L. M. | 00.1/10.0   |     |

受信したいチャンネル番号の欄に、放送局名が正しく記入されていることと、左端に登録マーク(w)が付いていることを確認してください。もし、その欄に放送局名や登録マーク(w)がない場合は、その欄をクリックしてみてください。放送が受信できていれば、オーバーレイウィンドウにそのチャンネルの映像が表示されます。正常に受信できていることが確認できた場合は、登録と書かれたチェックボックスをクリックして登録マーク(w)を表示させ、放送局名欄をクリックして放送局名を入力してください。

プリセットを確認および設定して ください。

→ チャンネルプロパティー覧のボタ ンに、それぞれ任意の受信チャン ネルを割り当てることで選局が簡 単に行えます。

| 受信地域:神戸     |                  |             |              |                                        |             |     |
|-------------|------------------|-------------|--------------|----------------------------------------|-------------|-----|
| Fャンネル<br>登録 | レプロパティー<br>受付きCH | ・覧:<br>表示CH | <b>赤</b> 尔', | <b>抄送局</b> 名                           | プロパティ       |     |
|             | 1                | 1           | 11000-       | 2000                                   | 3D X/C G    | 1   |
|             | 2                | 2           | 9            |                                        | 3D Y/C G    | ť,  |
|             | 3                | 3           | 1            |                                        | 3D Y/C G    | 1   |
|             | 4                | 4           | 2            | - TUP                                  | 3D Y/C G    |     |
|             | 5                | 5           | 3            | 1 100                                  | 3D Y/C G    |     |
|             | 6                | 6           | 4            | テレビ                                    | 3D Y/C G    |     |
|             | 7                | 7           | 6            | 100                                    | 3D Y/C G    |     |
|             | 8                | 8           | 6            | テレビ                                    | 3D Y/C G    |     |
|             | 9                | 9           |              | 112                                    | 3D Y/C, G., |     |
| V           | 10               | 10          | 0            | テレビ                                    | 3D Y/C, G   |     |
| Π           | 11               | 11          | ŝ            |                                        | 3D Y/C, G   | 1   |
| _           |                  | **          | ,            |                                        | 00.17/0.0   | - 8 |
| 1           | 1                | 数字          | ボタンのまか       | ・・・・・・・・・・・・・・・・・・・・・・・・・・・・・・・・・・・・・・ | まされたチャンネル   | 2   |

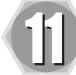

[数字ボタンの動作]の[ボタンに登録されたチャンネル]を選択します。[OK]を押すと設定を完了し、 画面が閉じます。

| ▼ TVチ             | ▼ TVチャンネル登録                                   |      |        |                              |                              |   |
|-------------------|-----------------------------------------------|------|--------|------------------------------|------------------------------|---|
| チャンネル<br>地域<br>受信 | デンスル豆緑。<br>「地域設定になる登録( <u>A</u> )」<br>受信地域:神戸 |      |        |                              |                              |   |
| チャンネル             | レプロパティ-                                       | →覧:  |        |                              |                              |   |
| 登録                | 受信CH                                          | 表示CH | ボタン    | 放送局名                         | プロパティ                        | ^ |
|                   | 1                                             | 1    |        |                              | 3D Y/C, G                    |   |
| $\checkmark$      | 2                                             | 2    | 2      | NHK総合                        | 3D Y/C, G                    | - |
|                   | 3                                             | 3    |        |                              | 3D Y/C, G                    |   |
| V                 | 4                                             | 4    | 4      | 毎日テレビ                        | 3D Y/C, G                    |   |
|                   | 5                                             | 5    |        |                              | 3D Y/C, G                    |   |
| $\checkmark$      | 6                                             | 6    | 6      | ABCテレビ                       | 3D Y/C, G                    |   |
|                   | 7                                             | 7    |        |                              | 3D Y/C, G                    |   |
| $\checkmark$      | 8                                             | 8    | 8      | 関西テレビ                        | 3D Y/C, G                    |   |
|                   | 9                                             | 9    |        |                              | 3D Y/C, G                    |   |
| $\checkmark$      | 10                                            | 10   | 0      | 読売テレビ                        | 3D Y/C, G                    |   |
|                   | 11                                            | 11   |        |                              | 3D Y/C, G                    | ~ |
|                   |                                               |      | -(     |                              |                              |   |
| <u> </u>          | ↓                                             | 數字   | ボタンの動作 | : ボタンに登録<br>チャンネル樹<br>ボタンに受新 | だれたチャンネル<br>(字入力<br>だれたチャンネル |   |

| [ボタン登録されたチャンネル]とは、FEATHER2004の1~0のボタン<br>に任意に割り当てられたチャンネルを選択することをいいます。<br>[チャンネル数字入力]とは、放送局が使用しているチャンネルを<br>選択することをいいます。<br>ケーブルテレビは、ケーブルテレビ局がチャンネルを割り当てて<br>います。 |
|----------------------------------------------------------------------------------------------------|
| [自動受信による登録]をクリックすると、すべてのチャンネルを<br>順にスキャンし、放送電波があるチャンネルを自動的に見つける<br>こともできます。受信できたチャンネルの欄には、登録マーク(マ)<br>が付きます。                                                      |

| Scanning | $\mathbf{X}$ |
|----------|--------------|
|          |              |

## CiRAgentのチャンネル設定(地域設定)

CiRAgentのチャンネル設定(地域設定)はFEATHERのチャンネル設定後に行います。

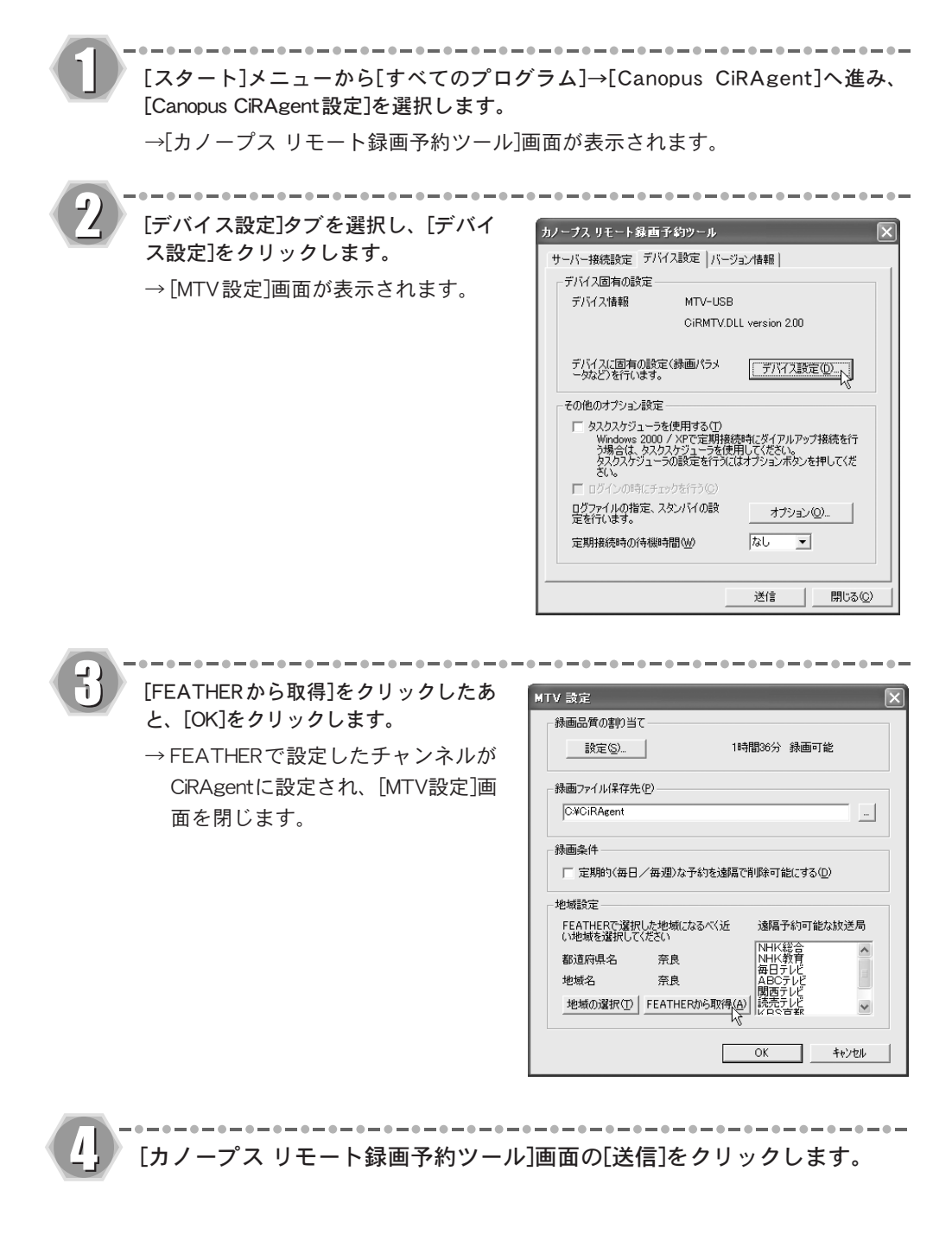

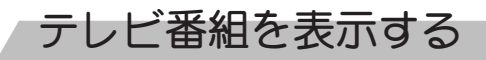

FEATHER2004を起動するとテレビを見ることができます。

FEATHER2004を起動します。

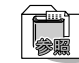

チャンネル設定については、「チャンネルを設定する」49ページを参照し てください。

FEATHER2004の[入力切り替え]ボ タンを何回かクリックし、チュー ナーに切り替えます。

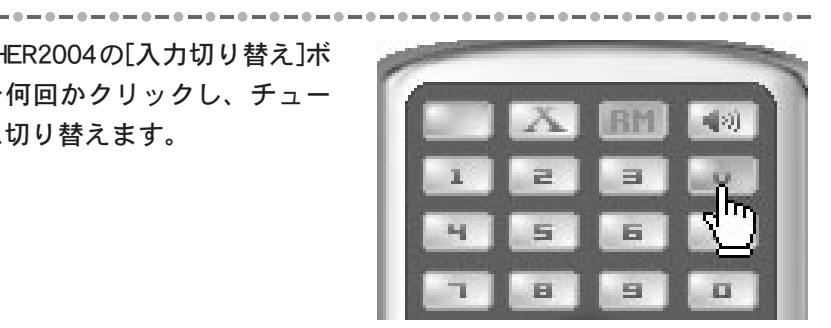

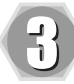

2

左右ボタンを使用してお好みの チャンネルに合わせてください。 オーバーレイウィンドウに選択し た受信チャンネルの映像が表示さ れます。

→ マウスのホイールを回転させたり、 FEATHER2004やキーボードのテン キー(0~9の数字キー)で直接チャン ネル番号を入力することでチャンネ ルを変更することもできます。

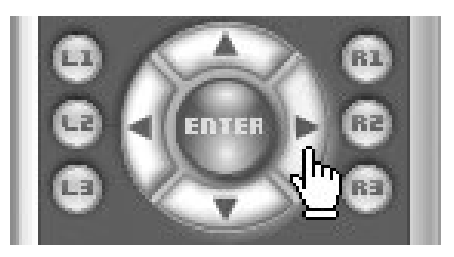

# 大事な場面を見逃さずに見る(タイムシフト)

テレビを視聴していて、ちょっと席を離れる場合などは、戻ってきたときに続きの部分から見ることができる、タイムシフト機能を使用すると便利です。ここでは、このタイムシフト機能について説明します。

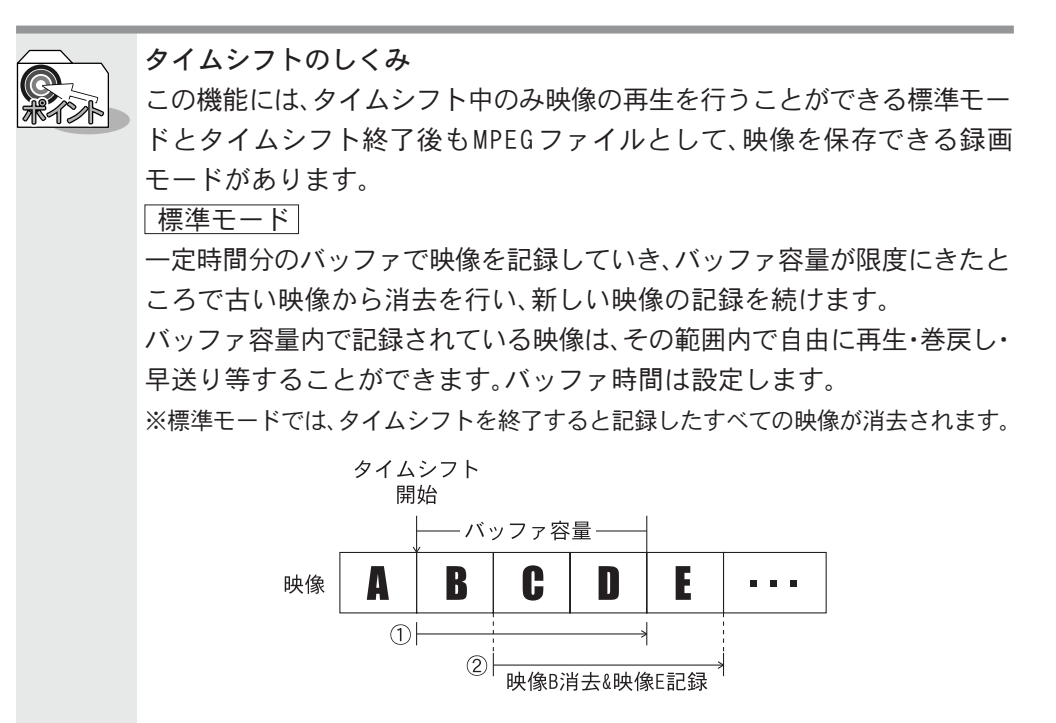

①で映像Bから映像Dまでのバッファ容量でタイムシフトを開始した 場合、バッファ容量が映像Dの終りに達したところで映像Bが消去さ れ、②その分のバッファで映像Eの記録を行います。 5-3

パソコンでテレビを見る

#### 録画モード

タイムシフトされた映像がMPEGファイルとしてハードディスクに保存され ます。タイムシフト終了後も映像を保存しておきたい場合に使用します。

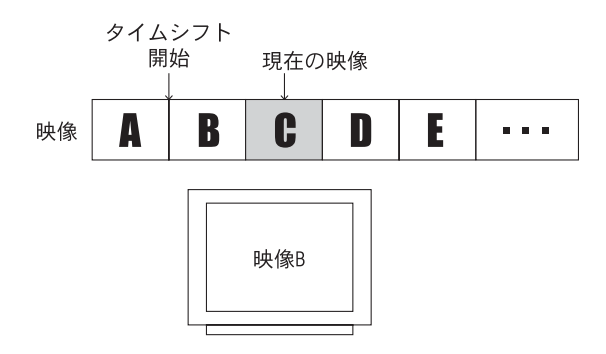

通常の録画モードではスクリーン上に現在の映像が表示されますが、 タイムシフトの録画モードでは、スクリーン上に表示される映像は ハードディスクに既に記録された映像の再生となります。また、録画 開始時に記録するファイル名を指定するのではなく、あらかじめ設定 されたバッファ用のファイルに記録されます。

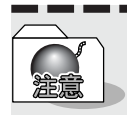

ここで説明している手順で、タイムシフト機能がうまく使用できない場合、 録画データの設定を変更する必要があります。

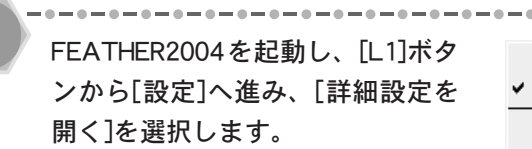

| ボリューム          | • |         |     |
|----------------|---|---------|-----|
| ע ≰ז–ר         |   |         |     |
| チャンネル          | • |         |     |
| 音声設定           | • |         |     |
| 入力切替           | • |         |     |
| 入力ソース設定        | • |         |     |
| 外部入力の自動録画      |   |         |     |
| ✓ モニター         |   |         |     |
| Direct Preview | ₽ |         |     |
| モード選択          | • |         |     |
| 錄画予約           | • |         |     |
| ウィンドウ          | • |         |     |
| 設定             | ▶ | 詳細設定を開く | - ) |
| FEATHERの終了     |   | ファイル再生  | -40 |
|                |   | パネルデザイン | 1   |

------

第5章 使ってみよう

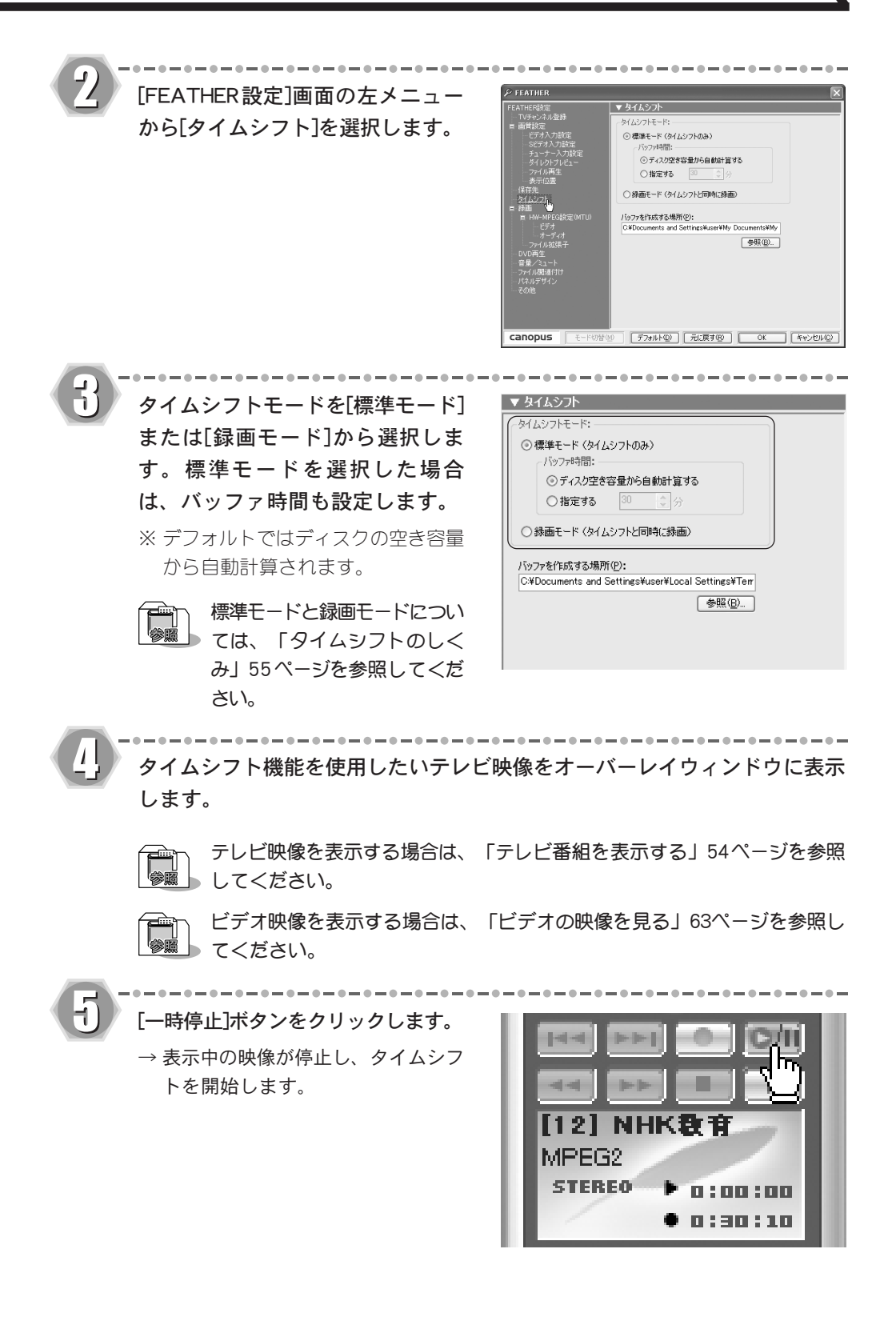

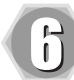

再開するときは、再度[一時停止]ボ タンをクリックします。

→ タイムシフト機能を使用した映像の 表示を再開します。タイムシフト中 は、何度でも一時停止、再生を繰り 返すことができます。

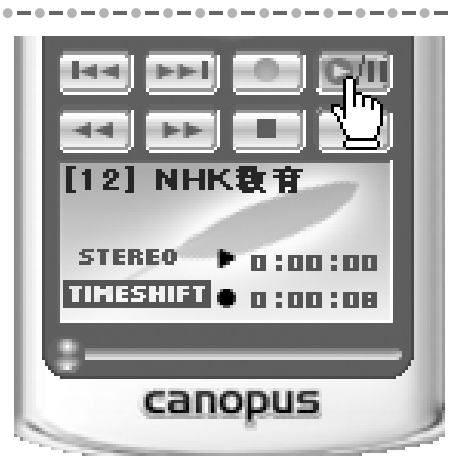

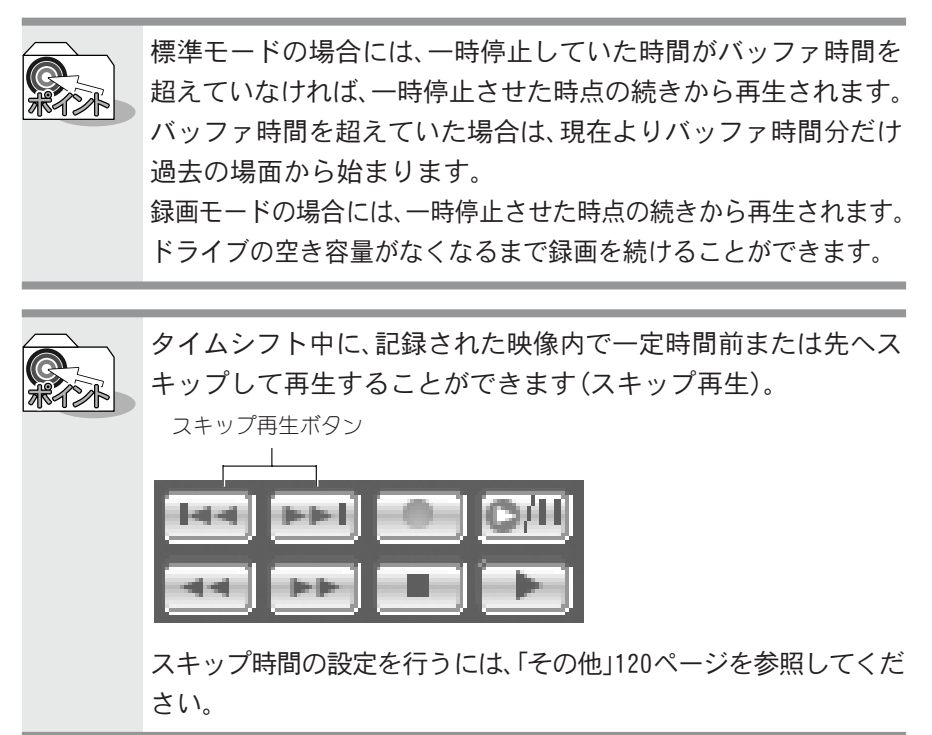

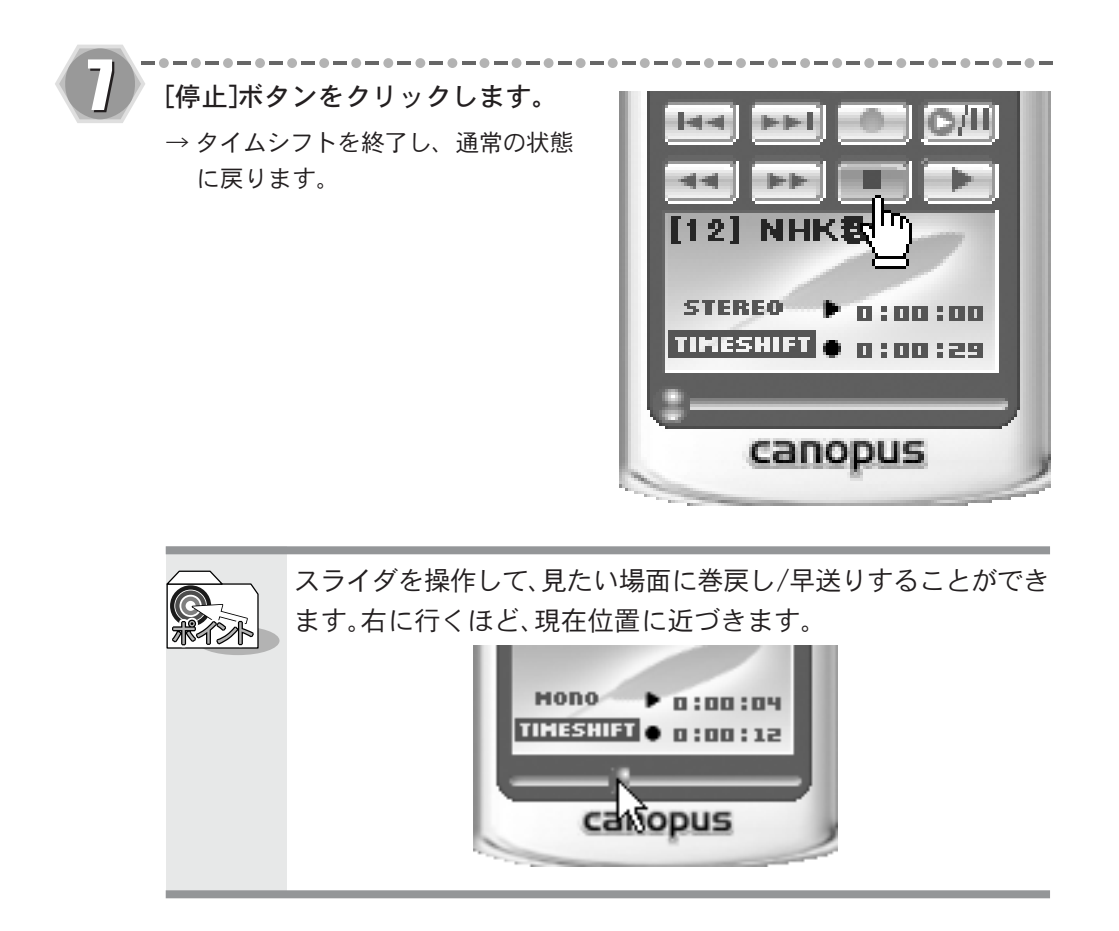

5-3

パソコンでテレビを見る

## 録画中にすでに録画した映像を見る(追っかけ再生)

テレビ放送または外部ビデオ機器を録画している時に、[再生]ボタンをクリックする と、録画を続けながら、既に録画された部分を最初から見ることができます。ここでは、 この追っかけ再生機能について説明します。

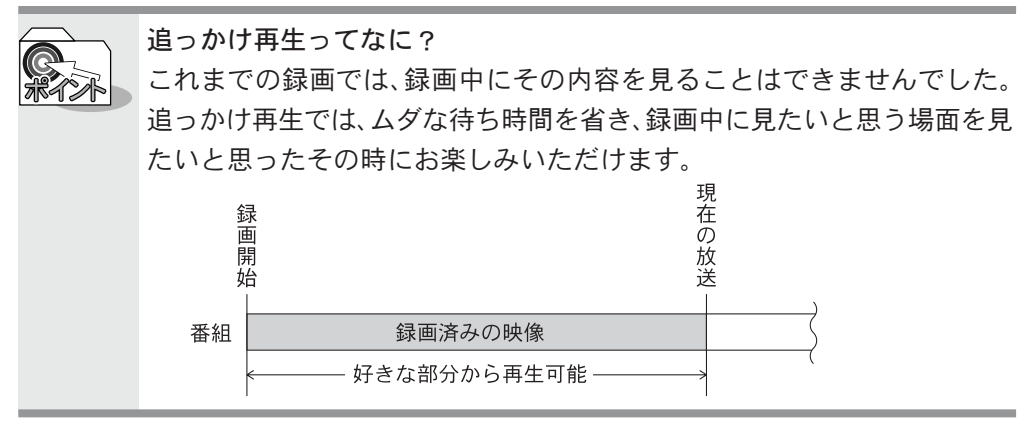

テレビまたはビデオを録画している状態にします。 手順の詳細については、「テレビやビデオの映像を録画する」64ページを 参照してください。 ----7) はじめから再生するには、[再生]ボ

タンをクリックします。

【12】 NHK教育 241 45MB Free

または、再生したいところで[一時 停止]ボタンをクリックします。 → 画面が静止します。

| [44] |       |
|------|-------|
|      |       |
| [12] | NHK教育 |

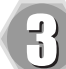

手順2で[一時停止]ボタンを押した 場合、再度[一時停止]ボタンをク リックします。

- → 停止したところから再生を開始し ます。
- ※ 追っかけ機能使用中は、何度でも一時 停止、再生を繰り返すことができます。
- ※タイムシフトと同様、スライダで 追っかけ再生の時間を変更すること ができます。

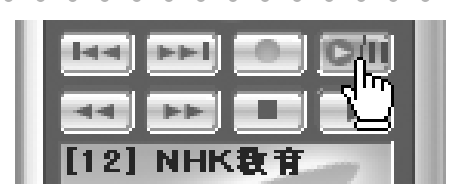

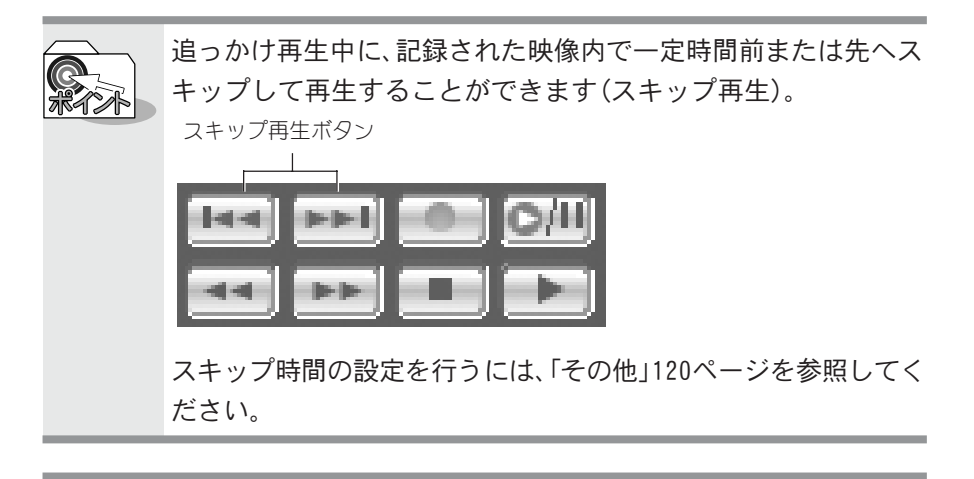

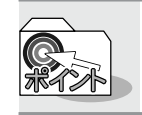

追っかけ再生は、タイムシフトと同様に、通常の録画や再生よりも さらに高いCPUやディスクの速度を必要とします。

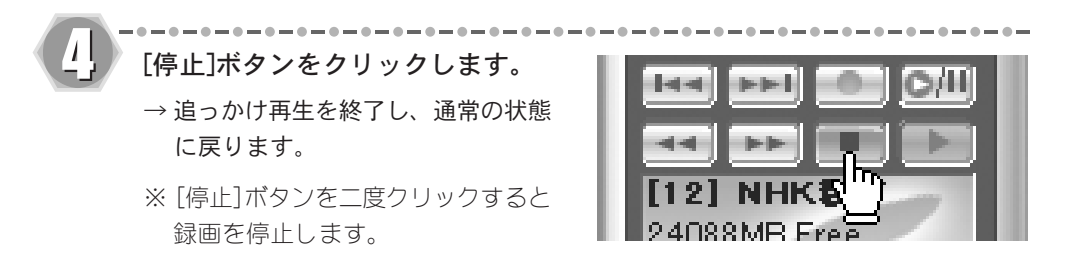

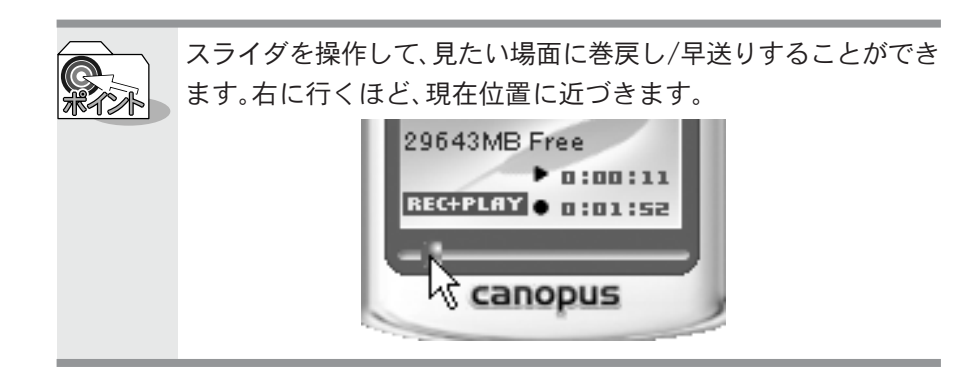

# ビデオの映像を見る

ビデオ入力端子に接続したビデオ機器の映像を見ることができます。

FEATHER2004を起動します。

FEATHER2004の[入力切り替え]ボ タンを何回かクリックし、ビデオ またはSビデオに切り替えます。 →オーバーレイウィンドウにビデオの 映像が表示されます。

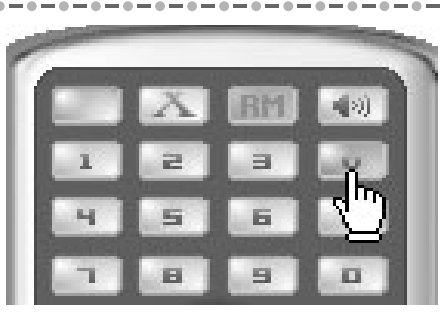

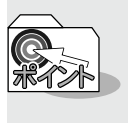

ビデオ映像をより見やすくする機能として、ビデオ信号を調整したり、オーバーレイウィンドウに表示される画像を調整したりする機能があります。

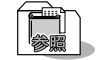

ビデオ信号の調整に使用するウィンドウについては、「[ビデオ入力設定]」 104ページ、「[Sビデオ入力設定]」105ページを参照してください。

オーバーレイウィンドウの調整に使用するウィンドウについては、「[ダイ レクトプレビュー]」107ページを参照してください。

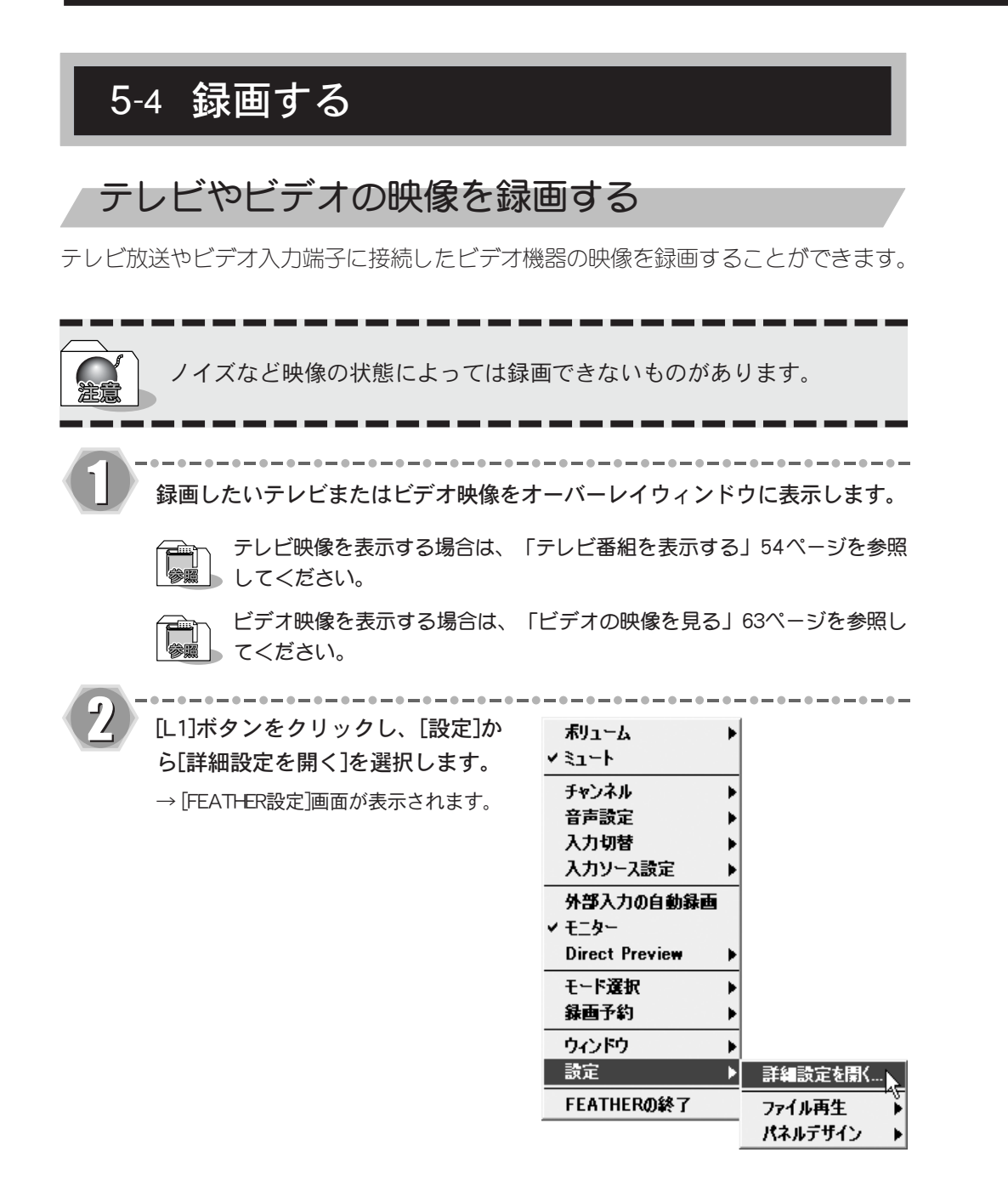

5-4

録画する

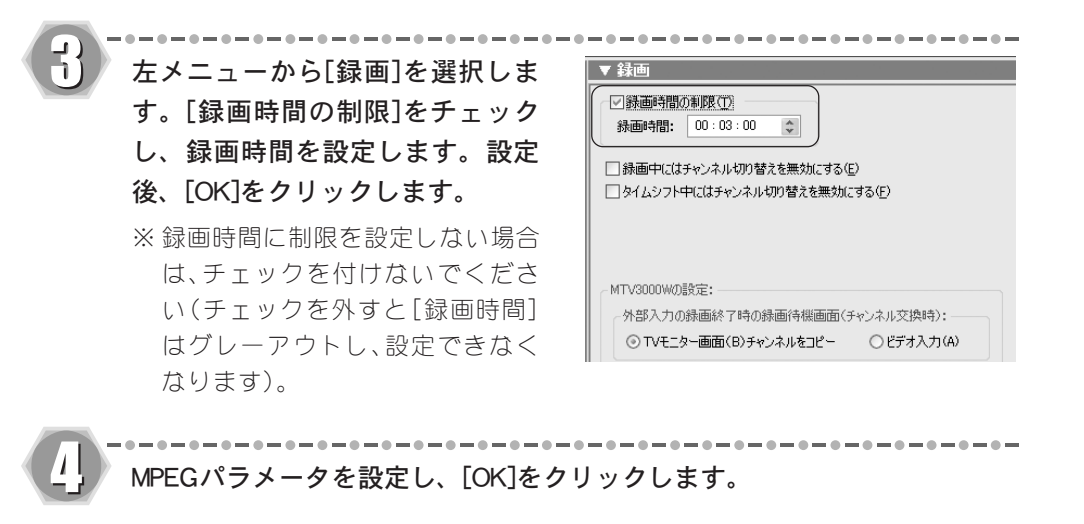

▶ WPEGのパラメータ設定には、専門的な知識を必要とする設定も複数あります。最初は、初期設定のままで録画をし、問題が出た場合に、その部分を変更していくようにしてください。
 ⇒ 設定内容は記憶されますので、同じパラメータで録画する場合には、次回から設定する必要はありません。
 ▶ MPEGパラメータの設定については、「[HW-MPEG設定(MTU)]」113、114 ページを参照してください。
 ▶ 録画を開始します。設定した時間が経過すると、録画を自動的に終了します。録画を中止したい場合は[停止]ボタンをクリックしてください。

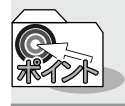

1

ドライブの空き容量がなくなるまで録画を続けることができます。
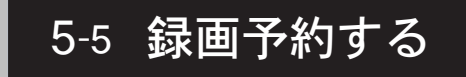

# テレビ番組を録画予約する

ここではFEATHER2004のテレビ番組録画予約機能について説明します。

#### ■FEATHER2004のスケジュール機能を利用して録画予約する

FEATHER2004のスケジュール機能を利用したテレビ番組録画予約について説明します。スケ ジュール機能を利用した録画予約を行う場合は、録画予約が開始される時間に、お使いのパソ コンのタスクスケジューラが復帰できる状態である必要があります。また、タスクスケジュー ラの復帰には予約設定時にWindowsにログインしたアカウント(パスワード)が必要です。 録画予約を実行するには、管理者権限のアカウントが必要です。

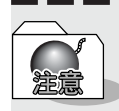

録画予約を行う場合は、前もってパソコンの内蔵時計を正しい日付、時刻に 設定しておいてください。

日付、時刻の設定は、[スタート]メニュー→[コントロールパネル]→[日付、 時刻、地域と言語のオプション]→[日付と時刻]をクリックすると表示され る、[日付と時刻のプロパティ]画面で行ってください。調整後は、一度タスク スケジューラを停止し、再開することをお勧めします。

また、予約時は、パソコンのタスクスケジューラの機能を利用しています。

[L1]ボタンから[録画予約]へ進み、 [新規予約]を選択します。

→[予約日時]画面が表示されます。

| ポリューム          | • |             |
|----------------|---|-------------|
| ✓ ≷ュ−ト         |   |             |
| チャンネル          | • |             |
| 音声設定           | ► |             |
| 入力切替           | ► |             |
| 入力ソース設定        | ► |             |
| 外部入力の自動録画      | i |             |
| ✓ モニター         |   |             |
| Direct Preview | ► |             |
| モード選択          | • |             |
| 録画予約           | • | 番組表(リモコン操作) |
| ウィンドウ          | ► | 番組表(マウス操作)  |
| 設定             | • | 予約一覧表示      |
| FEATHERの終了     |   | 新規予約        |
|                |   | *0          |

第5章 使ってみよう

5-5

録画予約する

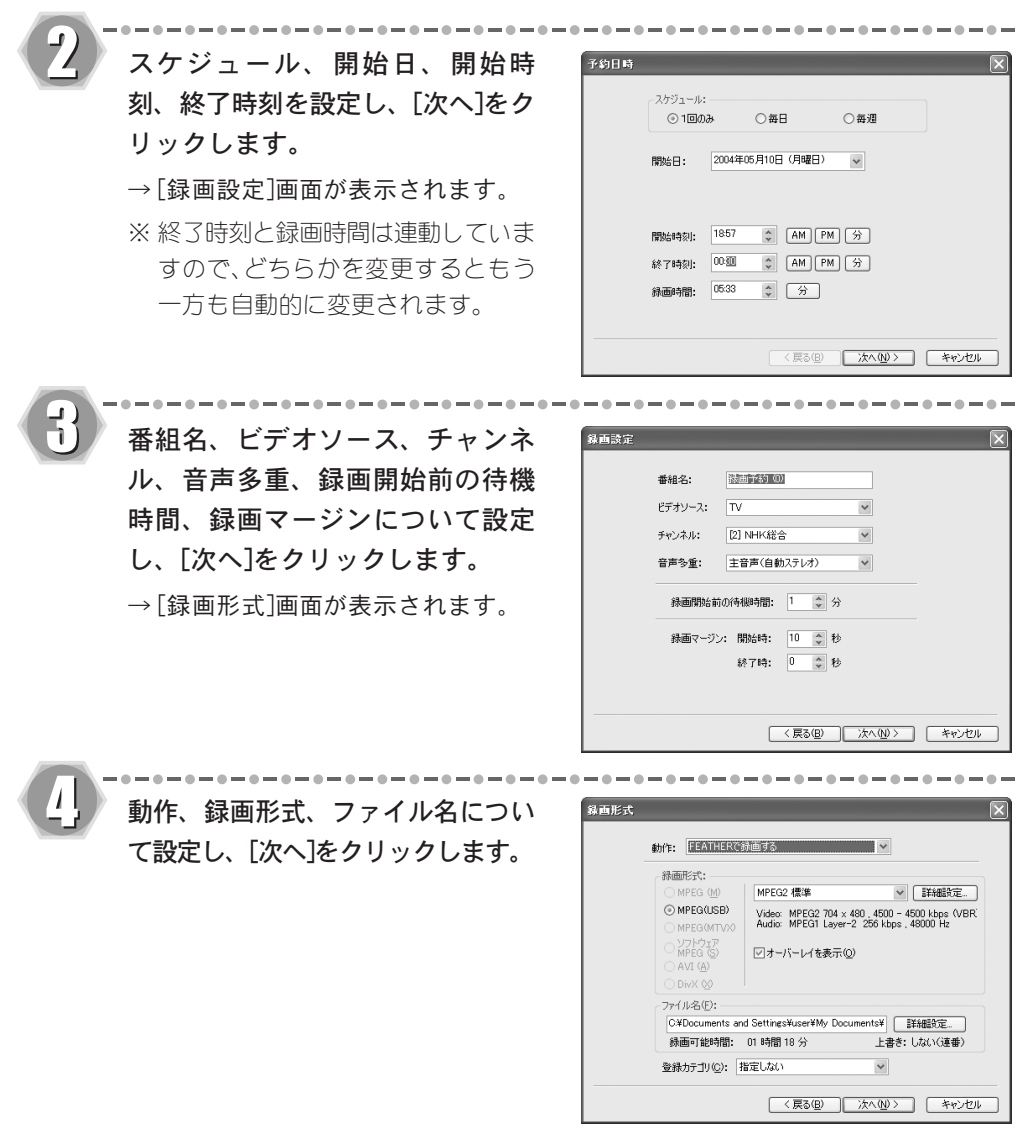

#### ●MPEGマニュアル設定

[録画形式]の[詳細設定]をクリックすると[MPEGマニュアル設定]画面が表示されま す。表示される画面は、選択した録画形式やご使用の製品によって異なります。

| つ MPEG1(1)   ⑥<br>〇 DVDビデオ②   〇               | MPEG2の<br>DVDビデオレ  | コーディング(4)          |              | 音賞:<br>サンプリングレート(L):<br>オーディオピットレート(R):  | \$5000 ×         | Hz         |
|-----------------------------------------------|--------------------|--------------------|--------------|------------------------------------------|------------------|------------|
| シトレート:<br>〇 GBR(Q) 平均<br>④ VBR(Q) 最大          | (A) V<br>(A) V     | 4500<br>4500       | kbps<br>kbps | 形式:<br>② Layer2 (1)<br>③ Liners 2014 (1) | F##↓1:<br>◎ ステレオ | (5)<br>0.0 |
| 09/はーン:<br>③自動型 ビッ<br>〇マニュアルQ 問               | テッ教教(山)<br>明田      |                    |              | Clenear POM ()                           | 01/1/h           | 20         |
| i線サイズ: 704×480<br>スペクト比: ④4:3<br>デオ形式: ④ NTSC | ✓<br>○16:9<br>○PAL | GOPオプション<br>□GOP完結 | (B)          |                                          |                  |            |
| DVD-MovieAlbum -f                             | ンポート情報             | を出力するの             |              |                                          |                  |            |

項目の詳細については「7-1 各設定項目をもっと詳しく」124ページを参照してください。

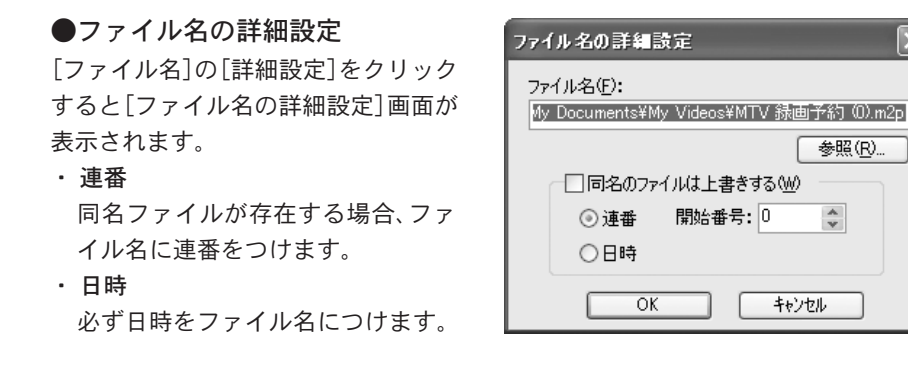

※「登録カテゴリ」ではMEDIA LIBRARY に登録するカテゴリを選択できます。

| 登録カテゴリ( <u>C</u> ): | 指定しない 🗸     |
|---------------------|-------------|
|                     | 指定しない       |
|                     | スポーツ        |
|                     | トフマ<br>ピカチャ |
|                     | 映画          |

| 右の画面が表示されたときは、<br>Windowsにログオンした時と同じ<br>アカウント(パスワード)を必ず設<br>定してください                                            |
|----------------------------------------------------------------------------------------------------|
| <ul> <li>※ この設定を間違った場合やパスワードが未入力の場合は、正しく録画できないことがあります。</li> <li>※ [リセット]ボタンをクリックすると入力した内容がリセットされます。</li> </ul> |

| 予約錄画             |                |
|------------------|----------------|
| Windows のユーザー名とパ | スワードを入力してください。 |
| ユーザー名:           | W1043¥New User |
| パスワード:           |                |
| パスワードの確認入力:      |                |
| OK               | **>\ULI UU>>   |

X

参照(R)。

\*

キャンセル

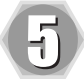

#### [完了]をクリックします。

- → 設定内容に従って、録画予約が行わ れます([予約一覧]画面に登録され ます)。
- ※ Windowsのパスワードを変更した場 合は、[パスワード設定]で設定の変 更を行ってください。設定の変更が 行われていない場合は、録画に失敗 します。
- ※録画後の電源状態を設定する場合は プルダウンメニューから選択してく ださい。

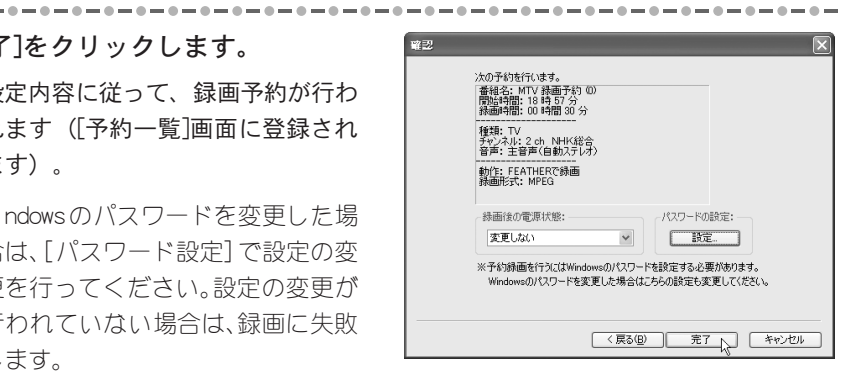

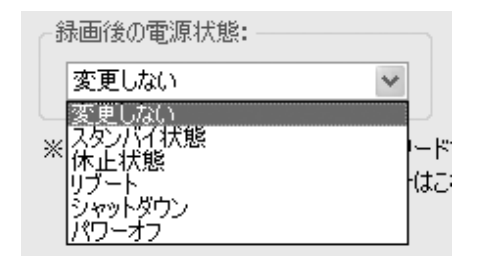

#### ■番組表をマウスで操作する

iEPG番組表を利用したテレビ番組録画予約について説明します。この機能を利用するために は、インターネットに接続できる環境と、FEATHER2004設定の番組情報をあらかじめ設定して おく必要があります。録画予約を行う場合は、録画予約が開始される時間に、お使いのパソコ ンのタスクスケジューラが復帰できる状態である必要があります。また、タスクスケジューラ の復帰には予約設定時にWindowsにログインしたアカウント(パスワード)が必要です。 ここでは、番組情報「テレビ王国」を例に手順を説明します。

はじめて録画予約の設定を行う時は、75ページ記載の「iEPGで予約を追加で きるように拡張子を関連付ける」にチェックを入れます。

[L1]ボタンから[録画予約]へ進み[番 組表(マウス操作)]を選択しま す。

→ インターネットへ接続し、テレビ王 国のホームページが表示されます。 地域などお使いの環境に合わせて番 組表を選択してください。

| ボリューム          | Þ |             |
|----------------|---|-------------|
| ✓ ≷ュ∽ト         |   |             |
| チャンネル          | Þ |             |
| 音声設定           | Þ |             |
| 入力切替           | Þ |             |
| 入力ソース設定        | Þ |             |
| 外部入力の自動録画      |   |             |
| ✓ モニター         |   |             |
| Direct Preview | Þ |             |
| モード選択          | ۲ |             |
| 録画予約           | Þ | 番組表(リモコン操作) |
| ウィンドウ          | ⊧ | 番組表(マウス排作)… |
| 設定             | ۲ | 予約一覧表示      |
| FEATHERの終了     |   | 新規予約        |

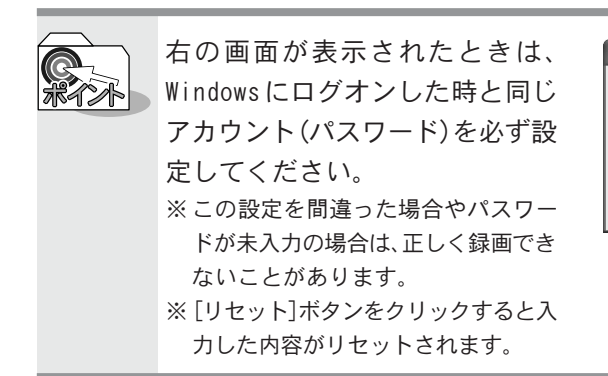

| Windowsのユーザー名とパスワードを入力してください。       ユーザー名:     CANOPUSVUSER       パスワード: |
|--------------------------------------------------------------------------|
| ユーザー名:         CANOPUSVUSER           パスワード:            パスワードの確認入力:      |
| パスワード:                                                                   |
| パスワードの確認入力:                                                              |
|                                                                          |
| OK ##>t/1 Ut>>                                                           |

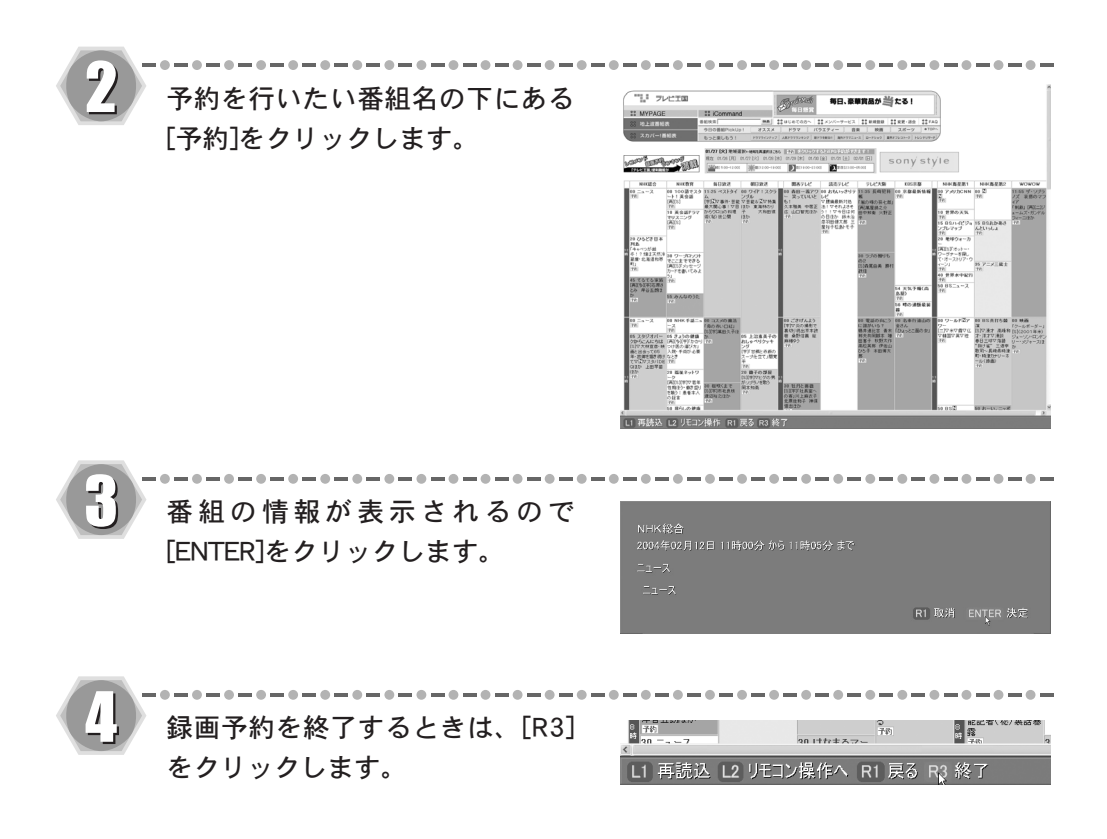

#### ■番組表をリモコンで操作する

当社製CRMシリーズリモコンをお持ちの方は、iEPG番組表をリモコンで操作しテレビ番組の 録画予約をすることができます。録画形式などの設定は、デフォルト(初期設定)で録画され ます。

・はじめて録画予約の設定を行うときは、75ページ記載の「iEPGで予約を 追加できるように拡張子を関連付ける」にチェックを入れます。 ・キーボードのカーソルキーとEnterキーでも操作できます(マウスでは操

作できません)。

- CRMシリーズリモコンの使い方は、CRMシリーズリモコンに付属の取扱説明書を参照

リモコンの[L1]ボタンを押し、[録 画予約]から[番組表(リモコン操 作)]を選びます。

\_\_\_\_\_

→ インターネットへ接続し、テレビ王 国のホームページが表示されます。 地域などお使いの環境に合わせて番 組表を選択してください。

| ボリューム                                                                               |   | 4.05.64.545                                 |
|-------------------------------------------------------------------------------------|---|---------------------------------------------|
| ע ≰ז–⊦                                                                              |   |                                             |
| チャンネル                                                                               | ۲ |                                             |
| 音声設定                                                                                | Þ |                                             |
| 入力切替                                                                                | Þ |                                             |
| 入力ソース設定                                                                             | Þ |                                             |
| 外部入力の自動録画                                                                           |   |                                             |
| ✓ モニター                                                                              |   |                                             |
| Direct Preview                                                                      | Þ |                                             |
| モード選択                                                                               | ۲ |                                             |
| 録画予約                                                                                | Þ | 番組表(リモコン排作)                                 |
| ウィンドウ                                                                               | ۲ | 番組表(マウス操作) <sup>1</sup>                     |
| 設定                                                                                  | ۲ | 予約一覧表示                                      |
| FEATHERの終了                                                                          |   | 新規予約                                        |
| 外部入力の自動録画<br>✓ モニター<br>Direct Preview<br>モード選択<br>録画予約<br>ウィンドウ<br>設定<br>FEATHERの終了 |   | 番組表(リモコン操作)<br>番組表(マウス操作)<br>予約一覧表示<br>新規予約 |

|   | 右の画面が表示されたときは、       |
|---|----------------------|
| * | Windows にログオンした時と同じ  |
|   | アカウント(パスワード)を必ず設     |
|   | 定してください。             |
|   | ※この設定を間違った場合やパスワー    |
|   | ドが未入力の場合は、正しく録画でき    |
|   | ないことがあります。           |
|   | ※ [リセット]ボタンをクリックすると入 |
|   | 力した内容がリセットされます。      |

| FEATHER 予約錄画談    | ŧ              |
|------------------|----------------|
| Windows のユーザー名とパ | スワードを入力してください。 |
| ユーザー名:           | CANOPUS¥USER   |
| パスワード:           |                |
| パスワードの確認入力:      |                |
| ОК               | **>セル リセット     |

5-5 録画予約する

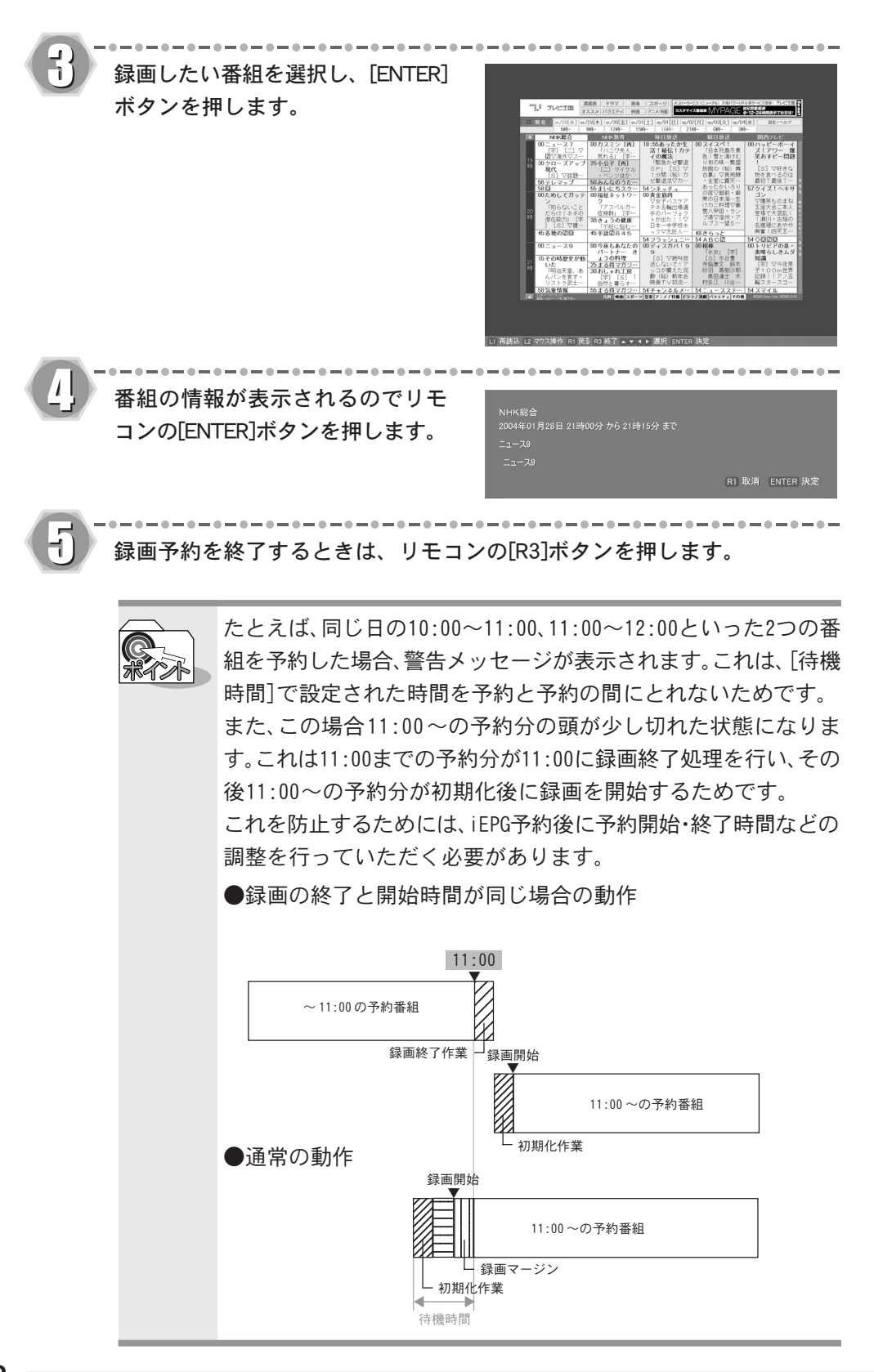

#### ■予約内容を確認・変更する

[L1] ボタンから[録画予約]→[予約一覧表示]を選択すると、[予約一覧]画面が表示されます。 ここではテレビ番組の録画、視聴予約の設定内容を確認、変更することができます。

[予約一覧]画面

| 予約一覧<br>2003/6/14 19:27   | _                                           | _          |     | 定(S) インタ               |                 |    |
|---------------------------|---------------------------------------------|------------|-----|------------------------|-----------------|----|
|                           | 開始日時                                        | 録画         | 917 |                        | 次回予定日           | 7: |
| MIU 録画予約(U)<br>通地球・ふしぎ大自然 | 2004/06/14 (月) 1857<br>2004/06/14 (月) 20:00 | 30分<br>45分 | 10  | [2] NHK総合<br>[2] NHK総合 | 6/14(月)         | MF |
|                           |                                             |            |     |                        |                 |    |
|                           |                                             |            |     |                        |                 |    |
|                           |                                             |            |     |                        |                 |    |
|                           |                                             |            |     |                        |                 | >  |
| 追加( <u>A</u> ) 削隊         | (D) 編集(E)                                   |            |     |                        | 閉じる( <u>C</u> ) |    |

#### ①[追加]ボタン

新しい、録画・視聴予約データを追加し ます。クリックすると、設定用画面が順 に(設定内容によって表示される画面 の種類、数は異なります)表示されます ので、設定を行います。すべての設定が 終了したら、[完了]をクリックします (66ページ参照)。

#### ②[削除]ボタン

不要となった録画・視聴予約データを 削除します。削除したい録画・視聴予約 データを左クリックで選択し、[削除] をクリックすると、データが削除され ます。

#### ③[編集]ボタン

作成した予約データの詳細内容を確認・変更することができます。確認・変 更したい録画・視聴予約データを左ク リックで選択し、[編集]をクリックす ると、データ内容が表示されます。デー タ内容は、複数のタブに分けて表示さ れます。

#### ④[設定]ボタン

次ページ参照。

⑤[インターネット番組表]ボタン [設定]ボタンの番組情報タブで入力し たホームページを表示します。

#### ④[設定]ボタン

#### [予約録画]タブ

録画時の起動および終了時のオプション設定を行うことができます。

| FEATHER                           |
|-----------------------------------|
| 予約録画 番組情報                         |
| 绿画前:                              |
| タスク起動から初期化処理を行うまでのマージン型:          |
| ■ 💭 秒 (0~30)                      |
| オーバーレイ表示までのマージン(Q):<br>緑画開始 30 秒前 |
| 録画:<br>リトライ回数(R): 2 🗘 (0~10)      |
| 录画後:                              |
| 電源状態変更までの待機時間: 20 🗘 秒(10~60)      |
| <br>のK 年やンセル                      |

#### ・初期化マージン

タスク起動時から初期化までのマー ジンを設定します。ご使用の環境で初 期化に失敗する場合、設定をすること をお勧めします。

#### ・リトライ回数

録画が失敗した場合のリトライ回数を 0~10回まで選択できます。 リトライした場合は、ファイルが分割 されます。  オーバーレイ表示マージン オーバーレイ表示開始までのマージン を設定します。お使いの環境で、オー バーレイの表示に失敗する場合、設定す ることをお勧めします。

#### · 電源状態変更

録画予約後の電源状態変更までの待機時間を10~60秒まで選択できます。

#### [番組情報]タブ

iEPGを使った番組予約機能に関する設定を行うタブです。iEPG機能を使用するには、インターネットに接続できる環境が必要です。設定項目は以下のとおりです。

| FEATHER                              |
|--------------------------------------|
| 予約録画 番組情報                            |
| 番組情報:                                |
| インターネット番組情報のURL:                     |
| http://www.so-net.ne.jp/tv/          |
| ブラウザで表示                              |
| ✓ iEPGで予約を追加できるように拡張子を関連付ける          |
|                                      |
|                                      |
| □ 予約追加時に放送局が見つからない場合は外部人力に<br>■割り当てる |
| ● ビデオ ○ Sビデオ                         |
|                                      |
|                                      |
| <br><br>OK キャンセル                     |

- インターネット番組情報のURL iEPG番組予約に使用する番組表がある URLを入力します。プルダウンリストに は、デフォルトの設定が登録されてい ますので、リストから選択することも できます。[ブラウザで表示]をクリッ クすると、指定したURLを表示します。
- EPGで予約を追加できるように拡張子を関連付ける チェックすると、スケジュールに関連付 けが行われ、iEPG機能が使用できるよう になります。iEPG機能を使用する場合 は、必ずチェックを付けてください。
- 予約追加時に放送局が見つからない場合は外部入力に割り付ける
   iEPG番組予約で放送局が見つからない場合は、外部のビデオから録画できます。接続しているビデオの種類を選択します。

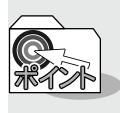

デフォルトの設定に含まれていない番組表を入力した場合、番組表から提供される定義ファイルの拡張子を入力するウィンドウが表示されます。

#### ■CiRAgentを利用して外出先から録画予約する

遠方へ外出したときなど、i モードやパソコンからインターネットを利用し、テレビ録画の 予約をすることができます。ここでは、テレビ番組情報サイト「テレビ王国」の手順を説明し ます。

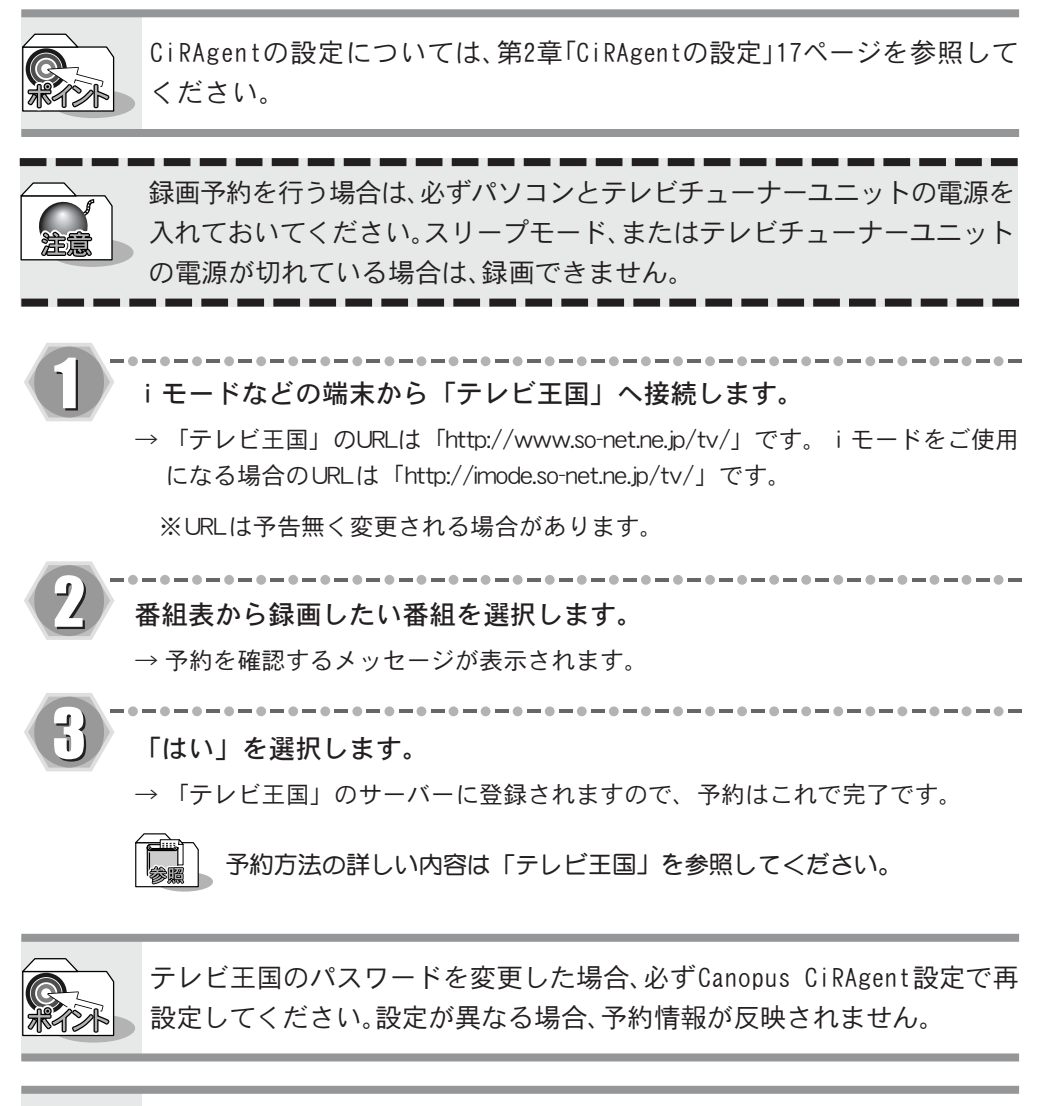

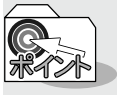

サーバーの予約設定待ち一覧に、録画時間が過ぎている予約が表示されてい る場合、それを削除してから新規の予約を行ってください。

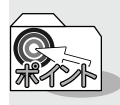

リモート録画予約のしくみ

iモードやインターネットカフェなどの外出先からインターネットを利用 しご自宅のパソコンにテレビ録画することをリモート録画予約と呼んでい ます。

まず、インターネット上で録画予約した情報がテレビ王国のサーバーへ登録 されます。

パソコンにインストールされているCiRAgentが、接続時間になるとイン ターネットに接続し、テレビ王国のサーバーに登録されている録画予約情報 をダウンロードします。その後、予約完了のメールが届きます。録画予約に失 敗した場合は、その通知メールが届きます。

予約した時間になると、ご自宅のパソコンが録画を開始します。

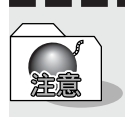

CiRAgentは、設定された接続時間のみサーバーへ接続するため、録画予約や キャンセルが実行されない場合があります。 5-5

録画予約する

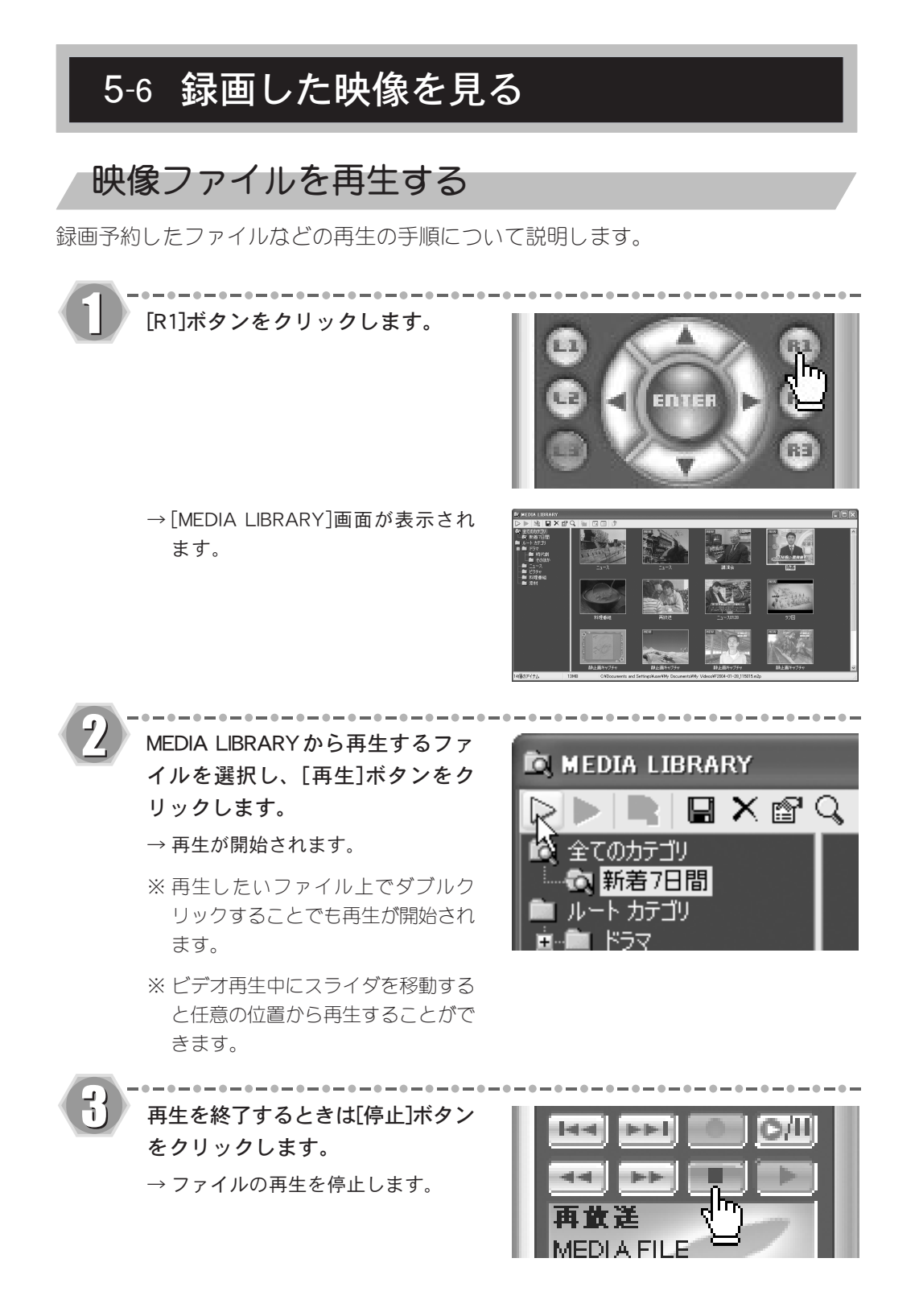

# MEDIA LIBRARYを使いこなす

FEATHER2004で録画した映像は、自動的にMEDIA LIBRARYに登録されます。MEDIA LIBRARY 上でファイルをカテゴリ別で分類しておけば、お気に入りのファイルをわざわざ探す手 間がはぶけ、すぐに映像を見ることができます。

また、お気に入りのファイルを追加登録できますので、パソコンに取り込んだ映像や静 止画像も同時に整理できます。

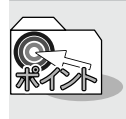

当社製HomeEdgeをご使用の場合、MEDIA LIBRARYとHomeEdgeはデータベー スを共有します。そのためFEATHER2004で録画したファイルは、HomeEdge Explorerにも自動的に追加されます。

#### ■ファイルを追加登録する

パソコンに取り込んだビデオ映像などのファイルをMEDIA LIBRARYに登録します。

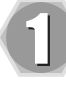

FEATHER2004の[R1]ボタンをク リックします。

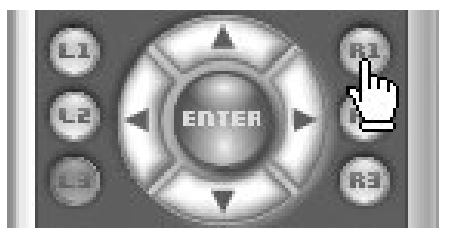

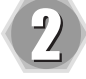

[ファイルの追加]ボタンをクリック します。

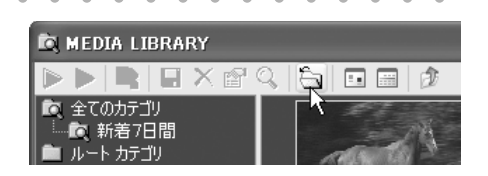

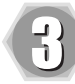

追加登録するファイルを選択し、 [開く]をクリックします。

| ファイルの場所の                                                                                                    | D AVI                                                                                      |                           | -  G   | ø 🕫 🖬 • |              |
|----------------------------------------------------------------------------------------------------|--------------------------------------------------------------------------------------------|---------------------------|--------|---------|--------------|
| は<br>して<br>ままで、<br>またで、<br>たったファイル<br>デスクトップ<br>マイ ドキュメント<br>マイ コンピュータ                                                                                                    | city.avi<br>Hover1.avi<br>Hover3.avi<br>Hover3.avi<br>horse.avi<br>statue.avi<br>world.avi |                           |        |         |              |
| ₹1 \$91-9-9                                                                                                    | ファイル名似):<br>ファイルの種類(丁):                                                                    | flower1.avi<br>Media file |        | >       | ₩K@<br>¥*9±л |
| ÎR, MEDIA LIBRAR                                                                                                    | Ŷ                                                                                          |                           |        |         |              |
| 20         20           数         全てのが方引り           数         新考7日間           カート か方引り         日           日         ドラマ           日         新代約           日         時代約           日         レントン           日         ビンチッ           会談対         日 |                                                                                            | horse                     | Hover3 |         | flower1      |

.................

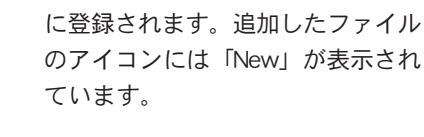

→ 選択したファイルがMEDIA LIBRARY

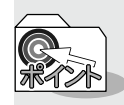

分類するルートカテゴリのフォルダを選択してから追加登録すると、そのフォルダ内にファイルを登録することができます。

#### ■ファイルを分類する

ルートカテゴリに新しくフォルダを作成し、そのフォルダにファイルを移動させます。

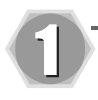

FEATHER2004の[R1]ボタンをク リックします。

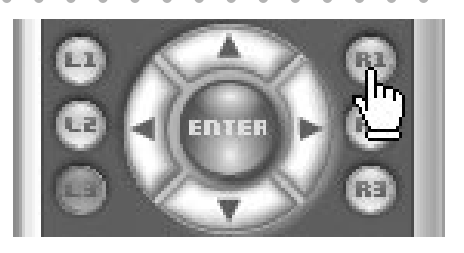

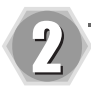

フォルダを作成する階層より1つ 上のフォルダ上で右クリックし、 [新規カテゴリ]を選択します。

→ 選択したフォルダ内に新しいフォル ダが作成されます。

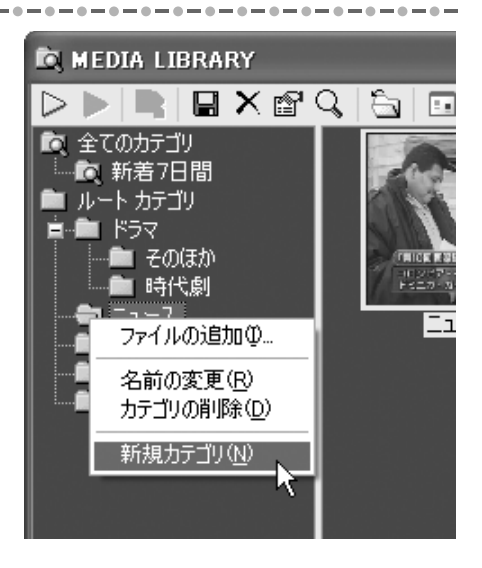

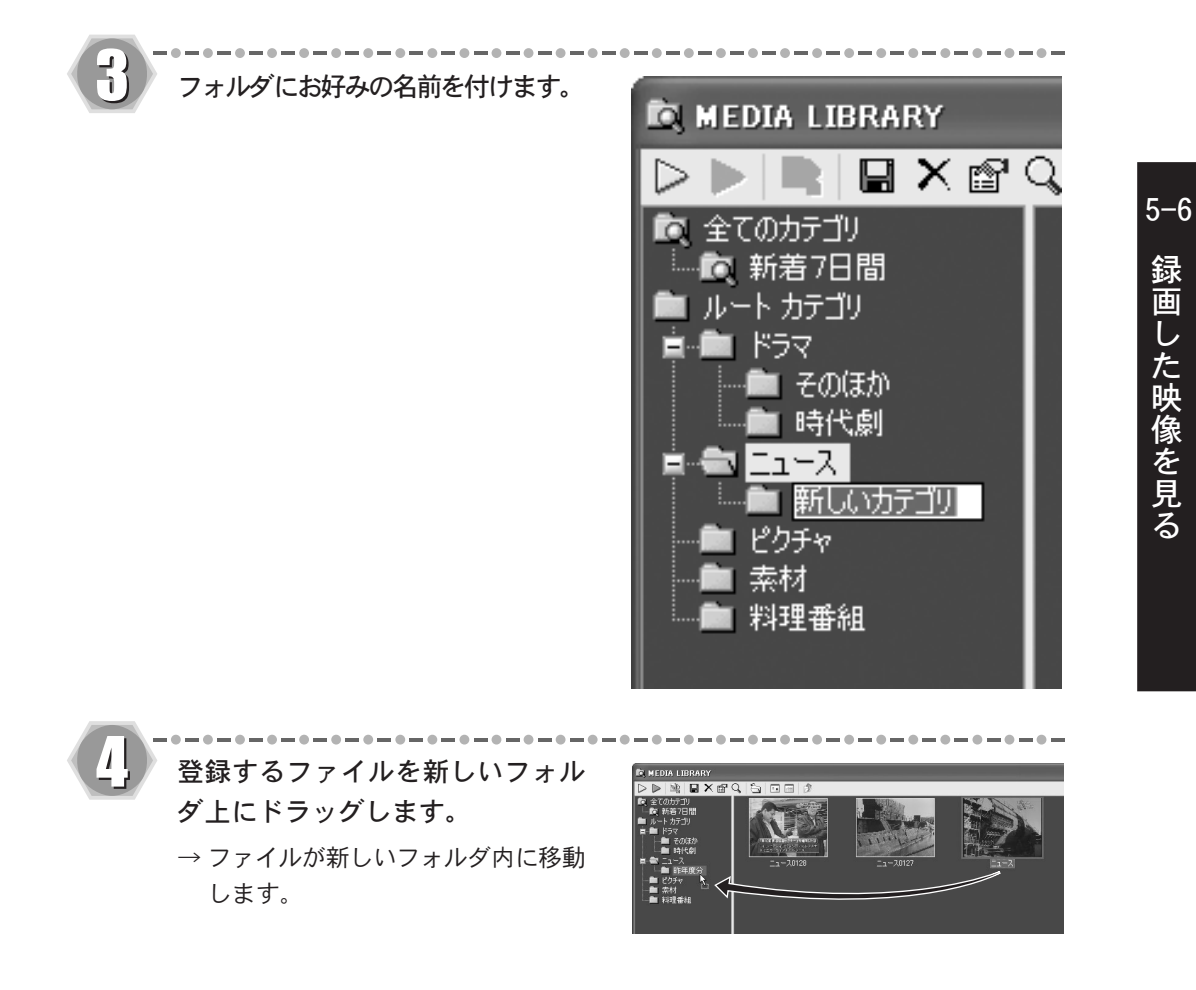

#### ■ファイルを削除する

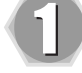

FEATHER2004の[R1]ボタンをク リックします。

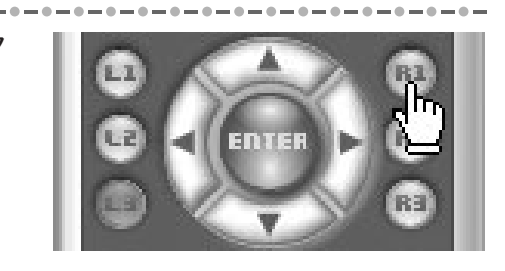

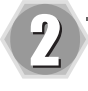

5

削除するファイルを選択し、[削除] ボタンをクリックします。

| 🔯 MEDIA LIBRARY |           |       |
|-----------------|-----------|-------|
|                 | S 🔄 🗉 🗎 🖉 |       |
| 🔯 全てのカテゴリ 🥂     | タイトル      | 日時    |
| ■               | 55  講演会   | 2004, |
|                 | 🔊 お気に入りCM | 2004, |
| このほか            |           |       |

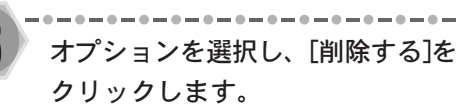

→ 選択したファイルが削除されます。

[ファイルを残す]: MEDIA LIBRARYへの登録を解除しま す。元データは削除されません。

[ファイルを削除する]: MEDIA LIBRARYへの登録を解除する と同時に、元データも削除します。

[ファイルをゴミ箱へ移動する]: MEDIA LIBRARYへの登録を解除する と同時に、元データをゴミ箱へ移動 させます。

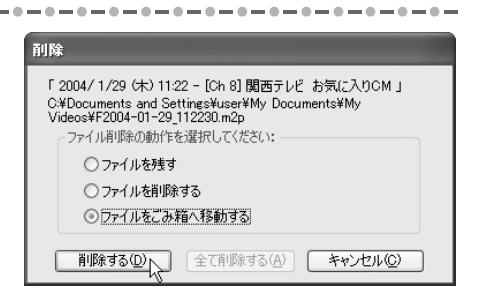

#### ■フォルダを削除する

ルートカテゴリ内にあるフォルダを削除します。

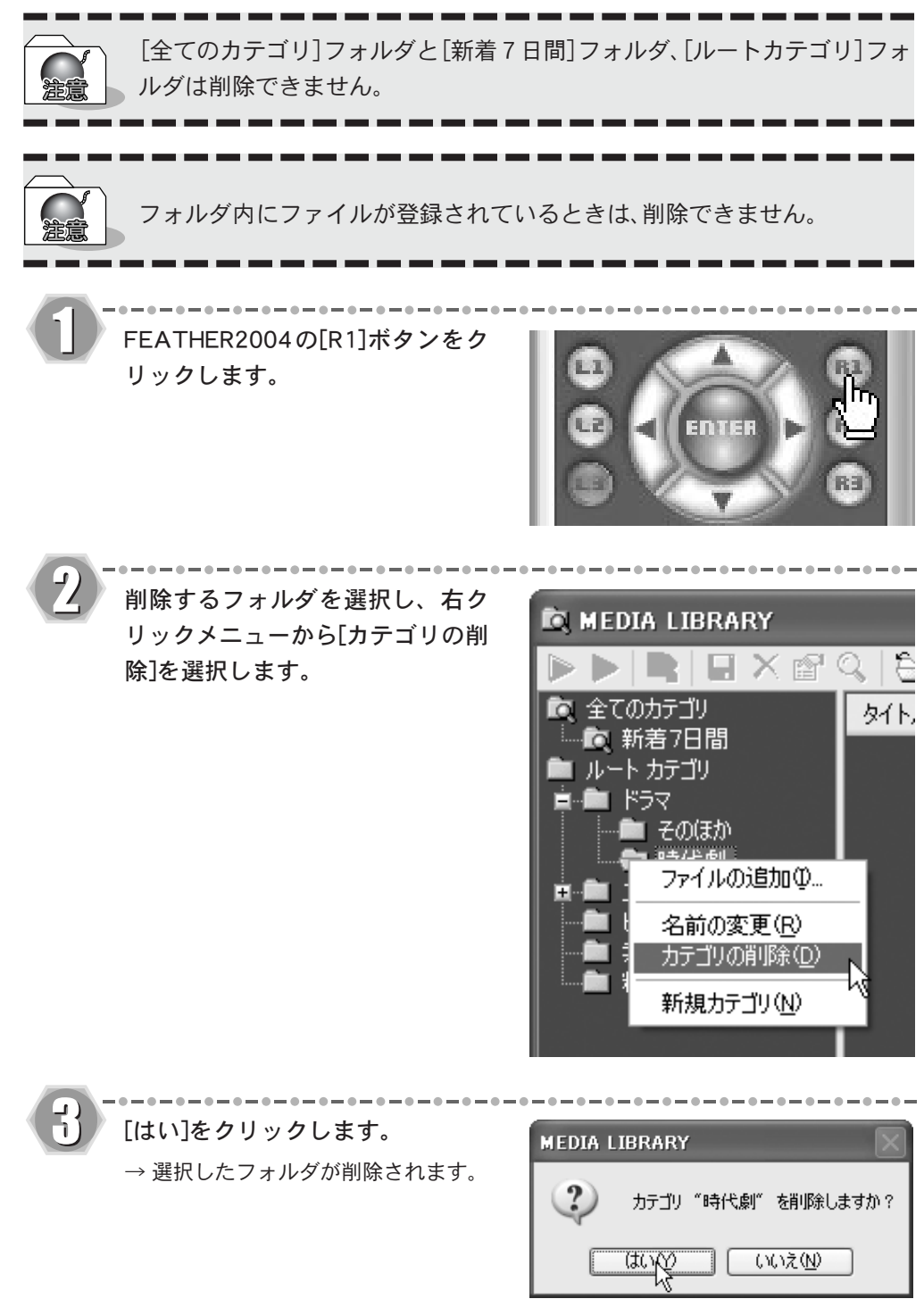

#### ■データベースを管理する

HomeEdgeデータベース管理ツールを使うと、MEDIA LIBRARYで使用するデータベースをバックアップしたり、初期化することができます。

FEATHER2004を起動させているときにデータベース管理ツールを使用しない でください。データベース管理ツールが正常に動作しない場合があります。

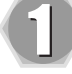

HomeEdgeデータベース管理ツール を起動するには、[スタート]メ ニューから[すべてのプログラム] (Windows 2000環境では[プログラ ム]) へ進み、[Canopus FEATHER] から[データベース管理ツール]を選 択します。

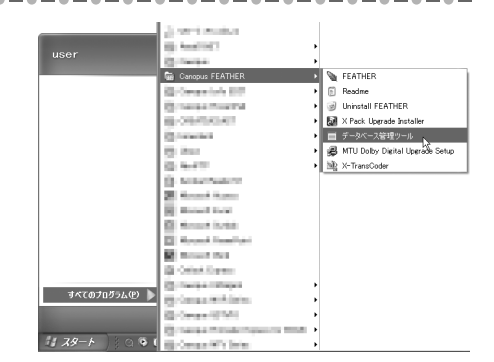

#### 次の画面が起動します。

[バックアップ]ボタン

データベースのバックアップが作成で きます。バックアップには任意の名前 をつけることができます。

[リストア]ボタン

バックアップしているデータベースの 内容をMEDIA LIBRARYに表示します。

#### [初期化]ボタン

データベースを初期化します。データ ベースの登録内容を初期化するため、 元データは削除されません。

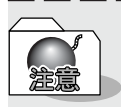

- ・HomeEdgeをご使用の場合は、MEDIA LIBRARYとデータベースを共有します。 そのため、ここで初期化を行うとHomeEdgeのデータベースも同時に初期化 されます。
  - HomeEdgeをアンインストールすると、データベース削除を確認するメッセージが表示されます。MEDIA LIBRARYで引き続きデータベースを使用する場合は、データベースを削除しないでください。

| ■ HomeEdge データベース管理ツール                     | X                          |
|--------------------------------------------|----------------------------|
| バックアップ                                     | 1                          |
| データベースファイルの保守を行います<br>/ いックアップ( <u>D</u> ) | データベースをバックアップします           |
| <u> </u>                                   | バックアップしてあるデータベースを復元し<br>ます |
| 初期化型                                       | データベースを初期化します              |
|                                            |                            |
|                                            |                            |

# MEDIA LIBRARY について

MEDIA LIBRARYの画面やボタン、メニューなどについて説明します。

#### ■ [MEDIA LIBRARY]画面

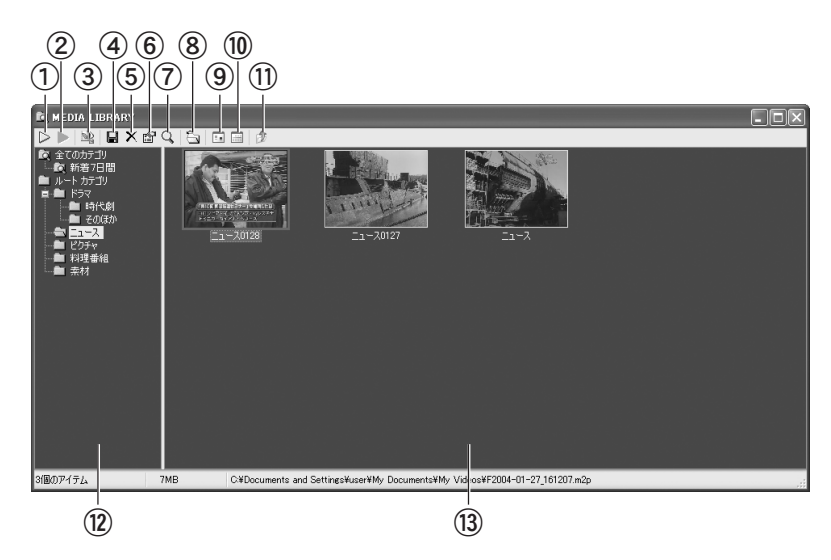

①[再生]ボタン

選んだファイルを再生します。

#### ②[続きを再生]ボタン

一時停止したファイルをその場所から 再生します。

#### ③[X-TransCoder]ボタン

X-TransCoderを起動します。(本製品で は使用できません。X-TransCoderを使 用するには、別途X Packシリーズのい ずれかが必要です)。

#### ④[別名で保存]ボタン

選んだファイルを別名で保存します。

#### ⑤[削除]ボタン

選んだカテゴリ別フォルダとファイル をMEDIA LIBRARYから削除します。

#### ⑥[プロパティ]ボタン

選んだファイルのプロパティを表示し ます。プロパティでは、ファイル名の変 更やコメントを追加できます。

#### ⑦[フォルダを開く]ボタン

ファイルを選択してこのボタンをク リックすると、ファイルを保存してい るフォルダを開きます。

#### ⑧[ファイルの追加]ボタン

ファイルをMEDIA LIBRARYに追加登録 します。

#### ⑨[大きいアイコン]ボタン

ファイルリストの表示をサムネイル表 示に切り替えます。

#### ⑩[詳細]ボタン

ファイルリストの表示を詳細表示に切り替えます。

#### ⑪[上へ]ボタン

選択したフォルダの上の階層にある フォルダを選択します。

#### 12フォルダツリー

登録したフォルダをツリー形式で表示 します。

[すべてのカテゴリ]:

MEDIA LIBRARYに登録されているファ イルをすべて表示します。

#### [新着7日間]:

録画日時が7日間以内のファイルをす べて表示します。フォルダ名や表示期 間を変更するには、右クリックメ ニューから[プロパティ]を選択してく ださい。

#### [ルートカテゴリ]:

お好みで複数のフォルダを作成するこ とができます。作成したフォルダに任 意で名前を付け、ファイルを分類・整理 できます。

#### ③ファイルリスト

選択したフォルダに登録されている ファイルを表示します。サムネイル表 示と詳細表示をボタンで切り替えるこ とができます。詳細表示時に表示され るアイコンの意味は次のとおりです。

 :録画後まだ再生されていない ファイルを示します。

 E 登録後、ファイルの保存場所が 変更になったりファイルが削除 されたことを示します。

#### ■ファイル上での右クリックメニュー

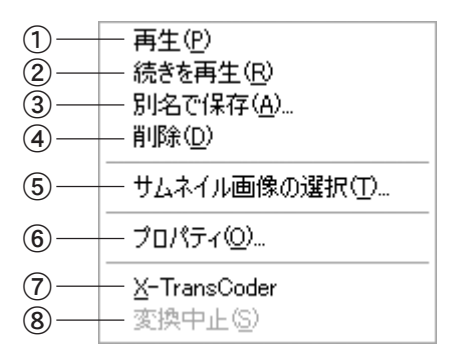

#### ①[再生]

選んだファイルを再生します。

#### ②[続きを再生]

一時停止したファイルをその場所から 再生します。

#### ③[別名で保存]

選んだファイルを別名で保存します。

#### ④[削除]

選んだカテゴリ別フォルダとファイル をMEDIA LIBRARYから削除します。

#### ⑤[サムネイル画像の選択]

ファイルリストのサムネイル画像を、お 好みの場面に変更することができます。

#### ⑥[プロパティ]

選んだファイルのプロパティを表示し ます。プロパティでは、ファイル名の変 更やコメントを追加できます。

#### ⑦[X-TransCoder]

X-TransCoderを起動します(本製品で は使用できません。X-TransCoderを使 用するには、別途X Packシリーズのい ずれかが必要です)。 ⑧[変換中止]

ファイル変換の処理を中止します(本 製品では使用できません。X-TransCoder 使用時に可能となります)。

#### ■ルートカテゴリにあるフォルダ上での右クリックメニュー

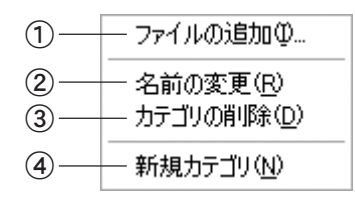

#### ①[ファイルの追加]

選択したルートカテゴリ(またはフォ ルダ)にファイルを追加します。

#### ②[名前の変更]

選択したルートカテゴリ(またはフォ ルダ)の名前を変更します。

#### ③[カテゴリの削除]

ルートカテゴリ内の選択したフォルダ を削除します。

#### ④[新規カテゴリ]

ルートカテゴリ内に新しいフォルダを 作成します。

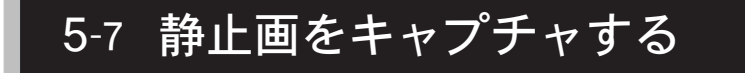

# 静止画をキャプチャする

清倉

 $\mathcal{I}$ 

お気に入りの場面を静止画キャプチャし、ファイルに保存する手順について説明します。

- ・静止画キャプチャ時、オーバーレイサイズによっては、縦サイズが実際の 半分になる場合があります。
  - モードや再生しているファイルの種類によって、静止画をキャプチャできない場合があります。

→ [FEATHER設定]画面が表示されます。

| ボリューム          | ▶          |
|----------------|------------|
| ע ≰ז–⊦         |            |
| チャンネル          | •          |
| 音声設定           | •          |
| 入力切替           | •          |
| 入力ソース設定        | •          |
| 外部入力の自動録画      | 1          |
| ✓ E_&-         |            |
| Direct Preview | •          |
| モード選択          | •          |
| 錄画予約           | •          |
| ウィンドウ          | ►          |
| 設定             | ▶ 詳細設定を開く  |
| FEATHERの終了     | ファイル再生 🕨 🕨 |
|                | パネルデザイン 🕨  |

左メニューから[保存先]を選択し ます。

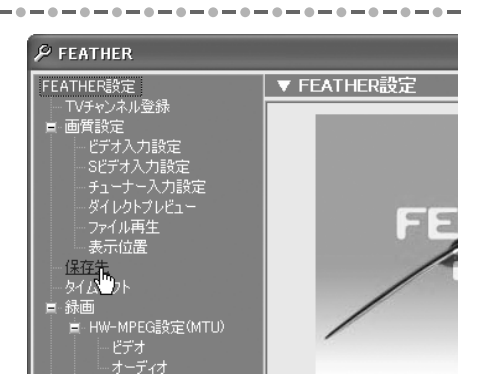

| 3 | ・・ー・-・-・-・-・-・-・-・・・・・・・・・・・・・・・・                                                                                                    | ▼ 保存先<br>緑画:<br>保存先(P):<br>C¥Documents and Settings¥user¥My Documents¥My V) 参照<br>静止画キャプチャ:<br>保存先(S):<br>C¥Documents and Settings¥user¥My Documents¥My P) 参照<br>保存ファイル名: [Inage] |
|---|----------------------------------------------------------------------------------------------------|----------------------------------------------------------------------------------------------------|
| 4 | <ul> <li>静止画キャプチャしたいテレビ、まま</li> <li>ウに表示します。</li> <li>テレビ映像を表示する場合は、</li> <li>してください。</li> <li>ビデオ映像を表示する場合は、</li> <li>てください。</li> </ul> | たはビデオ映像をオーバーレイウィンド<br>「テレビ番組を表示する」54ページを参照<br>「ビデオの映像を見る」63ページを参照し                                                                                                    |
| 5 | <b>お気に入りの場面にきたら[L2]ボ<br/>タンをクリックします。</b><br>→ キャプチャされた静止画が指定した<br>保存先に保存されます。                                                            |                                                                                                    |

# 5-8 DVDを再生する

# DVDを再生する

DVD再生モードは、市販のDVDディスクを再生するモードです。DVDをお楽しみいただく には、お使いのパソコンにDVDを読み取り可能なドライブが搭載されている必要があり ます。

DVD再生モードへの切り替えは、[L1]ボタンの[入力切替]から[DVD再生]を選択します。

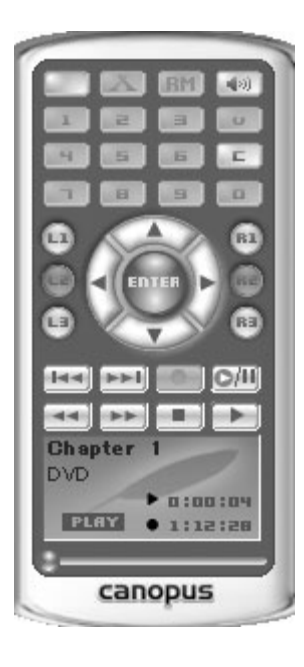

■[C]ボタン

ディスクの挿入/取り出しを行います。

#### ■[R1]ボタン

MEDIA LIBRARYを表示します。

#### ■[L1]ボタン

DVDの基本的な操作を行うためのメニューが表示されます。また、オーバーレイ上で右クリックすることでも同じメニューが表示されます。

| 1)           | — コントロール      | • |  |
|--------------|---------------|---|--|
| 2—           | ― ディスク        | ► |  |
| 3—           | − בבֿא        | • |  |
| <b>④</b> —   | ― チャプター       | • |  |
| <u> </u> 5 — | ーオーディオ        | ► |  |
| 6—           | — サブビクチャ      | • |  |
| 7—           | ― アングル        | ► |  |
| 8—           | 一 クローズドキャプション | ► |  |
| 9—           | — ポリューム       | • |  |

()コントロール

基本的な動作を行います。

| ่ ⊐ว⊦ถ∽ม 🕨 | 再生   |
|------------|------|
|            | 停止   |
|            | 一時停止 |
|            | 巻き戻し |
|            | 早送り  |
|            | コマ送り |
|            |      |

②ディスク

ディスク

ディスク取り出し、自動再生の設定を 行います。

| ► | イジェクト    |   |
|---|----------|---|
|   | ✓ 自動再生   | ŧ |
|   | ✓ D ドライ: | " |

#### ③メニュー

メニュー

ルートメニューまたはタイトルメ ニューからお好みの場面を選択しジャ ンプします。

| Þ | ルートメニュー<br>タイトルメニュー  |
|---|----------------------|
|   |                      |
|   | 1つ上のメニューへ<br>✓ タイトル1 |

#### ④チャプター

複数のチャプターに分けられている ディスクの場合、特定の位置へジャン プします。前チャプター、次チャプター などから選択します(左ボタンでも同 様の操作が行えます)。

| £७७१५- ► | 前チャプター<br>次チャプター<br>チャプターメニュー |   |
|----------|-------------------------------|---|
|          | <u>チャプター 1~5</u>              | • |
|          | ታャフター 6~10<br>チャフター 11~12     | * |

#### ⑤オーディオ

:

複数の言語を選択できるディスクの場合、オーディオメニューを選択します (右ボタンでも同様の操作が行えます)。

| オーディオ ▶ | オーディオメニュー |
|---------|-----------|
|         | ✔ 日本語     |

#### ⑥サブピクチャ

サブピクチャトラックが用意されてい るディスクの場合、字幕の選択が可能 となります(右ボタンでも同様の操作 が行えます)。

# DVDを再生する

5-8

#### ⑦アングル

複数のアングルがディスクに記録され ている場合、お好みのアングルを選択 することができます。

| アングル | ▶ アングルメニュー |
|------|------------|
|      | ✓ アングル1    |

⑧クローズドキャプション対応のDVD クローズドキャプション対応のDVD ディスクの場合、セリフやナレーショ ンが画面に字幕表示されます。
加、ズドキャプション ・ オン ・ オフ

#### ⑨ボリューム

ボリュームを設定します(FEATHER2004の上下ボタンでも同様の操作が可能です)。

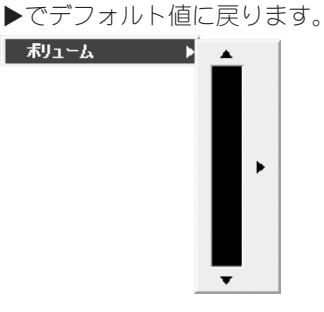

#### ■[L3]ボタン

ルートメニューまたはタイトルメニューからお好みの場面を選択しジャンプします。[L1] ボ タンのメニューからも同様の操作が可能です。

| ルートメニュー   |
|-----------|
| タイトルメニュー  |
| 本編へ復帰     |
| 1ጋ上ወሃニューヘ |
| ✓ タイトル1   |

#### ■DVD再生コントロールボタン

DVD再生コントロールボタンは、DVD再生に関するコントロールを行います。通常のDVDプレイヤーとほぼ同じように動作します。

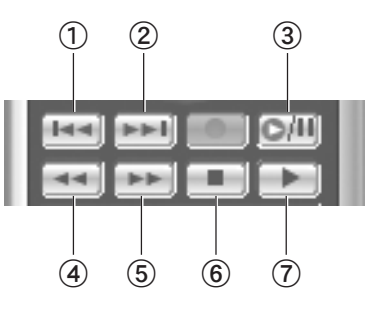

 ①前チャプターボタン 前のチャプターにジャンプします。

#### ②次チャプターボタン

次のチャプターにジャンプします。

#### ③[一時停止]ボタン

再生を一時停止します。

- ④[巻戻し]ボタン巻戻し再生を行います。
- ⑤[早送り]ボタン

早送り再生を行います。

⑥[停止]ボタン再生を停止します。

⑦[再生]ボタンDVDの再生を開始します。

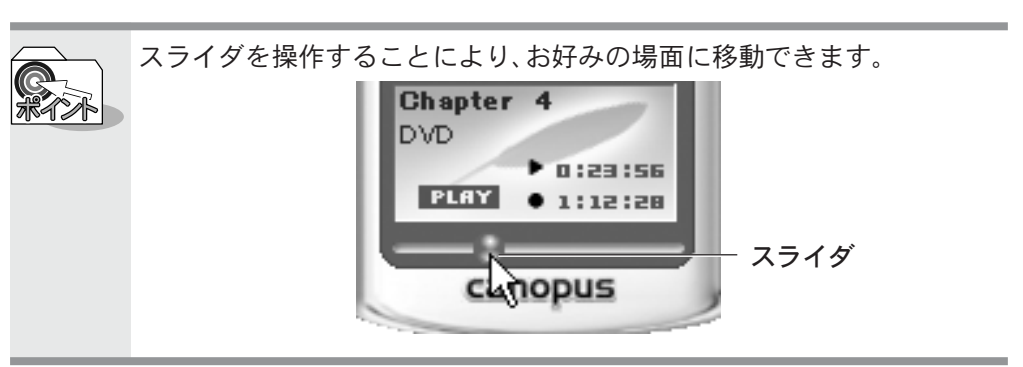

# 第6章 FEATHER2004を使いこなそう

この章では、各種の設定項目について説明します。

# 6-1 メニューリストから操作をする

操作パネルの[L1]ボタンをクリックします。

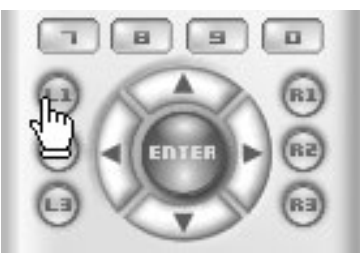

設定を調節するメニューリストを表示します。

| ボリューム                                                                                                    | Þ         |
|----------------------------------------------------------------------------------------------------|-----------|
| ≷⊒∽Ւ                                                                                                    |           |
| チャンネル                                                                                                    | ۲         |
| 音声設定                                                                                                    | ►         |
| 入力切替                                                                                                    | ۲         |
| 入力ソース設定                                                                                                    | ۲         |
| 外部入力の自動録画                                                                                                  |           |
|                                                                                                    |           |
| ✓ E_&-                                                                                                    |           |
| ✓ モニター<br>Direct Preview                                                                                   | •         |
| ✓ モニター<br>Direct Preview<br>モード選択                                                                          | +         |
| ✓ モニター<br>Direct Preview<br>モード選択<br>録画予約                                                                  | * * *     |
| ✓ モニター<br>Direct Preview<br>モード選択<br>録画予約<br>ウィンドウ                                                         | * * *     |
| <ul> <li>✓ モニター</li> <li>Direct Preview</li> <li>モード選択</li> <li>録画予約</li> <li>ウィンドウ</li> <li>設定</li> </ul> | * * * * * |

オーバーレイスクリーン上の右クリックメニューも同じ内容を表示します。

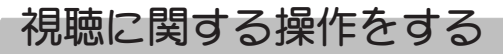

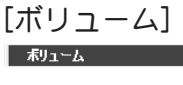

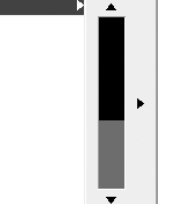

ボリュームを調節します。[▶]をクリック すると初期値に戻ります。

[ミュート]

消音します。再びクリックすると元のボ リュームに戻ります。

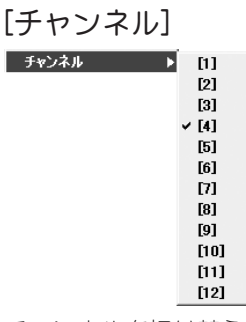

チャンネルを切り替えます。

#### [音声設定]

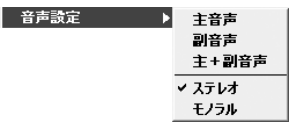

主音声、副音声、またはステレオ/モノラ ルを切り替えます。

#### [入力切替]

| 入力元を切り替えます。 |  |
|-------------|--|
|-------------|--|

| 入力切替 | ▶ ✔ チューナー |
|------|-----------|
|      | Sビデオ      |
|      | ビデオ       |
|      | DVD再生     |
|      | ファイル再生    |
|      |           |

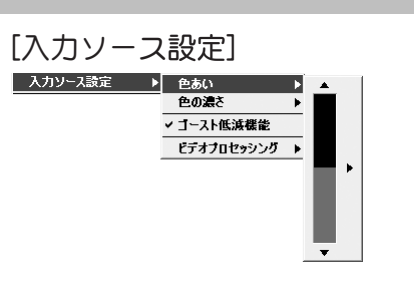

映像の調整、ゴースト低減機能の設定をします。

#### [ビデオプロセッシング]

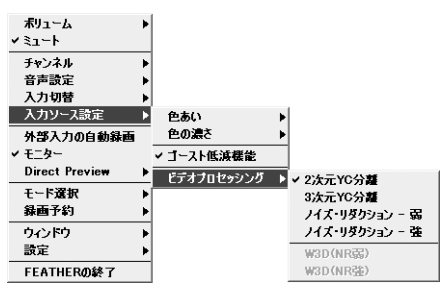

コンポジット信号の2次元・3次元YC分離、 ノイズフィルターの設定をします。

# 録画に関する操作をする

#### [外部入力の自動録画]

チェックを入れると、コンポジットまたは Sビデオ信号を監視し、信号を検出すると 録画を開始し、信号がなくなると録画を停止します。

#### [録画予約]

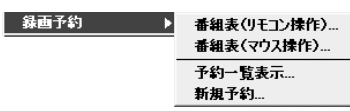

インターネット番組表の表示、録画予約の 一覧、新規予約画面を表示します。

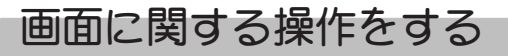

[モニター]

オーバーレイ表示を行います。

#### [ウィンドウ]

| ウィンドウ ▶ | フルスクリーン     |  |
|---------|-------------|--|
|         | 640 x 480   |  |
|         | 720 × 480   |  |
|         | 800 x 600   |  |
|         | 1024 x 768  |  |
|         | 1152 x 864  |  |
|         | 1280 x 1024 |  |
|         | 1600 x 1200 |  |
|         | 自動          |  |
|         | ዎスペクト比      |  |
|         | 常に手前に表示する   |  |
|         | 操作パネルを厚す    |  |

表示する画面サイズを選択します。

| [Direct Previev  | v] |    |
|------------------|----|----|
| Direct Preview 🕨 | ¥  | わ  |
|                  |    | +- |

ダイレクトプレビューのオン、オフを選択 します。

| [アスペク   | 'ト比]                                                                                                    |                           |
|---------|----------------------------------------------------------------------------------------------------|---------------------------|
| ባለጋ۴ባ ▶ | フルスクリーン<br>640 × 480<br>720 × 480<br>800 × 600<br>1024 × 768<br>1152 × 864<br>1280 × 1024<br>1600 × 1200<br>自動 |                           |
|         | ₽スペクト比 ▶                                                                                                    | 自動                        |
|         | 常に手前に表示する<br>操作パネルを隠す                                                                                          | ✓ ワインドワにあわせる<br>4:3 に固定する |
|         | ✓ 1画面時に₩チューナーパネルを表示する                                                                                          | 16:9 に固定する                |

アスペクト比を設定します。

# そのほかの項目について

[設定]:

[詳細設定を開く] <u>
該定</u> 77(1)通生

ファイル再生 ▶ パネルデザイン ▶

FEATHER 設定画面を表示します(「6-2 [FEATHER設定]画面から設定をする」101 ページ参照)。

[ファイル再生]

| 設定 🕨 🕨 | 詳細設定を開く   |             |
|--------|-----------|-------------|
|        | ファイル再生 ▶  | リピート再生      |
|        | パネルデザイン ▶ | 連続再生        |
|        |           | ✓ 1ファイルのみ冉生 |

MEDIA LIBRARYに登録したファイルの再生 方法を設定します。

#### [パネルデザイン]

| 設定 🕨 | 詳細設定を開く |    |                 |
|------|---------|----|-----------------|
|      | ファイル再生  | ►  |                 |
|      | パネルデザイン | Þ, | / F2004         |
|      |         |    | FineStick       |
|      |         |    | Small           |
|      |         |    | Special-USTV    |
|      |         |    | Special-X for U |
|      |         |    | White           |
|      |         |    | WoodStick       |
|      |         |    | Woody           |
|      |         | _  |                 |

操作パネルのデザインを選択します (「パネルデザインの設定をする」121 ページ参照)。

#### [FEATHERの終了]

FEATHER2004を終了します。

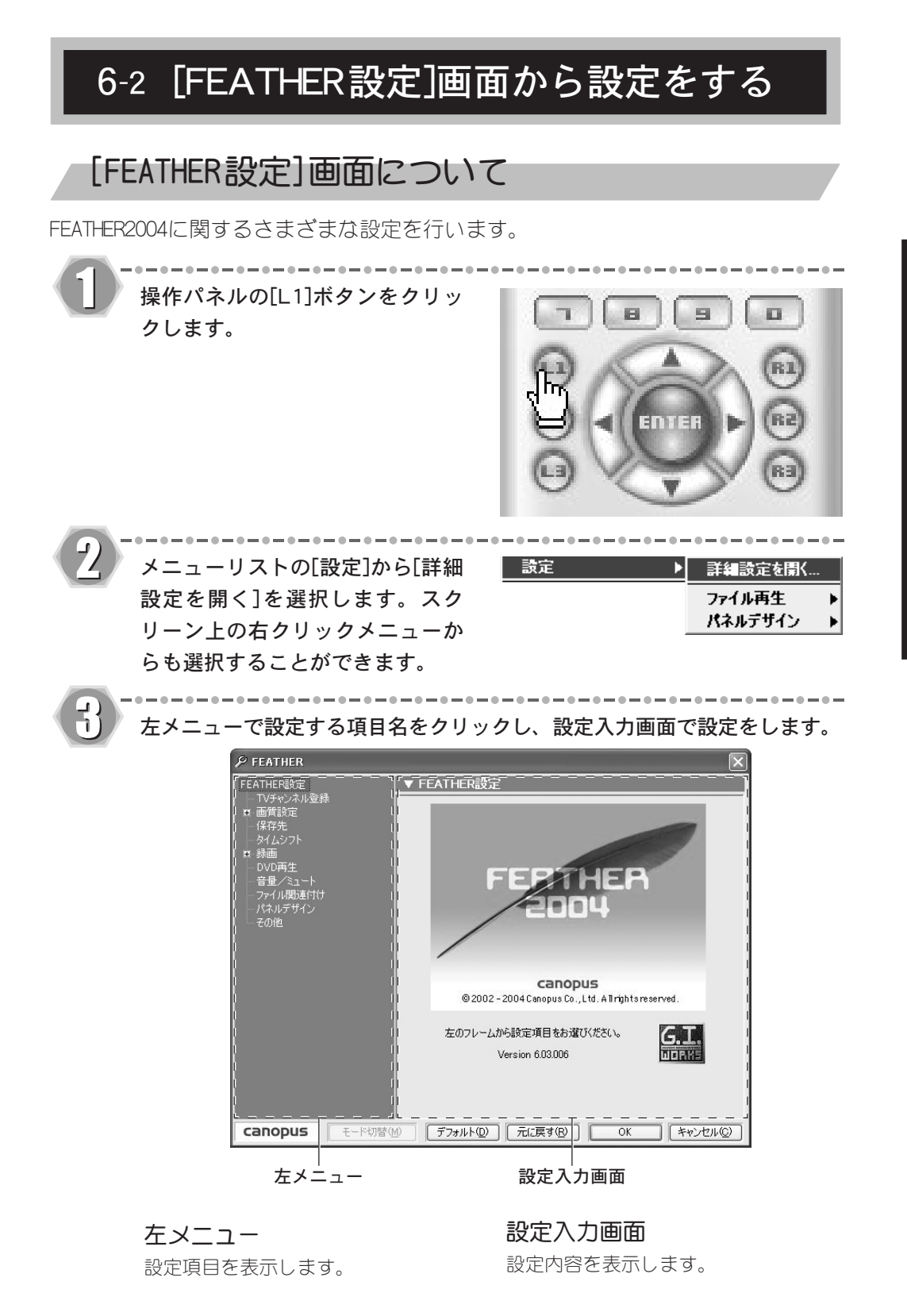
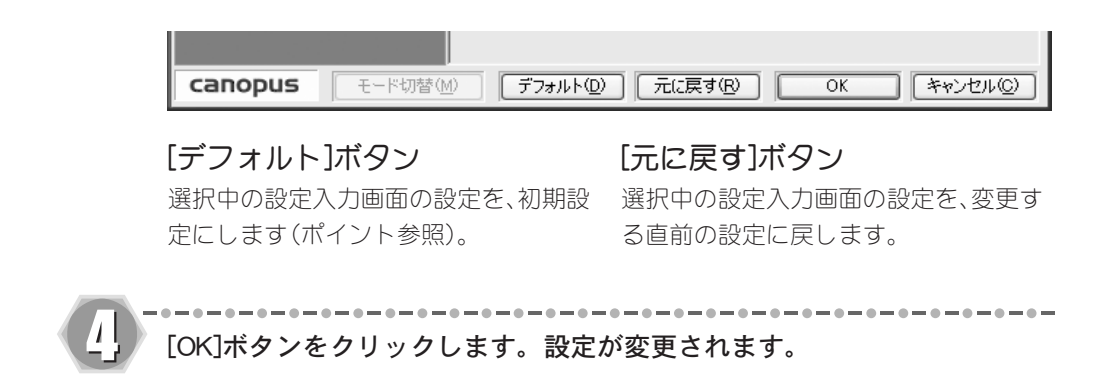

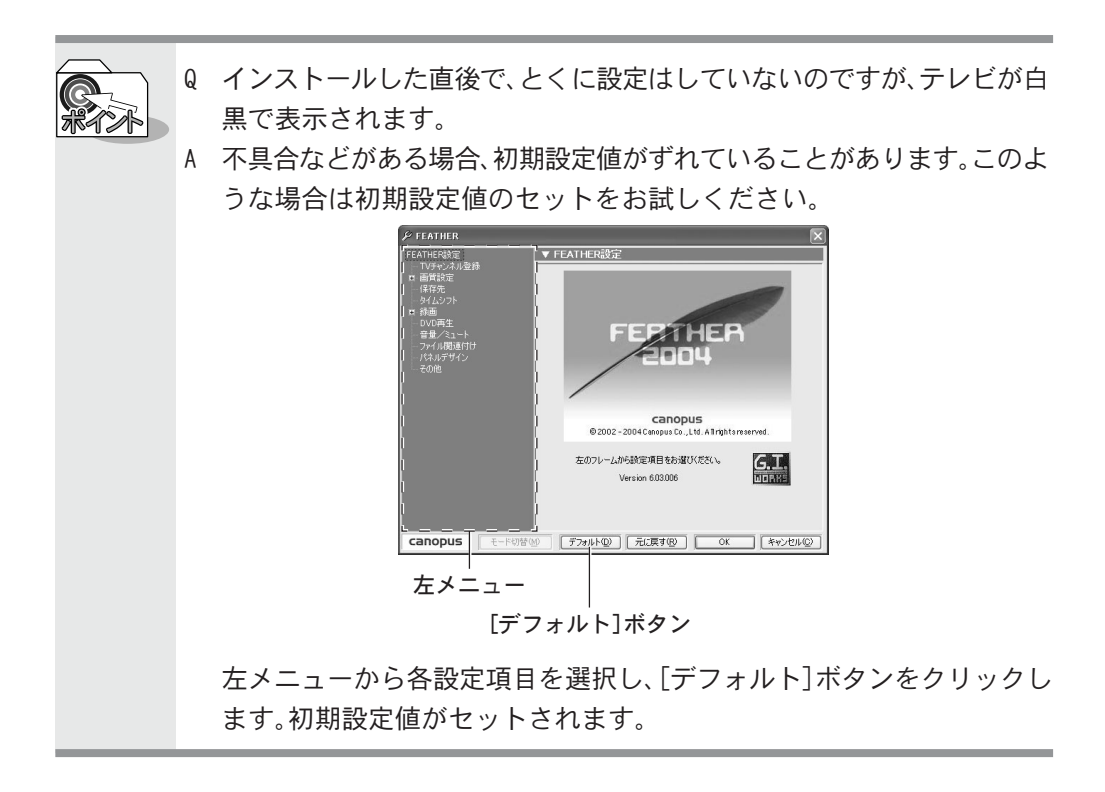

設定項目について

FEATHER2004に関するさまざまな設定を行います。

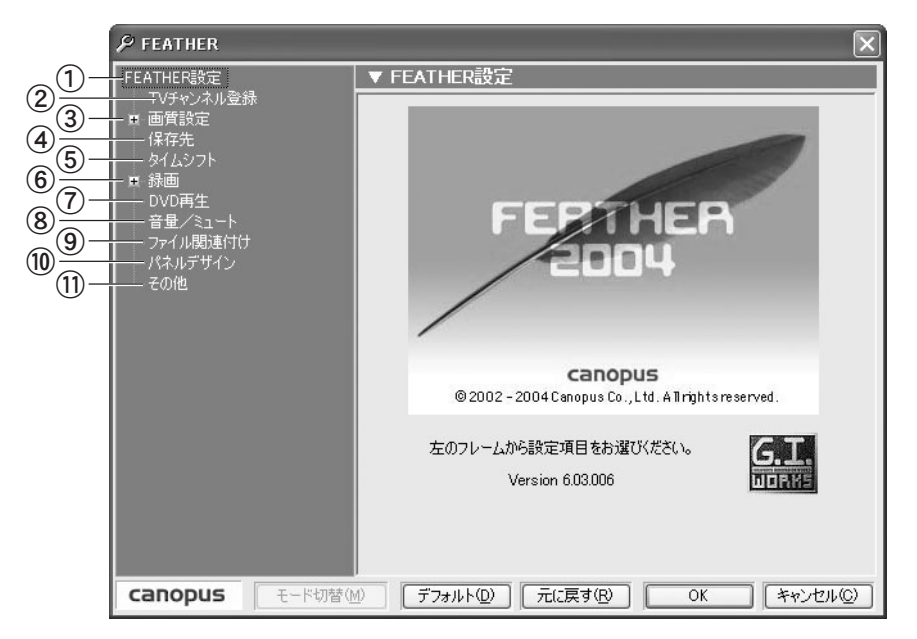

#### ①[FEATHER設定]

バージョン情報を表示します。

#### ②[TVチャンネル登録](49ページ参照)

テレビのチューニングを設定します。

#### ③[画質設定]

本製品では設定できません。

#### ④[保存先](110ページ参照)

録画、静止画キャプチャファイルの保 存先を設定します。

#### ⑤[タイムシフト] (111ページ参照)

タイムシフトモード時の設定を行い ます。

#### ⑥[録画](112ページ参照)

エンコードの設定、ファイル拡張子の 設定をします。

# ⑦[DVD再生](117ページ参照) DVD再生の設定を行います。

#### ⑧[音量/ミュート](118ページ参照) 音量の調節、ミュート(消音)を行うデ バイスを選択します。

# (9[ファイル関連付け](119ページ参照) FEATHER2004と関連付けるファイルの 拡張子を選択します。

#### ⑩[パネルデザイン] (121ページ参照)

TV視聴、ファイル再生、DVD再生時のパ ネルデザイン(スキン)を変更します。

#### ①[その他] (120ページ参照)

VideoGateモード、スキップボタン設 定、ファイル再生、トラブルシューティ ングに関する設定を行います。

| ■[ビデオ入力設定]                                              |      |
|---------------------------------------------------------|------|
| [ビデオ入力設定]は録画結果に反映されます。デフォルト(初期設定)<br>変変でご使用されることを推奨します。 | )の設定 |
|                                                         |      |

| / FEATRER                          |                                        |
|------------------------------------|----------------------------------------|
| FEATHER設定                          | ▼ビデオ入力設定(※録画結果に反映されます)                 |
| - TVチャンネル登録<br>車 画質設定<br>- ビデオ入力設定 | Com<br>Video 入力: コンボジット                |
|                                    | 入力カラー調整:<br>色あい(近) - 0                 |
| - ファイル冉生<br>- 表示位置                 | 色の濃さ(5)                                |
| - 保存先<br>- タイムシフト                  | ビデオプロセッシング:                            |
| ■ 録画                               | ○なし(N) ◎ 3)次元YC分離(Y)                   |
|                                    | ○ ノイス・リタクション - 弱())) ○ ノイズ・リダクション - 強① |
|                                    | 入力レベル調整:<br>音量(V)                      |
| その他                                | 高音①                                    |
|                                    | 低音(图)                                  |
|                                    |                                        |
|                                    |                                        |
|                                    |                                        |
| Canopus E-F切替位                     |                                        |

#### 入力カラー調整:

#### [色あい]、[色の濃さ]

入力映像を調整します。スライダを左右に 移動させ、表示状態を調整します。

#### ビデオプロセッシング:

コンポジット信号の3次元YC分離、ノイズ リダクションを設定します。

# 入力レベル調整:

#### [音量]、[高音]、[低音]

入力音量および音質を調整します。 スライダを左右に移動させ、お好みの音量 および音質に調整します。 ■[Sビデオ入力設定] [Sビデオ入力設定]は録画結果に反映されます。デフォルト(初期設定)の設 定でご使用されることを推奨します。

| $\mathscr{P}$ Feather                                                                                                    | ×                                                                                                    |
|----------------------------------------------------------------------------------------------------|----------------------------------------------------------------------------------------------------|
| FEATHER設定           - TVチャンネル登録           画面質設定           - ビデオ入力設定           Sビデオ入力設定           - チューナーへ力設定           - フィイル再生           - 表示位置           - 保存先           - タイムシフト | ▼ Sビデオ入力設定 (※録画結果に反映されます)          \$-<br>Video       入力: S-VIDEO         入力力ラー調整:       0         色あい(出)       0         どデオプロセッシング:       16                                                                                                    |
| - タイムシフト<br>● タイムシフト<br>● DVO再生<br>- 音量/ミュート<br>- ファイル関連付け<br>- パネルデザイン<br>- その他<br>Eド切替(か)                                                                                         | <ul> <li>○ なし(№)</li> <li>○ パズ・リダクション - 弱(№)</li> <li>○ パズ・リダクション - 強(𝔅)</li> <li>○ パズ・リダクション - 強(𝔅)</li> <li>○ パズ・リダクション - (𝔅)</li> <li>○ パズ・リックション - (𝔅)</li> <li>○ パン・リックション - (𝔅)</li> <li>○ パン・リックション - (𝔅)<!--</td--></li></ul> |
| canopus モード切替()                                                                                                    | ∅ 「デフォルト型」 元に戻す(型) OK キャンセル(型)                                                                                                    |

# 入力カラー調整:

#### [色あい]、[色の濃さ]

入力映像を調整します。スライダを左右に 移動させ、表示状態を調整します。

# ビデオプロセッシング:

ノイズリダクションを設定します。

# 入力レベル調整: [音量]、[高音]、[低音]

入力音量および音質を調整します。 スライダを左右に移動させ、お好みの音量 および音質に調整します。

| RAN |  |
|-----|--|
|     |  |

Q:Sビデオとコンポジット、どちらの入力を使えばいいですか? A:ご使用のビデオデッキに高性能なY/C分離機能が搭載されている場合は Sビデオ入力が効果的です。

| ■[チューナー入力設定]<br>[チューナー入力設定]は録画結果に反映されます。デフォルト(初期設定<br>設定でご使用されることを推奨します。                                                                                                    | <u>'</u> )の |
|----------------------------------------------------------------------------------------------------|-------------|
| <ul> <li>✓ FEATHER</li> <li>✓ FEATHER</li> <li>✓ FEATHER</li> <li>✓ FatHER</li> <li>✓ FatHER</li> <li>✓ fatHER</li> <li>✓ fatHER</li> <li>✓ f</li></ul> |             |
| canopus         モード切替(M)         デフォルト(D)         元に戻す(R)         OK         キャンセル(D)                                                                                                    |             |

# 入力カラー調整:

[色あい]、[色の濃さ]

録画映像を調整します。スライダを左右に 移動させ、表示状態を調整します。

#### ビデオプロセッシング:

3次元YC分離、ノイズリダクションを設定 します。

#### [ゴースト低減機能]

ゴーストリデューサーを設定します(ポイ ント参照)。

#### 受信周波数の微調整:

受信周波数を微調整します。 受信状態を確認しながら、スライダを左右 に移動させます。 ※受信状態が悪い場合は、アンテナやアンテナ 線との接続などもご確認ください。

#### 入力レベル調整:

入力音量および音質を調整します。 スライダを左右に移動させ、音質および音 量を調整します。

#### ゴースト低減機能 テレビ信号に含まれるゴースト検出信号の遅延と減衰を検出し10個の回路 に設定(10Tap デジタルゴーストリデューサー)をすることで、ゴーストを 低減します。

※ゴースト除去用の信号が正常に受信できない地域では効果が無い場合があります。 ※10個以上のゴーストは原理的に低減できません。

※ゴースト低減機能は、チャンネル選択後1秒~2秒後に機能し、画像が安定するまで1 分程度かかります。

# ■[ダイレクトプレビュー]

[ダイレクトプレビュー]の設定は録画結果に反映されません。

| FEATHER設定                                                                      | <br>↓ ▼ ダイレクトプレビュー(※録画結果には反映されません)     |
|--------------------------------------------------------------------------------|----------------------------------------|
| <ul> <li>TVチャンネル登録</li> <li>画質設定</li> <li>ビデオ入力設定</li> <li>Sビデオ入力設定</li> </ul> | ダイレクトプレビューの設定                          |
| - チューナー入力設定<br>- チューナー入力設定<br>- ダイレクトブレビュー<br>- ファイル再生                         | ダイレクトプレビューモード:<br>⊙オン(½) ○オン(½) ○オフ(½) |
| <ul> <li>→ 表示位置</li> <li>→ 保存先</li> <li>→ タイムシフト</li> <li>■ 録画</li> </ul>      | オーバーレイ画質設定:(ダイレクトプレビュー時のみ有効です)         |
| DVD再生<br>音量/ミュート<br>ファイル関連付け                                                   | コントラスト① 62<br>色の濃さ(S) 72               |
|                                                                                | オーバーレイ ソースサイズ: (ダイレクトプレビュー時のみ有効です)     |
|                                                                                |                                        |
|                                                                                |                                        |
| canopus स्-एणक                                                                 | 疹(M) 「デフォルト(D) 元(定戻す(R) OK キャンセル(C)    |

# ダイレクトプレビューモード:

USB2.0の高速転送を利用し、パソコンに 表示されるテレビ映像と実放送との遅延 の差を限りなく少なくします(ポイント参 照)。[オーバーレイ画質設定:]、[オーバー レイソースサイズ:]は、ダイレクトプレ ビューモードをオンにした場合に設定す ることができます。 ※プログレッシブ機能は動作しません。 オーバーレイ画質設定: [明るさ]、[コントラスト]、[色の

#### 濃さ]

スライダを左右に移動させ、適切な表示状 態になるように調整します。

オーバーレイソースサイズ: オーバーレイのサイズを設定します。

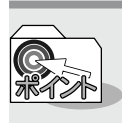

ダイレクトプレビューをオンにすると、有効画素720x480のビデオデータを 360x480または240x480に縮小しMPEG圧縮を行わずにビデオデータのみを USB経由でパソコンに転送して再び720x480の映像に拡大して表示するモー ドに設定されます。音声はMTU本体背面のステレオミニジャックから出力さ れます。

ダイレクトプレビューをオフにすると、MPEG圧縮エンコードされたビデオ オーディオデータをUSB経由でパソコンに転送し、パソコン側で伸張(デ コード)して表示するモードに設定されます。音声はサウンドカード(WAVE出 カ)から出力されます。

| <ul> <li>■ 面質数定</li> <li>● ビデオ入力数定</li> <li>● ジェナー入力数定</li> <li>● チェーナー入力数定</li> <li>● デューナー入力数定</li> <li>● フィッピング(E)</li> <li>● フィッピング(E)<!--</th--><th><ul> <li>● 「サキンネル豆跡</li> <li>注 画質設定</li> <li>● ビデオ入力設定</li> <li>● Sビデオ入力設定</li> <li>● チューナー入力設定</li> <li>● ダイレクトブレビュー</li> </ul></th><th>MPEGファイル再生の設定<br/>再生オブション: ステレオ音声出力チャネル:</th></li></ul> | <ul> <li>● 「サキンネル豆跡</li> <li>注 画質設定</li> <li>● ビデオ入力設定</li> <li>● Sビデオ入力設定</li> <li>● チューナー入力設定</li> <li>● ダイレクトブレビュー</li> </ul>                             | MPEGファイル再生の設定<br>再生オブション: ステレオ音声出力チャネル:                                                                                                    |
|----------------------------------------------------------------------------------------------------|----------------------------------------------------------------------------------------------------|----------------------------------------------------------------------------------------------------|
|                                                                                                    | <ul> <li>ファイル再生<br/>表示位置</li> <li>保存先</li> <li>タイムシフト</li> <li>録画</li> <li>DVO再生</li> <li>音量/ミュート</li> <li>ファイル関連付け</li> <li>パネルデザイン</li> <li>その他</li> </ul> | <ul> <li>□ フリッピング(E)</li> <li>□ フログレッシブ再生(P)</li> <li>○ 左 (L)</li> <li>○ 左 (L)</li> <li>○ 左 (L)</li> <li>○ 右 (Q)</li> <li>○ 古 (Q)</li> <li>○ 方 (Q)</li> </ul> |

#### 再生オプション: [フリッピング]

■[ファイル再生]

ティアリング(動きのある部分が横線でず れて見える)が出る場合に設定します。

# [プログレッシブ再生]

プログレッシブ再生を行います(ポイント 参照)。 **ステレオ音声出力チャネル:** 音声出力を行うチャネルを設定します。

再生時のカラー調整: [グラフィックボードの設定を使 用する]

デフォルトで設定されています。

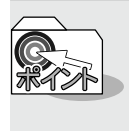

偶数・奇数フィールドを個別に1/60秒間隔で更新し、フィールドを補間して 表示を行います。非インタレース映像(例:MPEG1およびMPEG2のSIFサイズの もの)では機能しません)。 ■[表示位置]

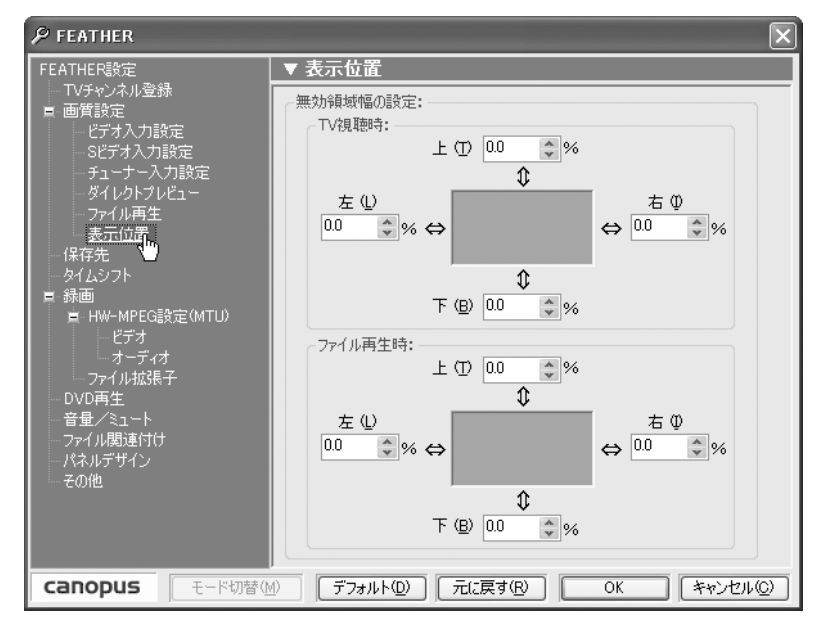

無効領域幅の設定:

TV視聴時:、ファイル再生時: 無効領域の幅を設定(0~10%)します。 設定した無効領域幅は削除され、有効表示 部分が拡大します。

# 保存先の設定をする

録画ファイル、静止画ファイルの保存先を設定します。

# ■[保存先]

| ho Feather                                                                                                    | $\overline{\mathbf{X}}$                                                                                                    |
|----------------------------------------------------------------------------------------------------|----------------------------------------------------------------------------------------------------|
| FEATHER設定<br>TVチャンネル登録<br>■ 画質設定<br>- ビデオ入力設定<br>- ジビオ入力設定<br>- チューナー入力設定<br>- グイレクトブレビュー<br>- フィル再生<br>- 麦示位置<br>- 保存先<br>- ダイムジフト<br>■ HW-MPEG設定(MTU)<br>- ビデオ<br>- フィイル拡張子<br>- フィイル関連付け<br>- パネルデザイン<br>- その他 | ▼ 保存先<br>録画:<br>「保存先(P):<br>C*Documents and Settings¥user¥My Documents¥My V<br>参照…<br>詳止画キャプチャ:<br>「保存先⑤:<br>C*Documents and Settings¥user¥My Documents¥My V<br>参照…<br>(保存ファイル名: Image |
| canopus E-গ্যেষ্ঠ 🗠                                                                                                    | ① デフォルト(D) 元に戻す(R) OK キャンセル(C)                                                                                                    |

#### 録画:

録画ファイルの保存フォルダを設定します。

#### 静止画キャプチャ:

静止画ファイルの保存フォルダを設定し ます。

### [保存ファイル名]

ファイル名(自動生成されるファイル名の 先頭に追加されます)を設定します。

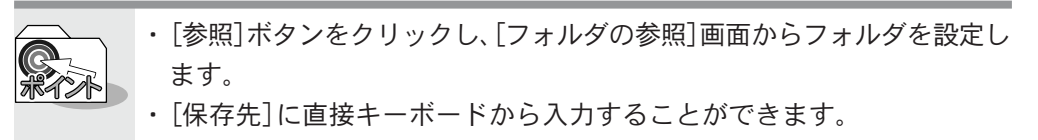

タイムシフトの設定をする

■[タイムシフト]

| ${\cal P}$ feather                                                                                                    | $\overline{\mathbf{X}}$                                                                                                    |
|----------------------------------------------------------------------------------------------------|----------------------------------------------------------------------------------------------------|
| FEATHER設定         - TVチャンネル登録         ■面質設定         - ビデオ入力設定         - ジビオ入力設定         - ダイレクトプレビュー         - ブイル再生         表示位置         - 保存先         タイムシフト         - 緑画         - HW-MPEG設定(MTU)         - ビデオ         - アイルは脱子         - ファイル成長子         - アイル関連付け         - パネルデザイン         - その他 | タイムシフト         タイムシフトモード:         ③ 標準モード (タイムシフトのみ)         パッファ時間:         ④ ディスク空き容量から自動計算する         ● 指定する         ③ 重 分         ● 録画モード (タイムシフトと同時に録画)         パッファを作成する場所(P):         C*Documents and Settings¥user¥My Documents¥My         参照(D). |
| canopus モード切替()                                                                                                    | <ol> <li>デフォルト(D) 元に戻す(B) OK キャンセル(C)</li> </ol>                                                                                                    |

### タイムシフトモード:

[標準モード]では、タイムシフトのための バッファは、タイムシフトが終わると消去 されます。また、タイムシフトが可能な時 間は、[ディスク容量から自動計算する]、 [指定する]のどちらかから選択します。 [録画モード]では、タイムシフトのために 録画を行います。

#### バッファを作成する場所:

タイムシフトのためのバッファデータを 保存するフォルダを設定します。 6-2

# エンコードの設定をする

■[録画]

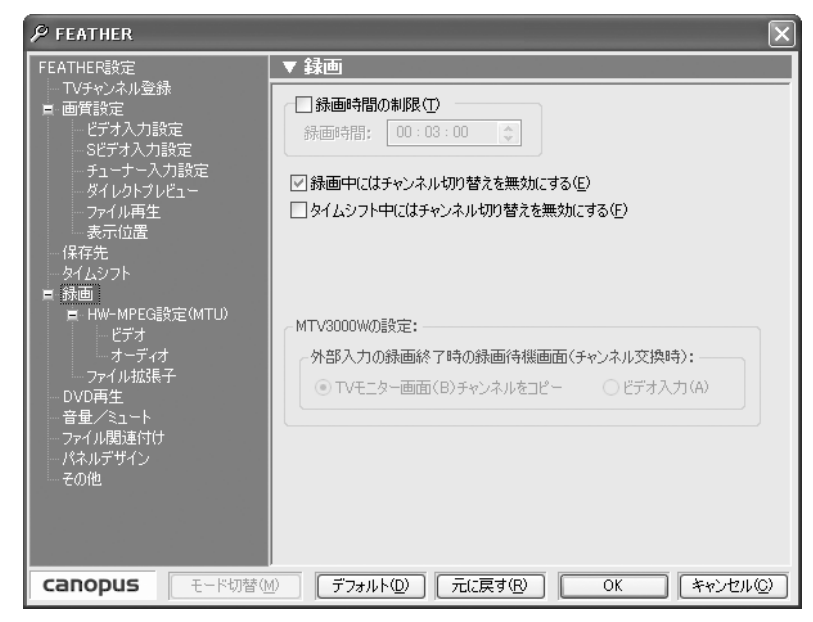

#### [録画時間の制限]

録画時間の上限を設定します。

# [録画中にはチャンネル切り替え を無効にする]

録画中の入力元、チャンネルの切り替えを 禁止します。

# [タイムシフト中にはチャンネル 切り替えを無効にする]

タイムシフト中のチャンネル切り替えを 禁止します。

# ■[HW-MPEG設定(MTU)]

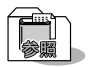

MPEGの設定については「7-1 各設定項目をもっと詳しく」124ページを参照して ください。

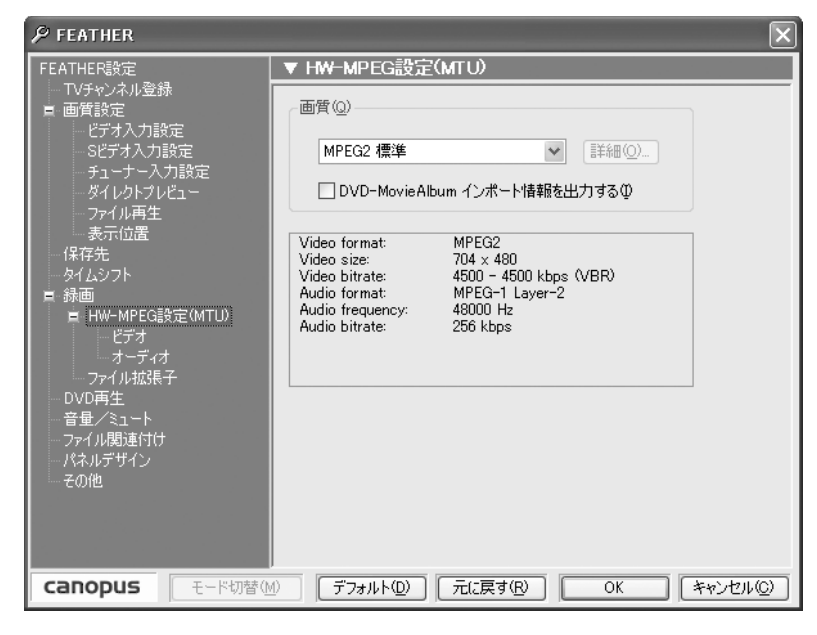

#### 画質:

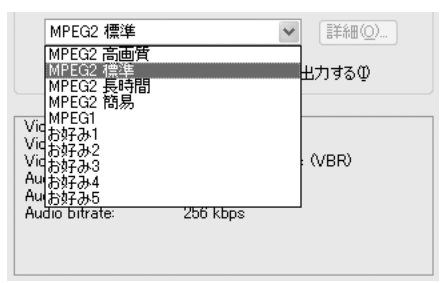

画質を選択します。

#### [MPEG2高画質]

画像サイズ704×480、ビットレート最 大9500kbps平均8000kbps(VBR)で録画 します。

#### [MPEG2標準]

画像サイズ704×480、ビットレート最 大4500kbps平均4500kbps(VBR)で録画 します。

#### [MPEG2長時間]

画像サイズ352×480、ビットレート最 大6000kbps平均3000kbps(VBR)で録画 します。

#### [MPEG2簡易]

画像サイズ352×240、ビットレート最 大4000kbps平均2000kbps(VBR)で録画 します。

#### [MPEG1]

画像サイズ352×240、ビットレート最 大1800kbps平均1500kbps(VBR)で録画 します。

#### [お好み1~5]

 [ビデオ設定:]、[オーディオ設定:]を カスタマイズすることができます。
 ※ MPEGに関する知識が必要です。通常は [MPEG2高画質]、[MPEG2標準]、[MPEG2長 時間]、[MPEG2簡易]、[MPEG1]から選択し てください。 6-2

# ■[ビデオ] - HW-MPEG設定の詳細 - (MTU)

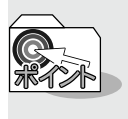

この項目は、[HW-MPEG設定(MTU)]の[画質]で[お好み1~5]を選択した場合に、設定することができます。

・[HW-MPEG設定(MTU)]で設定した内容により、設定可能な項目が異なります。

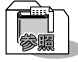

MPEGの設定については「7-1 各設定項目をもっと詳しく」124ページを参照して ▶ ください。

| ho feather                                                                                                    | $\mathbf{X}$                                                                                                    |
|----------------------------------------------------------------------------------------------------|----------------------------------------------------------------------------------------------------|
| <ul> <li> <b>FEATHER</b> </li> <li>             FFATHER設定         <ul> <li>             TVチャンネル登録             </li> <li></li></ul></li></ul> | <ul> <li>▼ ビデオ</li> <li>ビデオ形式:</li> <li>○ MPEG1(1) ○ MPEG2(2)</li> <li>○ DVDビデオ(1) ○ DVDビデオレコーディング(2)</li> <li>ビットレート:</li> <li>○ CBR(E) 平均(4) ▼ 2000 kbps</li> <li>○ VBR(2) 最大公 ● 8000 kbps</li> <li>○ VBR(2) 最大公 ● 8000 kbps</li> <li>○ Gop(%-&gt;:</li> <li>○ 自動(2) ビクチャ材数(1) □ ○</li> </ul> |
| ファイル拡張子<br>- ウVD再生<br>- 音量/ミュート<br>- ファイル関連付け<br>- パネルデザイン<br>- その他<br>てるののpus<br>モード切替()                                                    |                                                                                                    |

#### ビデオ形式:

録画時のデータファイル形式の設定を行 います。

#### ビットレート:

#### [CBR、VBR]

ビデオデータ量をほぼ一定に保つ場 合はCBRを選択し、平均のビットレー トを設定します。ビデオデータ量の変 動を許容する場合はVBRを選択し、 ビットレートの上限も設定します。

#### GOPパターン:

マニュアルを選択すると、[ピクチャ枚数]、[周期]を設定することができます。

#### [ピクチャ枚数]

ひとつのGOPに含まれるフレームの数 を設定します。 [周期]

ひとつのGOPに含まれるIフレームとP フレームの数を設定します。

#### [画像サイズ]

録画データを記録するときの、1 画面あた りのピクセル数を設定します。

#### [アスペクト比]

録画データのアスペクト比を選択します。 映像のアスペクト比に合わせてください。 [スタンダード] テレビジョン方式の設定です。 [NTSC]のみ選択できます。

#### [GOP完結]

通常は使用しません。エンコードしたMPEG ファイルに何らかの処理を行う場合に選 択します。

GOPオプション: (後記ポイント 参照)

GOPオプション 当社製MpegCraft LEなどで編集する場合、GOPオプションにチェックを入 れることを推奨します。

# ■[オーディオ] – HW-MPEG設定の詳細 – (MTU)

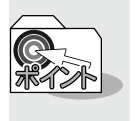

この項目は、[HW-MPEG設定(MTU)]の[画質]で[お好み1~5]を選択した場合に、設定することができます。

・[HW-MPEG設定(MTU)]で設定した内容により、設定可能な項目が異なります。

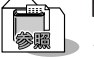

MPEGの設定については「7-1 各設定項目をもっと詳しく」124ページを参照して ● ください。

| ho feather                                                                                                    | ×                                                                                                    |
|----------------------------------------------------------------------------------------------------|----------------------------------------------------------------------------------------------------|
| FEATHER設定         - TVチャンネル登録         画質設定         - ビデオ入力設定         - ジェーナー入力設定         - ダイレクトフレビュー         - フィール再生         - 泉示位置         - 保存先         タイムシフト         課価         - 日W-MPEG設定(MTU)         - 日W-MPEG設定(MTU)         - アイル拡張し、         - ファイル拡張し、         - ファイル加速度、         - ファイル加速度、         - ファイル加速度、         - ファイル加速度、         - ファイル加速度、         - ファイル加速度、         - ファイル         - ファイル加速度、         - ファイル         - ファイル         - アイル         - ファイル | <ul> <li>▼オーディオ</li> <li>音質:</li> <li>サンプリングレート(L): 48000 ♥ Hz</li> <li>オーディオビットレート(B): 192 ♥ Kbps</li> <li>形式:</li> <li>① Layer2 (Q)</li> <li>① Linear PCM (1)</li> <li>① Dolby Digital Q)</li> <li>① モノラル(L)</li> <li>① モノラル(L)</li> </ul> |
| canopus モード切替()                                                                                                    | ① デフォルト(D) 元に戻す(R) OK キャンセル(C)                                                                                                    |

#### 音質:

**[サンプリングレート]** 32KHz、44.1kHz、48kHzから選択します。

[オーディオビットレート] 圧縮比率を設定します。

#### 形式:

録画データの音声の圧縮形式を設定し ます。Dolby Digitalアップグレード(オ プション)を行うと、「Dolby Digital」が 選択できるようになります(後記ポイン ト参照)。

#### チャネル:

#### [ステレオ]

LチャネルとRチャネルの信号にある 程度の相関がある場合に選択します。 音楽などのステレオ信号をエンコード する場合に選択します。

# [デュアル]

LチャネルとRチャネルの信号に相関

がほとんどない場合、各チャネルに全 く別の音を記録する場合などに選択し ます。

#### [モノラル]

1チャネルだけのオーディオ信号を記録します。Lチャネルの入力端子に入力された信号だけが記録されます。

Dolby Digital (AC-3オーディオ圧縮)

- ・本製品のアップグレードキットをご使用になると、AC-3(Dolby Digital Consumer Encoder(AC-3)準拠)オーディオ圧縮(MPEG2エンコード)に対応することができます。
  - アップグレードキットをご使用される場合は、[スタート]メニューから [すべてのプログラム(Windows2000環境ではプログラム)]→[Canopus FEATHER]と進んで[MTU Dolby Digital Upgrade Setup]をクリックしま す(引き続き画面の指示にしたがってアップグレードを行ってください)。

# ■[ファイル拡張子]

| ₽ FEATHER                                                                                                    |                                                                                                    |
|----------------------------------------------------------------------------------------------------|----------------------------------------------------------------------------------------------------|
| FEATHER設定         - TVチャンネル登録         ■ 画質設定         ジデオ入力設定         ・ビデオ入力設定         ・ディーナー入力設定         ・ダイレクトプレビュー         ・アイル再生         表示位置         ・保存先         ・ダイムシフト         課画         ■ HW-MPEG設定(MTU)         ● ビデオ         ・ ビデオ         ・ アイル拡張子         ● DVD再生         ・ 音量 /ミュート         ・ ファイル関連付け         ・パネルデザイン         ・その他 | ▼ ファイル拡張子<br>MPEG1:<br>システム⑤ .mpe<br>ビデオ(山) .mpv<br>オーディオΦ .mpa<br>MPEG2:<br>プログラム(P) .m2p<br>ビデオ(小) .m2a<br>オーディオ(山) .m2a |
| canopus モード切替()                                                                                                    | <ul> <li>デフォルト(D)</li> <li>元に戻す(R)</li> <li>OK</li> <li>キャンセル(C)</li> </ul>                                                |

#### MPEG1:

MPEG1のシステムストリーム、エレメンタ リストリーム(ビデオ、オーディオ)の拡張 子を設定します。

#### MPEG2:

MPEG2のプログラムストリーム、エレメン タリストリーム(ビデオ、オーディオ)の拡 張子を設定します。

| DVD用生の設定をする                                                                                                    |                                                                               |  |  |  |
|----------------------------------------------------------------------------------------------------|-------------------------------------------------------------------------------|--|--|--|
| ■[DVD再生]                                                                                                    |                                                                               |  |  |  |
| p feather                                                                                                    |                                                                               |  |  |  |
| FEATHER設定                                                                                                    | ▼ DVD再生                                                                       |  |  |  |
| <ul> <li>■TVFャンネル登録</li> <li>■ 画背設定</li> <li>ビデオ入力設定</li> <li>- Sビデオ入力設定</li> <li>- チューナー入力設定</li> <li>- ダイレクトプレビュー</li> <li>- フィイル再生</li> <li>- 表示位置</li> <li>- 保存先</li> <li>- タイムシフト</li> <li>■ 時週</li> <li>■ HW-MPEG設定(MTU)</li> <li>- ビデオ</li> <li>- ファイル振発子</li> <li>- DVD再生</li> <li>- 音量/ミュート</li> <li>- ファイル振速付け</li> <li>- パネルデザイン</li> <li>- その他</li> </ul> | DVD ナビゲータ選択<br>⊙ InterVideo DVD ナビゲータを使用する。 Φ ○ Microsoft DVD ナビゲータを使用する。 (M) |  |  |  |
|                                                                                                    | DVD ドライブ<br>優先するDVDドライブレター(P) D: ・                                            |  |  |  |
|                                                                                                    | ☑ DVD Videoの自動再生を有効にする。 (A)                                                   |  |  |  |
| canopus स्-ल्य                                                                                                    | 潜(M) デフォルト(D) 元に戻す(B) OK キャンセル(                                               |  |  |  |

# [DVDナビゲータ選択]

InterVideo DVDナビゲータ、または Microsoft DVDナビゲータから選択します。

# [DVDドライブ]

DVD再生時に優先的にDVDボリュームを検 索するドライブを指定します。

# [DVD Videoの自動再生を有効に する。]

<u>c</u>)

DVDモードへの切換、またはFEATHER2004本 体のイジェクト/クローズボタンを使用し た場合に自動的に再生を開始します。

# 音量の設定をする

■[音量/ミュート]

| $\mathscr{P}$ feather                                                                                                    | $\mathbf{X}$                                                                                                    |
|----------------------------------------------------------------------------------------------------|----------------------------------------------------------------------------------------------------|
| FEATHER<br>FEATHER<br>で<br>「TVチャンネル登録<br>画質設定<br>- ビデオ入力設定<br>- シビデオ入力設定<br>- シビナン入力設定<br>- チューナー入力設定<br>- ティーナー入力設定<br>- フイル再生<br>- 表示位置<br>- 保存先<br>- タイムシフト<br>■ 斜画<br>■ HW-MPEG設定(MTU)<br>- ビデオ<br>- オーディオ<br>- フーイル拡張子<br>- DVD再生<br>- 音量/ミュート<br>- ファイル関連付け<br>- パネルデザイン<br>- その他 | <ul> <li>▲ 音星/ミュート (※録画結果には反映されません)</li> <li>         音星/ミュートを変更するコントロールを選択してください:         TV視聴時: ポリュームコントロール ▼         ファイル再生/DVD再生時: ポリュームコントロール ▼         MTV / OSTV / USTV Series の LINE OUT1端子を接続しているコントロールを指定してください:         (朱指定) ▼         サウンドデバイス: SigmaTel Audio     </li> </ul> |
| canopus モード切替(                                                                                                    | M デフォルト(D) 元に戻す(R) OK キャンセル(C)                                                                                                    |

# 音量/ミュートを変更するコント ロール選択してください: [TV視聴時]、[ファイル再生/DVD 再生時]

ボリュームコントロール、WAVE、SW シンセ サイザ、ODプレイヤー、マイク、補助入力、 ライン入力、電話から選択します。 ※ お使いのサウンドカードによって選択でき

る項目が異なります。

# MTV/QSTV/USTV SeriesのLINE OUT 端子を接続しているコント ロールを指定してください:

WAVE、SW シンセサイザ、CDプレイヤー、マ イク、補助入力、ライン入力、電話から選択 します。

※お使いのサウンドカードによって選択でき る項目が異なります。

# そのほかの設定について

■[ファイル関連付け]

| 👂 FEATHER 🛛 🗙                                                                                                    |                                                                                                    |
|----------------------------------------------------------------------------------------------------|----------------------------------------------------------------------------------------------------|
| <ul> <li>▶ FEATHER</li> <li>FEATHER<br/>FEATHER<br/>EATHER<br/>FEATHER<br/>FEATHER<br/>EATHER<br/>FEATHER<br/>FEATHAL<br/>FEATHAL<br/>F</li></ul> | ▼ ファイル資連行け<br>FEATHERと関連付けるファイルの拡張子を選択してください。<br>● MPEG1 File (mpg)<br>● MPEG1 File (mpg)<br>● MPEG2 File (mpv)<br>● MPEG2 File (m2p)<br>● MPEG2 Video (m2v)<br>● AVI File (avi)<br>● Windows Media Video (wmv)<br>■ ASF File (asf)<br>● DVD |
| Canopus モード切替()                                                                                                    | <br>① 「デフォルト①」 「元に戻す(R) OK 「キャンセル②)                                                                                                    |

[FEATHERと関連付けるファイルの拡張子を選択してください。]

FEATHER2004と関連付けるファイルの拡張 子を選択します。

# ■[その他]

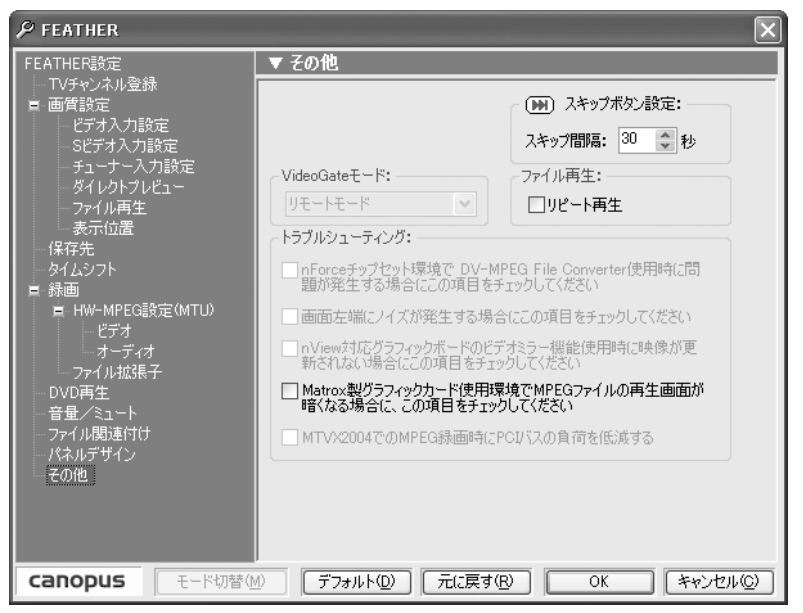

### [スキップボタン設定]

タイムシフト、追っかけ再生、ファイル再 生時のスキップ間隔を設定します。

#### $[VideoGate \pm - k]$

VideoGate 1000とCPMシリーズリモコンが ある場合に設定することができます。

#### [リモートモード]

VideoCate 1000からテレビ出力を行い ます。テレビ画面上に表示されるOSD メニューを見て、CRMシリーズリモコ ンで操作をすることができます。

#### [従来モード]

ORMシリーズリモコンでFEATHER2004 を操作することができます。 テレビ出力を行います。

# [ファイル再生]

ファイル再生時にリピート再生を行います。

#### [トラブルシューティング]

必要に応じてチェックしてください。

# パネルデザインの設定をする

# ■[パネルデザイン]

| $\mathscr{P}$ Feather                                                                                                    | X                                                                           |
|----------------------------------------------------------------------------------------------------|-----------------------------------------------------------------------------|
| FEATHER設定<br>TVチャンネル登録<br>■ 画質設定<br>- ビデオ入力設定<br>Sビデオ入力設定<br>- チューナー入力設定<br>- チューナー入力設定<br>- ゲイレクトプレビュー<br>- ファイル再生<br>表示位置<br>(保存先<br>タイムシフト<br>■ 新画<br>■ HW-MPEG設定(MTU)<br>- ビデオ<br>- オーディオ<br>- ファイル成果子<br>- OVD再生<br>音量/ミュート<br>- ファイル関連付け<br>パペルデザイン<br>- その他 | ▼ パネルテサイン<br>デザイン選択:<br>Tv視聴時: F2004 ▼<br>ファイル再生: F2004 ▼<br>DVD再生: F2004 ▼ |
| canopus モード切替()                                                                                                    | M) デフォルト(D) 元に戻す(R) OK キャンセル(C)                                             |

# デザイン選択: [TV視聴時]、[ファイル再生]、[DVD再生] パネルデザインを選択します。

Small

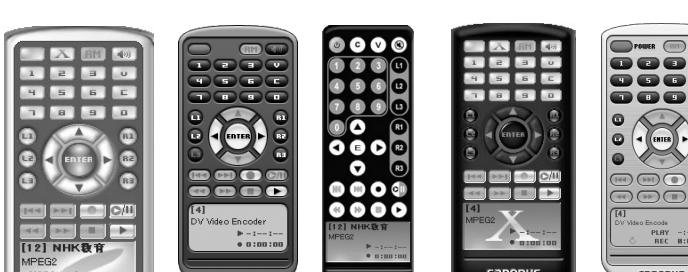

canopus F2004

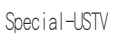

Special-X for U

-000 canopus

White

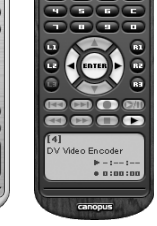

Woody

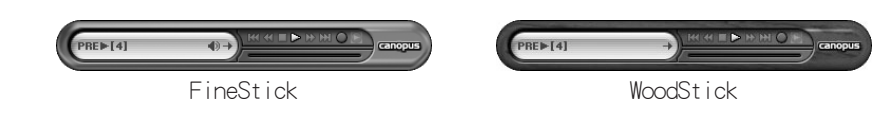

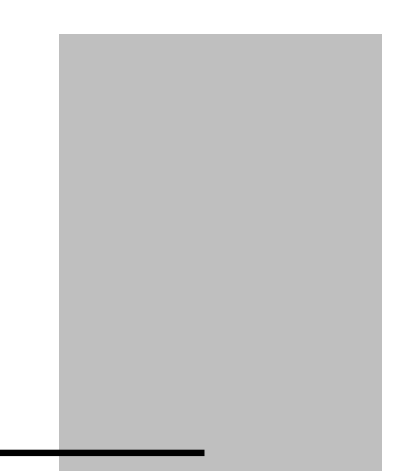

第7章 付録

# 7-1 各設定項目をもっと詳しく

#### GOP完結

これはMPEGの規格として定められた用語ではありませんが、DVDのVOBと呼ばれる構造に似た 考え方を当社で取り入れたものです。

プログラムストリームでは、ビデオやオーディオのデータはパケット化されています。それを パックと呼びます(一般的には複数のパケットの集まりにヘッダを付けたものがパックです が、MTUの出力データでは、1パックには1パケットだけが入ります)。MTUの場合、1パックの長 さは、2048byte固定です。一方、ビデオのデータ量はフレームごとに変動します。従って、無作 為にビデオデータをパケットに分割すると、QDPの境界と、パックの境界が必ずしも整合する わけではありません。そこで、QDPの境界と、パックの境界を意識的に整合させることにより、 データの処理を行いやすくする必要があります。それが、QDP完結モードです。ただし、効率の 点では非完結モードの方が若干効率が良くなります。

通常の使用の場合には、GOP完結のチェックマークは付けないで使用してください。

エンコードしたMPEGファイルを使用し、何らかの処理を行う場合には、完結モードにチェックを付けて使用すると処理を行い易くなります。

この選択によって、プログラムストリームのデータの構造が次のように変わります。

(1) GOP完結モード(チェックマーク付き)

1 つのGOP分のビデオデータおよびそれに付随するオーディオデータを格納するパックの集まりを、1 完結単位と呼びます。

1完結単位の中では、1つのGOPが完結しており、他のGOPのデータは入りません。パックの途中でその単位に入るべきデータが完了した場合は、パックの残りの部分にはパディングデータ(データサイズを調整する目的で入れられる情報を持たないデータ)が入れられることになります。

各完結単位の最初のパックには、システムヘッダが付けられます。

(2) 非完結モード(チェックマークなし)

完結単位のような区切りは意識せず、パックの途中でGOPが終了した場合でも、次のGOPの データがそのパックの残りの部分に続けて入ることになります。

システムヘッダは、全体のなかで最初のパックにのみ付けられます。

### ビットレート-ビデオ-

ビデオデータのビット量を指定します。ビットレートを上げると画質は向上しますが、ファイ ルサイズは大きくなります。数値は、1秒間の録画に必要なデータサイズ(ビット単位)です。 バイト数に換算するには、8で割ってください。例えば8,000,000bps(=8Mbps)と指定する と、1秒あたり8Mビット、すなわち1Mバイトですから、1分間の録画には1Mバイト×60秒 =60Mバイト以上の空きディスク容量が必要になります。実際にはオーディオデータも同時 に記録されるため、その分のデータ量も加算されます。

# スタンダード (NTSC、PAL)

NTSC :日本、北米などで使用されているテレビジョン方式です。
 PAL :ヨーロッパ・中国などで使用されているテレビジョン方式です。
 ※MTU2400Fの動作保証は、NTSCのみです。

### アスペクト比 (16:9、4:3)

現在ビデオ画像のアスペクト比には、4:3または16:9が使用されています。 どちらのビデオを入力するかを設定してください。

ここでの16:9のビデオとは、TVに表示した時に、下図のように表示されるビデオ信号のことを指します(2つの円は、真円を撮影したものを表しています)。

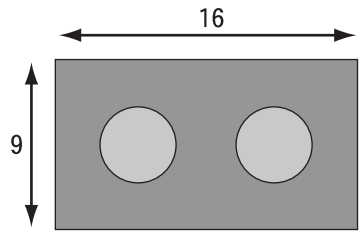

16:9テレビに表示したとき

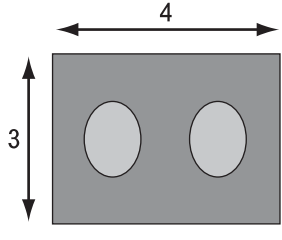

4:3テレビに表示したとき

4:3のTVに次のように表示されるビデオは、16:9の映像を4:3TV用に変換したものですので、このようなビデオはビデオ全体としてはあくまで4:3です。

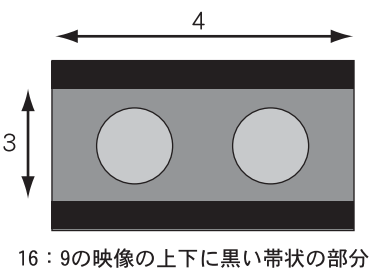

を入れて、4:3テレビ用にしたもの

アスペクト比の設定にかかわらず、エンコードされる1ラインあたりのピクセル数は変わりません。あくまで720ドットです。エンコード時の動作の違いは、作られるMPEGストリーム内のヘッダーに、16:9の情報が入るか、4:3の情報が入るかだけです。

#### レートコントロール(CBR、VBR)

OBRはビデオのデータ量をほぼ一定に保ちます(OBR:Constant Bit Rate)。

VBRはビデオのデータ量が変動します(VBR:Variable Bit Rate)。

MPEGは、急にシーンが変わったり、細かいパターンが多く含まれる映像などは圧縮しにくい、という性質があります。CBRでは、そのような場面でも一定のデータ量まで圧縮しようとするので、そのような場面の画質が他の場面に比べて低下します。VBRはそれを緩和するため、そのような場面では圧縮結果のデータ量が平均より多くなるようにし、その代わりに他の場面でのデータ量を平均より少なくすることで、トータルのデータ量を増やさずに、各場面の画質をできるだけ均一に保つように考えられた方式です。

そのためにVBRの場合は、ビットレート(目標とする平均のビットレート)と、最大ビットレート(データ量が多くなった部分でも、これを越えない上限値)の2つを設定できるようになっています。

#### GOPパターン(IBBP、Iframe)

ビデオ映像は、多くの場合、時間の経過と共に画像が少しずつ変化していきます。

MPEGではそのことを利用し、前後の画像内によく似た部分があれば、その情報を使用することで、全てのデータをそのまま記録しないで済むように考えられています。従って、それまでの画像がなければ、次の画像を構成することができません。

ただ、何フレームかに1枚の割合で、前後の画像の情報がなくても、独立して画像が再現でき る画像が含まれています。これを「ピクチャと呼びます。

これに対し、時間的に前の画像の情報を利用して少ないデータから再現できるように記録されている画像をPピクチャと呼びます。

また、時間的に前の画像と、時間的に後の画像の両方の情報を利用して、さらに少ないデータから再現できるように記録された画像もあり、これをBピクチャと呼びます。

これらI/B/Pの3つのピクチャをひとまとめにしたパターンをCOP(Group Of Picture)パター ンと呼びます。

ただし、IBBPは、前後の画像の情報を使用するため、圧縮データの途中で切り離して他の部分のデータに接続することができないので、記録した画像の編集には向きません。

| frame(周期=1、ピクチャ枚数=1の状態)は、全てのフレームをIピクチャとして記録します (| frame only)ので、編集が容易にできます。| frame only のMPEGファイルを編集できる ソフトウェアをご使用になる場合は、| frameの設定をしてください。

ただし、I frameは、同程度の画質を維持するためには IBBPに比べてデータ量を大きくする ことが必要になります。

本製品では、「マニュアル」をオンにし、「ピクチャ枚数(1~17)」および「周期(1~3)」で設定 を行います。

#### 解像度

ビデオをエンコードする際の1画面を構成するピクセル数です。大きいほど解像度が高くな りますが、データ量は大きくなります。 720×480は、フルサイズです。 704×480は、民生用プレイヤーで使用されているサイズです。 352×480は、一般にHalf-D1と呼ばれているピクセルサイズです。 352×240は、一般にSIFと呼ばれているピクセルサイズです。MPEG1を選択した場合には、こ のサイズ以外は選択できません。

# サンプリングレート

オーディオ信号の標本化周波数を指定します。44.1kHz もしくは48kHz を選択できます。 44.1kHzはオーディオCDで採用されている値、48kHzはDVDで採用されている値です。 ビデオがMPEG1の場合には44.1kHz、ビデオがMPEG2の場合には48kHzのオーディオと組み合 わせるのが適切です。

### チャネル

#### ステレオ

左チャネルと右チャネルの信号にある程度 の相関がある場合に、効率のよいオーディ オエンコードを行います。音楽などのステ レオ信号をエンコードする場合にご使用く ださい。

通常の音楽などの信号は、左チャネルと右 チャネルの信号が、かなり似ています。その 場合には、各チャンネルを独立してエン コードするのではなく、似通った部分があ るという性質を活用してエンコードした方 が、より高品質の圧縮が可能です。この設定 では、そのような圧縮を行います。

#### モノラル

1チャネルだけのオーディオ信号を記録し ます。左チャネルの入力端子に入力された 信号だけが記録されます。

#### デュアル

左チャネルと右チャネルの信号に相関がほ とんどない場合に使用します。各チャネル に全く別の音を記録する場合などにご使用 ください。

#### 形式

Linear PCM

非圧縮のリニアPCMデータを2チャネル記 録します。サンプリングレートは48kHz固定 となります。 Layer 2

MPEGオーディオのレイヤ2規格に基づい て、オーディオ信号を圧縮します。チャネル 構成については、「チャネル」で指定します。

オプションの『MTU2400 Upgrade kit』(別売)を使用することで ▶ Dolby Digital出力が可能となります。

# オーディオビットレート

オーディオをMPEGオーディオ規格で圧縮する場合の、圧縮後のデータ量を1秒あたりのビット量で指定します。

音質とデータ量の兼ね合いから、通常192、224、256のいずれかを選択してください。

#### デジタル3次元YC分離

TVチューナーから出力される信号はコンポジット信号と言って、ひとつの信号に明るさの 信号(Y)と色の信号(C)が混合された状態になっています。

コンポジット信号をパソコンで扱うRBのデータに変換するためには、まずこのYとCのデータを分離する必要があります。この分離方法には3つの方式があります。

1次元YC分離

ドットの左右方向(=周波数特性)の関連を利用してYCを分離する方法です。

アナログ回路での再現が簡単のため旧式のTVで多く使用されていました。

(最近ではデジタル化したものもあります)

若干解像度が低いことがデメリットとなりますが、色ノイズが出ることはありません。 2次元YC分離

ドットの上下の関連を利用してYCを分離する方法です。一般的にはくし型フィルタと呼ばれています。1 ラインのメモリが必要になります。かつてTVセットではガラス遅延素子を使用してアナログ的に処理を行ってきましたが、現在はデジタルの1 ラインメモリが使用されます。ドットの上下の関連性が低い場合(黒バックに白の斜め線等)に色ノイズが発生しますが、 解像度を高くできるため、最近では多く採用されている方式です。

#### 3次元YC分離

同じ位置に表示されているドットの時間関係からYCを分離する方法で、現在考えられる 手法ではもっとも高画質の処理です。時間軸の相関関係の強い静止部分は時間軸で、時間軸の 相関関係の低い動画部分は上下の関係(2次元)を利用して処理を行います。デジタルのフ レームバッファと動きの検出機構が必須となります。

※MTU2400Fでは、2次元と3次元のYC分離をご使用いただけます。

#### デジタル3次元デジタルノイズリダクション

従来のノイズリダクションは1次元または2次元の方向で、画像全体の周波数特性を落とす (ぼやっとさせる)方向でノイズの除去を行っていたため、ノイズのない部分にも影響が出て しまうという問題がありました。MTU2400FXで採用した3Dデジタルノイズリダクションでは、 ノイズの特性(時間軸の関連性が低い)からノイズを検出してノイズ除去を行うため、画像へ の影響は最小限に抑えられています。またMPEG圧縮には大敵であるノイズを低減することに より、圧縮率の向上にも貢献します。

※構造上すべてのノイズに対応できるわけではありません。

#### デジタル3Dフレームシンクロナイザ

MPEGエンコードチップは、その特性上、ノイズなどによって乱れた同期信号が入力されると、 場合によっては継続した処理ができなくなってしまうという問題があります。 これを解決するために1画面分のメモリをバッファとして使用することで、入力信号の同期 信号が乱れても、MPEGエンコードチップには常に安定した同期信号を供給し、処理の中断の 可能性を低く抑えています。

※外部信号への同期機能(外部同期入力)はありません。 ※デジタル3Dフレームシンクロナイザは、常にONの状態になっています。

# デジタルラインタイムベースコレクタ

横方向の揺らぎ(ジッター)の強い画像を検出し強力に補正。古いビデオライブラリのキャプ チャーにも威力を発揮します。

※信号の品質によっては補正できない場合もあります。

※デジタルラインタイムベースコレクタは常にONの状態になっています。

#### デジタルAGC(Auto Gain Control)

設定が非常に難しかった入力ビデオレベルの調整をデジタルで完全自動化。同期信号を基準 にするために、画像内容の影響は全く受けません。アナログのビデオ信号を余すところ無くデ ジタルに変換します。

※デジタルAGCは、常にONの状態になっています。

# 10Tapデジタルゴーストリデューサー

TV信号に含まれるゴースト検出信号の遅延と減衰を検出し10個の回路に設定をすることで、ゴーストを軽減し、見やすい画面を提供します。

※ゴースト除去用の信号が正常に受信できないような地域では効果が無い場合があります。 ※10個以上のゴーストに関しては原理的に軽減できません。

※最初にゴースト軽減機能が働くまで1~2秒、収束までには1分程度かかります。

# ダイレクトプレビュー

USBデバイスから非圧縮digital video data(MPEGエンコードされていないvideo data)を アイソクロナス転送し、モニタウィンドウにオーバーレイ表示します。USBデバイス側では、 ビデオデータを360ピクセル×480ラインまたは240ピクセル×480ラインに間引いて出力を 行います。

※USB 1.1では、帯域幅の制限により使用できません。

# 7-2 ハードウェア仕様

| TV 受信部         |                       | NTSC(日本地域対応)<br>音声多重 / ステレオ放送対応<br>受信可能チャンネル VHF 1~12、UHF 13~62、CATV C13~C63<br>(専用の受信機等が必要となるCATVは受信できません)   |
|----------------|-----------------------|----------------------------------------------------------------------------------------------------|
| ビデオ<br>入力部     | ビデオ入力信号               | NTSC<br>※不正なビデオ信号(劣化したビデオテープを再生した場合、長期間使用したビ<br>デオデッキで再生した場合など)は録画できません。<br>※コピープロテクトされているビデオ信号を録画することはできません。 |
|                | ビデオ入力端子               | S端子 x 1<br>(Sビデオケーブルを接続。付属のピンジャック変換コネクタによりコンポジット<br>ビデオケーブルを接続できます)                                           |
|                | 入力映像調整                | Hue, Saturation<br>※エンコード結果に反映されます。                                                                           |
|                | オーバーレイ表示              | TV 受信映像、ビデオ入力映像、再生映像をPC 画面にオーバー<br>レイ表示可能(ビデオ信号出力機能はありません)                                                    |
|                | オーバーレイ<br>映像調整        | Brightness, Contrast, Saturation<br>※エンコード結果には反映されません                                                         |
| オーディオ<br>入出力部  | オーディオ入力               | RCAピンジャック x 1 (ステレオ1系統)<br>入力インピーダンス 48k Ω(typ)<br>フルスケール入力レベル 2Vrms                                          |
|                | オーディオ出力               | 3.5 φステレオミニジャック<br>適合負荷インピーダンス 10k Ω以上<br>フルスケール出力レベル 2Vrms<br>※ダイレクトプレビュー使用時のみオーディオ出力されます。                   |
|                | サンプリング<br>周波数         | 44. 1kHz, 48kHz                                                                                               |
|                | データ幅                  | 16ビット                                                                                                    |
| MPEG<br>エンコード部 | ビデオ圧縮                 | ISO/IEC 13818-2 (MPEG2)<br>ISO/IEC 11172-2 (MPEG1)                                                            |
|                | MPEG2 時のプロ<br>ファイルレベル | MP@ML                                                                                                    |
|                | ビデオ画素数                | 720x480 (Standard)<br>704x480 (Standard)<br>352x480 (Half)<br>352x240 (SIF)                                   |
|                | ビデオビット<br>レート         | MPEG2 Standard 4M~15Mビット/秒<br>MPEG2 Half/SIF 2M~8Mビット/秒<br>MPEG1 1.168M~1.8Mビット/秒<br>VBR/CBRサポート              |

| MPEG<br>エンコード部 | オーディオ圧縮 | MPEG1 Layer 2/リニア PCM                                               |
|----------------|---------|---------------------------------------------------------------------|
|                | 多重化     | ISO/IEC 13818-1 MPEG2 プログラムストリーム<br>ISO/IEC 11172-1 MPEG1 システムストリーム |
| 消費電力           | 」(最大)   | 動作時 20W(ACアダプタから供給) 待機時 0.5W                                        |
| USB バス         | スパワー    | 250mA                                                               |
| 使用温            | 度範囲     | 5~45℃(結露なきこと)                                                       |
| ユニットサイズ(m)     |         | 35.0(W) x 150.0(H) x 228.3(D)<br>(突起物を除く)                           |
| 本体重量           |         | 約 600g                                                              |

# 7-3 索引

### С

CRMシリーズリモコンでの操作 44

#### D

DVD 再生の設定 117

### F

FEATHER 設定 101

#### Μ

MPEGマニュアル設定 67 MTU2400F でできること 40

# ア

アスペクト比 99,125

# I

エンコードの設定 112

# オ

オーバーレイ画質設定(ダイレクトプレビュー) 107
追っかけ再生 60
音声設定 97
音量調整 47
音量の設定 118

# カ

外部入力の自動録画 98 各部分の名称と機能 FEATHER2004 41 MTU2400 ユニット 32 画面サイズ (ウィンドウ) 99 画面上での音量、チャンネル等の操作 44 כ

ゴースト低減機能 106

# サ

サーバ接続設定 18

#### シ

受信周波数の微調整 106

# ス

スキップ再生 58,61 スキップボタン設定 120

# У

操作パネル 41

# 9

タイムシフトのしくみ 55 タイムシフトの設定 111 ダイレクトプレビュー 107

# チ

チャンネル 97 チャンネル変更 48

# テ

デバイス設定 19

# ト

トラブルシューティング 120

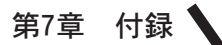

### \_

録画 48

録画モード 56

入力カラー調整 (Sビデオ) 105 入力カラー調整 (チューナー) 106 入力カラー調整 (ビデオ) 104 入力切替 97

#### Λ

バージョン情報 103 パネルデザインの設定 100,121

#### L

ビデオプロセッシング 97 表示位置 109 標準モード 55

# フ

ファイル拡張子 116 ファイル関連付け 119 ファイルの再生方法 100 ファイル名の詳細設定 68 フリッピング 108 プログレッシブ再生 108

#### 木

保存先の設定 110 ボリューム 97

# Ξ

ミュート 97

### メ

メニューリスト 96

# Ð

モニター 99

# Э

[予約一覧]画面 73